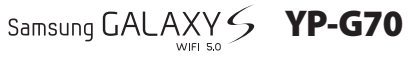

# Benutzerhandbuch

Color Mark

12

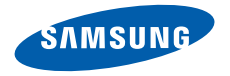

## Dieses Handbuch verwenden

Vielen Dank für den Kauf dieses Samsung YP-G70. Dieses Gerät bietet dank der außergewöhnlichen Samsung-Technologie und der hohen Standards großen Unterhaltungswert.

Dieses Benutzerhandbuch wurde speziell entwickelt, um Ihnen die Funktionen und Features des Geräts nahezubringen.

## **Erst lesen**

- Lesen Sie alle Sicherheitshinweise und dieses Handbuch sorgfältig, bevor Sie das Gerät verwenden, um sichere und ordnungsgemäße Verwendung zu gewährleisten.
- Die Beschreibungen in diesem Handbuch basieren auf den Standardeinstellungen des Geräts.
- Bilder und Screenshots in diesem Benutzerhandbuch unterscheiden sich möglicherweise vom tatsächlichen Produkt.

- Die Inhalte in diesem Benutzerhandbuch unterscheiden sich möglicherweise vom Produkt oder von der von Dienstanbietern oder Betreibern bereitgestellten Software. Änderungen ohne Ankündigung vorbehalten. Die aktuelle Version des Benutzerhandbuchs finden Sie unter www.samsung.com
- Verfügbare Funktionen und weitere Dienste können sich je nach Gerät, Software oder Dienstanbieter unterscheiden.
- Die Formatierung und Bereitstellung dieses Benutzerhandbuchs basiert auf Google Android-Betriebssystemen und variiert möglicherweise je nach Betriebssystem des Benutzers.
- Anwendungen und ihre Funktionen variieren möglicherweise je nach Land, Region oder Hardwarespezifikationen.
   Samsung haftet nicht für Leistungsprobleme, die von Drittanbieteranwendungen verursacht wurden.
- Samsung haftet nicht f
  ür Leistungsprobleme oder Inkompatibilit
  äten, die durch eine Bearbeitung der Registrierungseinstellungen durch den Benutzer verursacht wurden.
- Sie können ein Upgrade der Mobilgerätsoftware unter www.samsung.com durchführen.

- Software, Audioquellen, Hintergründe, Bilder und andere Inhalte dieses Geräts sind zur eingeschränkten Nutzung zwischen Samsung und den jeweiligen Inhabern lizenziert. Das Extrahieren und Nutzen dieser Materialen zu kommerziellen oder anderen Zwecken stellt einen Verstoß gegen die Urheberrechtsgesetze dar. Samsung haftet nicht für derartige Verstöße gegen das Urheberrecht durch den Benutzer.
- Bewahren Sie dieses Handbuch zur künftigen Verwendung auf.

## Anweisungssymbole

Bevor Sie beginnen, machen Sie sich mit den Symbolen vertraut, die Sie in diesem Handbuch sehen:

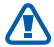

**Warnung**: Situationen, die Ihnen oder anderen Verletzungen zufügen können

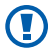

Achtung: Situationen, die Ihrem Gerät oder anderen Geräten Schäden zufügen können

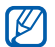

Hinweis: Hinweise, Nutzungstipps oder zusätzliche Informationen

- Weitere Informationen: Seiten mit diesbezüglichen Informationen. Beispiel: ► S. 12 (steht für "siehe Seite 12")
- → Gefolgt von: die Reihenfolge der Optionen oder Menüs, die Sie zur Durchführung eines Schritts auswählen müssen. Beispiel: Öffnen Sie im Home-Bildschirm die Anwendungsliste und wählen Sie Einstellungen → Info zu Gerät (steht für Einstellungen, gefolgt von Info zu Gerät)
  - **Eckige Klammern**: Gerätetasten; Beispiel: [I=] (steht für die Menütaste)

## Copyright

Copyright © 2011 Samsung Electronics

Dieses Benutzerhandbuch ist nach internationalen Urheberrechten geschützt.

Kein Teil dieses Benutzerhandbuchs darf ohne vorherige schriftliche Genehmigung von Samsung Electronics wiederhergestellt, verbreitet, übersetzt oder in beliebiger Form oder mit beliebigen Mitteln elektronischer oder mechanischer Art übertragen werden, einschließlich Fotokopieren, Aufnehmen oder Aufbewahren in einem beliebigen Informationsspeicherund Abrufsystem.

## Marken

- SAMSUNG und das SAMSUNG-Logo sind eingetragene Marken von Samsung Electronics.
- Das Android-Logo, Google Search<sup>™</sup>, Google Maps<sup>™</sup>, Google Mail<sup>™</sup>, YouTube<sup>™</sup>, Android Market<sup>™</sup> und Google Talk<sup>™</sup> sind Marken von Google, Inc.
- Bluetooth<sup>®</sup> ist weltweit eine eingetragene Marke von Bluetooth SIG, Inc.
- Oracle und Java sind eingetragene Marken von Oracle und/ oder seinen Tochterunternehmen. Andere Namen sind möglicherweise Marken ihrer jeweiligen Besitzer.
- Windows Media Player<sup>®</sup> ist eine eingetragene Marke der Microsoft Corporation
- Wi-Fi<sup>®</sup>, das ZERTIFIZIERTE Wi-Fi-Logo und das Wi-Fi-Logo sind eingetragene Marken der Wi-Fi Alliance.

 DivX<sup>®</sup>, DivX Certified<sup>®</sup> und die zugehörigen Logos sind Marken der Rovi Corporation oder ihrer Tochterunternehmen und werden unter Lizenz verwendet.

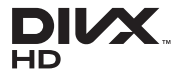

 Alle anderen Marken und Urheberrechte sind Eigentum der jeweiligen Besitzer.

#### **INFOS ZU DIVX-VIDEO**

DivX<sup>®</sup> ist ein digitales Videoformat, erstellt von DivX, LLC, einem Tochterunternehmen der Rovi Corporation. Dies ist ein offizielles DivX Certified<sup>®</sup>-Gerät, das DivX-Videos wiedergibt. Besuchen Sie www.divx.com, um weitere Informationen und Softwaretools zur Umwandlung der Dateien in DivX-Videos zu erhalten.

DivX Certified<sup>®</sup> für die Wiedergabe von DivX<sup>®</sup>-Videos bis HD 720p, einschließlich Premiuminhalte.

#### INFOS ZU DIVX VIDEO-ON-DEMAND

Dieses DivX Certified<sup>®</sup>-Gerät muss registriert werden, um gekaufte DivX Video-on-Demand (VOD)-Filme wiedergeben zu können. Begeben Sie sich zum Ermitteln des Registrierungscodes zum Abschnitt DivX VOD im Setup-Menü des Geräts. Unter vod.divx.com finden Sie weitere Informationen zum Durchführen der Registrierung.

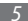

## Inhalt

| Zusammenbauen                      | 10 |
|------------------------------------|----|
| Auspacken                          | 10 |
| Akku laden                         | 11 |
| Speicherkarte einsetzen (optional) | 13 |

| Erste Schritte                                | 16 |
|-----------------------------------------------|----|
| Gerät ein- und ausschalten                    | 16 |
| Mit dem Gerät vertraut machen                 | 16 |
| Touchscreen verwenden                         | 19 |
| Touchscreen und Tasten sperren und entsperren | 20 |

| Mit dem Standby-Bildschirm vertraut    |    |
|----------------------------------------|----|
| machen                                 | 21 |
| Anwendungen aufrufen                   | 23 |
| Gerät anpassen                         | 26 |
| Text eingeben                          | 29 |
| Anwendungen von Android Market         |    |
| herunterladen                          | 33 |
| Dateien aus dem Internet herunterladen | 34 |
| Daten synchronisieren                  | 35 |
|                                        |    |

| Kommunikation | <br>37 |
|---------------|--------|
| Google Mail   | <br>37 |

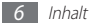

| E-Mail     | 39 |
|------------|----|
| Talk       | 40 |
| Social Hub | 41 |

| Unterhaltung | 42 |
|--------------|----|
| Kamera       | 42 |

| Videos    | 50 |
|-----------|----|
| Galerie   | 51 |
| Musik     | 53 |
| UKW-Radio | 56 |

| Personliche informationen | onen 60 | ormatic | Int | :he | lic | 'erson |
|---------------------------|---------|---------|-----|-----|-----|--------|
|---------------------------|---------|---------|-----|-----|-----|--------|

| Kontakte | <br>60 |
|----------|--------|
| Kalender | <br>63 |

|     | Memo         | 64  |
|-----|--------------|-----|
|     | Diktiergerät | 65  |
| Int |              | ~ 7 |
| Int | ernet        | 6/  |
|     | Internet     | 67  |
|     | Maps         | 71  |
|     | Latitude     | 73  |
|     | In der Nähe  | 74  |
|     | Navigation   | 74  |
|     | Google-Suche | 75  |
|     | YouTube      | 76  |
|     | Samsung Apps | 77  |
|     | Market       | 78  |
|     |              |     |

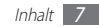

## Verbindungen ..... 79

| Bluetooth        | 79 |
|------------------|----|
| WLAN             | 81 |
| AllShare         | 83 |
| TV-Verbindungen  | 86 |
| PC-Verbindungen  | 87 |
| VPN-Verbindungen | 89 |

| Extras       | 92 |
|--------------|----|
| Uhr          | 92 |
| Rechner      | 94 |
| Downloads    | 94 |
| Minitagebuch | 95 |

| Eigene Dateien   | 96 |
|------------------|----|
| Task-Manager     | 96 |
| Thinkfree Office | 97 |
| Sprachsuche      | 99 |

| Einstellungen             | 100 |
|---------------------------|-----|
| Einstellungsmenü aufrufen | 100 |
| Drahtlos und Netzwerke    | 100 |
| Ton                       | 101 |
| Display                   | 101 |
| Standort und Sicherheit   | 102 |
| Anwendungen               | 103 |
| Konten und Sync           | 104 |

| Datenschutz                   | 104 |
|-------------------------------|-----|
| SD-Karten- und Gerätespeicher | 104 |
| Sprache und Tastatur          | 104 |
| Spracheingabe/-ausgabe        | 106 |
| Eingabehilfe                  | 107 |
| Datum und Uhrzeit             | 107 |
| Info zu Gerät                 | 108 |

### Rat und Hilfe bei Problemen ...... 109

Sicherheitshinweise ..... 113

Index ..... 124

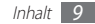

## Zusammenbauen

## Auspacken

Überprüfen Sie, ob der Produktkarton die folgenden Artikel enthält:

- Mobilgerät
- Akku
- Kurzanleitung

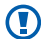

Verwenden Sie nur von Samsung zugelassenes Zubehör. Raubkopien und illegale Software können Schäden und Fehlfunktionen verursachen, die nicht von der Herstellergarantie abgedeckt sind.

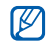

 Die mit dem Gerät gelieferten Artikel und das verfügbare Zubehör kann je nach Region oder Dienstanbieter variieren.

- Bei Ihrem lokalen Samsung-Handler konnen Sie zusatzliche Zubehorteile kaufen.
- Die mitgelieferten Zubehörteile erbringen in Verbindung mit dem Gerät die optimale Leistung.
- Andere Zubehörteile als die mitgelieferten sind unter Umständen nicht mit dem Gerät kompatibel.

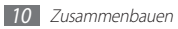

## Akku laden

Bevor Sie das Gerät zum ersten Mal verwenden, müssen Sie den Akku laden.

Sie können das Gerät mit einem Reiseadapter oder durch Anschließen des Geräts über ein USB-Kabel an einen PC laden.

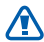

Verwenden Sie nur von Samsung zugelassene Ladegeräte und Kabel. Nicht zugelassene Ladegeräte und Kabel können zu explodierenden Akkus bzw. Schäden am Gerät führen.

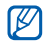

- Wenn der Akku schwach ist, gibt das Gerät einen Warnton aus und zeigt eine entsprechende Warnmeldung auf dem Display an. Das Akkusymbol
   ist ebenso leer. Wenn der Akku zu schwach wird, schaltet sich das Gerät automatisch aus. Laden Sie den Akku umgehend auf, um das Gerät weiter nutzen zu können.
- Falls der Akku vollständig entladen ist, können Sie das Gerät auch bei angeschlossenem Reiseadapter nicht einschalten. Lassen Sie einem entladenen Akku einige Minuten Zeit zum Laden, ehe Sie das Gerät einschalten.

### > Mit einem Reiseadapter laden

 Stecken Sie den kleinen Stecker des Reiseadapters in die Multifunktionsbuchse.

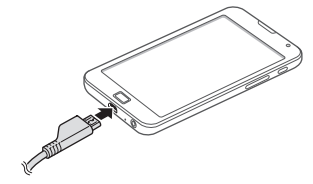

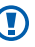

Fehlerhaftes Anschließen des Reiseadapters kann zu schweren Schäden am Gerät führen. Schäden durch unsachgemäße Verwendung sind von der Garantie nicht abgedeckt.  $2\,$  Schließen Sie den großen Stecker des Reiseadapters an eine Steckdose an.

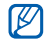

- Sie können das Gerät verwenden, während es geladen wird, dann kann das Aufladen des Akkus jedoch länger dauern.
- Während das Gerät aufgeladen wird, kann es vorkommen, dass der Touchscreen aufgrund einer instabilen Spannungsversorgung nicht funktioniert. Trennen Sie in diesem Fall den Reiseadapter vom Gerät.
- Beim Aufladen kann sich das Gerät erwärmen. Das ist normal und hat keine Auswirkung auf die Lebensdauer des Geräts oder seine Leistungsfähigkeit.
- Falls das Gerät nicht richtig lädt, bringen Sie es zusammen mit dem Ladegerät in ein Samsung-Kundendienstzentrum.

- 3 Ist der Akku vollständig geladen, ziehen Sie den Reiseadapter erst aus dem Gerät und dann aus der Steckdose.
- Trennen Sie den Reiseadapter vom Netz, wenn Sie ihn nicht benutzen, um Energie zu sparen. Der Reiseadapter verfügt nicht über einen Ein/Aus-Schalter, daher müssen Sie ihn von der Netzsteckdose trennen, um die Spannungsversorgung zu unterbrechen. Während der Verwendung sollte sich der Reiseadapter in der Nähe der Netzsteckdose befinden.

## > Mit USB-Kabel laden

Stellen Sie vor dem Laden sicher, dass der PC eingeschaltet ist.

[ Schließen Sie ein Ende (Micro-USB) des USB-Kabels an der Multifunktionsbuchse an.

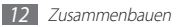

 $2\,$  Schließen Sie das andere Ende des USB-Kabels am USB-Port des PCs an.

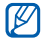

Je nach Art des verwendeten USB-Kabels dauert es möglicherweise etwas, bis der Ladevorgang beginnt.

3 Ist der Akku vollständig geladen, ziehen Sie das USB-Kabel erst aus dem Gerät und dann aus dem PC.

## Speicherkarte einsetzen (optional)

Um zusätzliche Multimediadateien zu speichern, müssen Sie eine Speicherkarte einsetzen. Das Gerät akzeptiert microSD<sup>™</sup>- und microSDHC<sup>™</sup>-Speicherkarten mit bis zu 32 GB Speicherkapazität (je nach Speicherkartenhersteller und -typ).

 $\mathbb{V}$ 

Samsung nutzt für Speicherkarten die zugelassenen Branchenstandards. Deshalb kann es sein, dass Speicherkarten bestimmter Hersteller nicht vollständig mit dem Gerät kompatiblel sind. Die Verwendung einer inkompatiblen Speicherkarte kann das Gerät, die Speicherkarte sowie die auf der Karte gespeicherten Daten beschädigen.

- Das Gerät unterstützt nur die FAT-Dateistruktur für Speicherkarten. Wenn Sie eine Speicherkarte in das Gerät einsetzen, die mit einer anderen Dateistruktur formatiert wurde, fordert das Gerät Sie zur Formatierung dieser Speicherkarte auf.
- Häufiges Speichern und Löschen von Daten verringert die Lebensdauer von Speicherkarten.
- Wenn Sie eine Speicherkarte in das Gerät einsetzen, erscheint das Dateienverzeichnis der Speicherkarte im internen Speicher im Ordner "external\_sd".

- Öffnen Sie die Abdeckung des Speicherkartensteckplatzes.
- 2 Setzen Sie eine Speicherkarte mit den goldfarbenen Kontakten nach unten weisend ein.

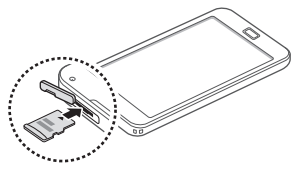

- 3 Schieben Sie die Speicherkarte in den Speicherkarteneinschub, bis sie einrastet.
- 4 Schließen Sie die Speicherkartenabdeckung.

### > Speicherkarte entnehmen

Bevor Sie eine Speicherkarte entnehmen, müssen Sie sie zum sicheren Entfernen vom Gerät abmelden.

- *I* Wählen Sie im Home-Bildschirm Anwendungen → Einstellungen → SD-Karten- und Gerätespeicher → SD-Karte deinstallieren.
- 2~Öffnen Sie die Abdeckung des Speicherkartensteckplatzes.
- 3 Drücken Sie die Speicherkarte vorsichtig hinein, bis sie vom Gerät ausgeworfen wird.
- 4 Entnehmen Sie die Speicherkarte.
- 5 Schließen Sie die Speicherkartenabdeckung.
  - Entfernen Sie niemals eine Speicherkarte aus dem Gerät, während Daten von der Karte gelesen oder darauf gespeichert werden. Anderenfalls kann es zu Datenverlusten und/oder Schäden an der Speicherkarte oder am Gerät kommen.

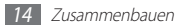

### > Speicherkarte formatieren

Wenn Sie die Speicherkarte in einem PC formatieren, kann es sein, dass sie anschließend nicht mehr mit dem Gerät kompatibel ist. Formatieren Sie die Speicherkarte nur im Gerät.

Wählen Sie im Home-Bildschirm Anwendungen  $\rightarrow$  Einstellungen  $\rightarrow$  SD-Karten- und Gerätespeicher  $\rightarrow$  SD-Karte formatieren  $\rightarrow$  SD-Karte formatieren  $\rightarrow$  SD-Karte formatieren  $\rightarrow$  Alles löschen.

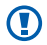

Erstellen Sie vor dem Formatieren der Speicherkarte unbedingt eine Sicherungskopie aller wichtigen Daten, die im Gerät gespeichert sind. Die Herstellergarantie deckt keine Datenverluste ab, die durch Anwenderaktionen verursacht werden.

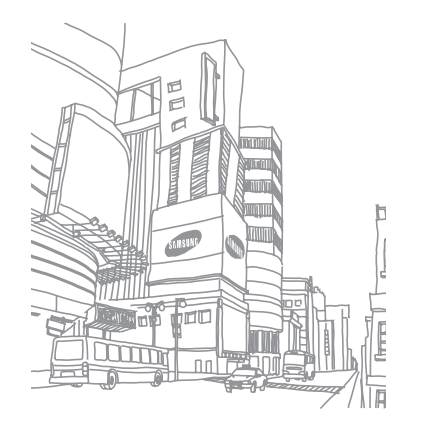

## **Erste Schritte**

## Gerät ein- und ausschalten

Zum Einschalten des Geräts halten Sie [①] gedrückt. Folgen Sie nach dem erstmaligen Einschalten des Geräts den Bildschirmhinweisen, um es für den Betrieb einzurichten.

Um das Gerät auszuschalten, halten Sie  $[{\scriptsize \textcircled{0}}]$  gedrückt und wählen Sie dann  ${\it Ausschalten}.$ 

- Ø
- Befolgen Sie sämtliche Warnungen und Anweisungen von autorisiertem Personal in Bereichen, in denen die Nutzung von drahtlosen Geräten verboten ist, wie etwa in Flugzeugen oder Krankenhäusern.
- Wechseln Sie in den Offline-Modus, um nur die netzunabhängigen Dienste des Geräts zu verwenden. Gehen Sie in Anwendungen → Einstellungen → Drahtlos und Netzwerke und aktivieren den Offline-Modus.

## Mit dem Gerät vertraut machen

### > Aufbau des Geräts

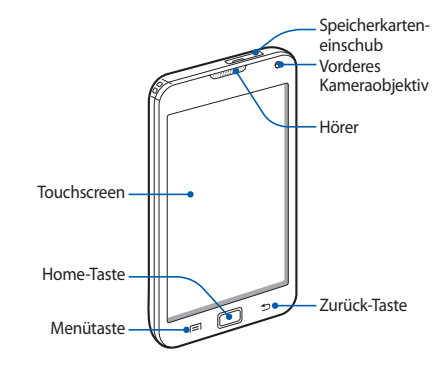

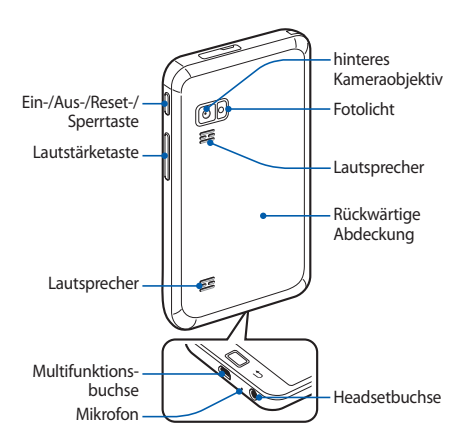

## > Tasten

| Taste |                                                   | Funktion                                                                                                    |
|-------|---------------------------------------------------|----------------------------------------------------------------------------------------------------|
| 0     | Ein-/Aus-/<br>Reset- <sup>1</sup> /<br>Sperrtaste | Gerät einschalten (gedrückt<br>halten); schnellmenüs aufrufen<br>(gedrückt halten); gerät<br>zurücksetzen (8-10 Sekunden<br>gedrückt halten); touchscreen<br>sperren. |
|       | Menü                                              | Liste verfügbarer Optionen<br>auf dem aktuellen Bildschirm<br>öffnen; schnellsuchleiste öffnen<br>(gedrückt halten).                                                  |
|       | Home                                              | Zum Standby-Bildschirm<br>zurückkehren; liste der zuletzt<br>genutzten Anwendungen öffnen<br>(gedrückt halten).                                                       |

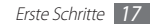

| Taste |            | Funktion                                   |
|-------|------------|--------------------------------------------|
| Ð     | Zurück     | Zum vorherigen Bildschirm<br>zurückkehren. |
| Å     | Lautstärke | Gerätelautstärke anpassen.                 |

 Falls Ihr Gerät schwerwiegende Fehler aufweist oder sich aufhängt, müssen Sie es möglicherweise zurücksetzen, um die Funktionalität wiederherzustellen.

## > Anzeigesymbole

| - | _  | - |
|---|----|---|
| r | 77 | 7 |
|   | v  | / |
|   | rs | / |
|   | ~  |   |
|   |    |   |

Die auf dem Display angezeigten Symbole hängen vom jeweiligen Land oder Netzbetreiber ab.

| Symbol | Definition                   |
|--------|------------------------------|
| Ŵ      | Ungeschützte WLANs verfügbar |
| (((-   | Mit WLAN verbunden           |

| Symbol     | Definition                      |
|------------|---------------------------------|
| 0))        | AllShare in Bearbeitung         |
| *          | Bluetooth aktiviert             |
| *          | Bluetooth-Headset angeschlossen |
| ۲          | GPS aktiviert                   |
| Ð          | Mit dem Internet synchronisiert |
| <u>†</u>   | Daten werden hochgeladen        |
| <u>+</u>   | Daten werden heruntergeladen    |
| Ŷ          | Mit PC verbunden                |
| $\geq_{6}$ | Neue E-Mail-Nachricht           |
| Ì          | Alarm aktiviert                 |

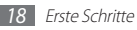

| Symbol   | Definition                                    |
|----------|-----------------------------------------------|
| 1        | Ereignisbenachrichtigung                      |
| M        | Stumm-Modus aktiviert                         |
| 3        | Vibrationsmodus aktiviert                     |
| X        | Offline-Modus aktiviert                       |
|          | Musik wird wiedergegeben                      |
| 11       | Musikwiedergabe angehalten                    |
| Í        | UKW-Radio im Hintergrund aktiviert            |
|          | Fehler aufgetreten oder Vorsicht erforderlich |
|          | Akku-Ladezustand                              |
| 10:00 AM | Aktuelle Uhrzeit                              |

## Touchscreen verwenden

Mit dem Touchscreen des Geräts können Sie ganz einfach Elemente auswählen oder Funktionen durchführen. Lernen Sie die grundlegenden Aktionen zur Verwendung des Touchscreens kennen.

- Verwenden Sie keine scharfen Gegenstände, um ein Zerkratzen des Touchscreens zu vermeiden.
  - Achten Sie darauf, dass der Touchscreen nicht mit anderen elektrischen Vorrichtungen in Kontakt kommt. Elektrostatische Entladungen können Fehlfunktionen des Touchscreens verursachen.
  - Achten Sie darauf, dass der Touchscreen nicht mit Wasser in Kontakt kommt. Durch Feuchtigkeit oder Kontakt mit Wasser können Fehlfunktionen des Touchscreens verursacht werden.

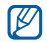

 Für die optimale Nutzung des Touchscreens sollten Sie die Schutzfolie vor der Verwendung des Geräts vom Bildschirm entfernen.

 Der Touchscreen verfügt über eine Schicht, die geringe elektrische Ladungen erkennt, wie sie vom menschlichen Körper abgegeben werden. Zur Erzielung der optimalen Leistung tippen Sie mit der Fingerspitze auf den Touchscreen. Der Touchscreen reagiert nicht, wenn mit spitzen Gegenständen wie einem Eingabestift oder Bleistift darauf getippt wird.

Sie steuern den Touchscreen mit folgenden Aktionen:

- Tippen: Berühren Sie ein Menü, eine Option oder eine Anwendung einmal mit dem Finger, um es/sie zu wählen oder zu starten.
- Tippen und halten: Tippen Sie auf ein Element und halten Sie es länger als 2 Sekunden, um eine Popupliste mit Optionen zu öffnen.
- Ziehen: Tippen Sie auf ein Element und ziehen Sie es mit dem Finger nach oben, unten, links oder rechts, um es in der Liste zu verschieben.

- Ziehen und ablegen: Tippen Sie auf ein Element und lassen Sie Ihren Finger darauf. Ziehen Sie dann Ihren Finger, um das Element zu bewegen.
- Zweimal tippen: Tippen Sie zweimal schnell mit Ihrem Finger, um angezeigte Fotos oder Webseiten zu vergrößern oder zu verkleinern.
- Ihr Gerät schaltet den Touchscreen aus, wenn Sie das Gerät eine bestimmte Zeit lang nicht verwenden. Zum Einschalten des Bildschirms drücken Sie [①] oder die Home-Taste.
- Sie können die Zeit für die Hintergrundbeleuchtung anpassen. Öffnen Sie im Home-Bildschirm die Anwendungsliste und wählen Sie Einstellungen → Display → Bildschirm-Timeout.

# Touchscreen und Tasten sperren und entsperren

Sie können den Touchscreen und die Tasten sperren, um ungewünschte Bedienvorgänge des Geräts zu verhindern.

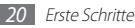

Drücken Sie zum Sperren [①]. Zum Entsperren aktivieren Sie den Bildschirm, indem Sie [①] oder die Home-Taste drücken und dann mit dem Finger über das graue Fenster wischen.

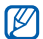

Sie können die Bildschirmsperre aktivieren, um zu verhindern, dass andere ihre persönlichen Daten und auf dem Gerät gespeicherte Informationen verwenden oder aufrufen. ► 5.28

# Mit dem Standby-Bildschirm vertraut machen

Wenn sich das Gerät im Home-Bildschirm befindet, wird der Standby-Bildschirm angezeigt. Auf dem Home-Bildschirm können Sie Anzeigesymbole, Widgets, Verknüpfungen zu Anwendungen und andere Objekte anzeigen.

Der Standby-Bildschirm weist mehrere Anzeigeflächen auf. Blättern Sie nach links oder rechts zu einer Anzeigefläche des Standby-Bildschirms. Sie können zudem einen Punkt oben auf dem Bildschirm auswählen, um direkt zum entsprechenden Feld des Home-Bildschirms zu wechseln.

#### > Elemente zum Standby-Bildschirm hinzufügen

Sie können den Standby-Bildschirm anpassen, indem Sie Schnellzugriffe für Anwendungen oder Elemente in Anwendungen, Widgets oder Ordner hinzufügen. So fügen Sie Elemente zum Standby-Bildschirm hinzu,

- I Drücken Sie [I=]] → Hinzufügen oder tippen Sie auf den leeren Bereich auf dem Standby-Bildschirm und halten Sie ihn.
- 2 Wählen Sie eine Elementkategorie  $\rightarrow$  ein Element:
  - Widgets: Widgets hinzufügen. Widgets sind kleine Anwendungen, die nützliche Funktionen und Informationen auf dem Standby-Bildschirm bereitstellen.
  - **Shortcuts**: Hinzufügen von Schnellzugriffen zu Objekten wie Anwendungen und Lesezeichen.
  - Ordner: Erstellen eines neuen Ordners oder Hinzufügen von Ordnern für Kontakte
  - Hintergrund: Hintergrundbild einstellen.

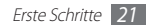

## > Elemente auf dem Standby-Bildschirm verschieben

- I Berühren Sie das Element, das verschoben werden soll, und halten Sie es angetippt, bis das Element grau angezeigt wird.
- 2 Ziehen Sie das Element an die gewünschte Position.

## > Elemente vom Standby-Bildschirm entfernen

1 Tippen und halten Sie das Element, das Sie entfernen möchten.

Der Papierkorb wird unten auf dem Standby-Bildschirm angezeigt.

- 2 Ziehen Sie das Element in den Papierkorb.
- 3 Lassen Sie das Element los, wenn es rot angezeigt wird.

## > Benachrichtigungsfeld verwenden

Berühren Sie im Home-Bildschirm oder während der Verwendung einer Anwendung das Anzeigesymbolfeld und ziehen Sie Ihren Finger nach unten, um das Benachrichtigungsfeld aufzurufen. Sie können die Drahtlosverbindungsfunktionen aktivieren oder deaktivieren und auf eine Benachrichtigungsliste zugreifen, wie etwa neue E-Mail-Nachrichten, bevorstehende Ereignisse und Bearbeitungsstatus. Um das Feld auszublenden, ziehen Sie den unteren Rand der Liste nach oben.

Im Benachrichtigungsfeld können Sie die folgenden Optionen verwenden:

- WLAN: WLAN-Verbindungsfunktion aktivieren oder deaktivieren. ► S. 81
- Bluetooth: Drahtlose Bluetooth-Verbindungsfunktion aktivieren oder deaktivieren. ► S. 79
- **GPS**: GPS-Funktion aktivieren oder deaktivieren.

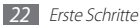

- · Ton/Vibration: Vibrations-Modus aktivieren oder deaktivieren.
- Automat. Ausrichten: Automatisches Drehen aktivieren oder deaktivieren.

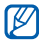

Die verfügbaren Optionen richten sich nach dem jeweiligen Netzbetreiber oder der Region.

#### > Dem Standby-Bildschirm Anzeigeflächen hinzufügen oder von ihm entfernen

Sie können dem Standby-Bildschirm auf Wunsch Anzeigeflächen zum Anordnen von Widgets hinzufügen oder Anzeigeflächen entfernen.

*I* Drücken Sie im Home-Bildschirm [□] → Bearbeiten.

Sie können auch zwei Finger auf den Bildschirm setzen und zusammenführen, um den Bearbeitungsmodus zu wechseln.

- 2~ Sie fügen Anzeigeflächen hinzu oder entfernen sie, indem Sie folgende Funktionen verwenden:
  - Zum Entfernen einer Anzeigefläche tippen und halten Sie ihre Miniaturansicht und ziehen Sie auf das Papierkorbsymbol unten auf dem Bildschirm.

- Wählen Sie zum Hinzufügen eines neuen Felds 🔂 aus.
- Um die Reihenfolge der Anzeigeflächen zu ändern, tippen und halten Sie die Miniaturansicht einer Anzeigefläche und ziehen sie an den gewünschten Standort.
- 3 Wenn Sie fertig sind, drücken Sie [➡].

## Anwendungen aufrufen

#### So greifen Sie auf die Anwendungen Ihres Geräts zu

- / Wählen Sie im Home-Bildschirm **Anwendungen** um die Anwendungsliste aufzurufen.
- 2 Blättern Sie nach links oder rechts zu einem anderen Bildschirm.

Sie können zudem einen Punkt oben auf dem Bildschirm auswählen, um direkt zum entsprechenden Bildschirm zu wechseln.

*3* Wählen Sie eine Anwendung aus.

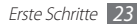

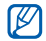

- Vor der Verwendung der Standortdienste, wie Kartenund Navigationsanwendungen, oder Internetdienste muss sichergestellt sein, dass eine WLAN-Verbindung aktiv ist.
- Wenn Sie von Google bereitgestellte Anwendungen verwenden, müssen Sie über ein Google-Konto verfügen. Falls Sie kein Google-Konto besitzen, eröffnen Sie ein Google-Konto.
- Sie können einer Anwendung eine Verknüpfung hinzufügen, indem Sie in der Anwendungsliste auf die Anwendung tippen und sie halten. Sie können das Symbol an den gewünschten Ort auf dem Standby-Bildschirm verschieben.
- 4 Drücken Sie [→], um zum vorherigen Bildschirm zurückzukehren; Drücken Sie die Home-Taste, um zum Standby-Bildschirm zurückzukehren.

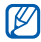

Wenn Sie während der Verwendung von Funktionen das Gerät drehen, dreht sich die Benutzeroberfläche automatisch. Um zu verhindern, dass sich die Oberfläche dreht, öffnen Sie das Benachrichtigungsfeld und wählen Sie Automat. Ausrichten aus.

## > Anwendungen anordnen

Sie können die Anwendungen in der Anwendungsliste neu anordnen, indem Sie ihre Reihenfolge ändern oder sie entsprechend Ihrer Vorlieben und Anforderungen in Kategorien gruppieren.

Drücken Sie in der Anwendungsliste [ $\square$ ]  $\rightarrow$  **Bearbeiten**.

- 2 Tippen und halten Sie eine Anwendung.
- 3 Ziehen Sie das Anwendungssymbol an die gewünschte Position.

Sie können ein Anwendungssymbol auf einen anderen Bildschirm verschieben.

4 Drücken Sie [r=1]  $\rightarrow$  Speichern.

So ändern Sie die Reihenfolge der Bildschirme

- 2 Setzen Sie in der Anwendungsliste zwei Finger auf den Bildschirm und führen Sie sie zusammen.
- 2 Tippen Sie auf die Miniaturansicht eines Bildschirms, halten Sie sie und ziehen Sie sie an den gewünschten Standort.

#### > Kürzlich verwendete Anwendungen aufrufen

- *I* Halten Sie die Home-Taste gedrückt, um die zuletzt verwendeten Anwendungen anzuzeigen.
- 2 Wählen Sie eine Anwendung aus, die aufgerufen werden soll.

## > Task-Manager verwenden

Das Gerät ist multitaskingfähig. Es kann gleichzeitig mehr als eine Anwendung ausführen. Multitasking kann jedoch Stockungen, Hängenbleiben, Speicherprobleme oder zusätzlichen Energieverbrauch verursachen. Um derartige Probleme zu vermeiden, sollten Sie nicht mehr benötigte Programme mit dem Task-Manager beenden.

[ Öffnen Sie im Home-Bildschirm die Anwendungsliste und wählen Sie Task-Manager → Aktive Anwendungen.

Die Liste aller Anwendungen, die gegenwärtig auf dem Gerät ausgeführt werden, wird angezeigt.

2 Zum Schließen einer Anwendung wählen Sie Beenden. Zum Schließen aller aktiven Anwendungen wählen Sie Alle beenden.

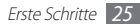

## Gerät anpassen

Nutzen Sie das Gerät optimal, indem Sie es an Ihre Vorlieben anpassen.

## > Uhrzeit und Datum einstellen

- I Öffnen Sie im Home-Bildschirm die Anwendungsliste und wählen Sie Einstellungen → Datum und Uhrzeit.
- 2~ Uhrzeit und Datum festlegen und andere Optionen ändern.

## > Tastenton ein- und ausschalten

Öffnen Sie im Home-Bildschirm die Anwendungsliste und wählen Sie **Einstellungen**  $\rightarrow$  **Ton**  $\rightarrow$  **Hörbare Auswahl**.

## > Lautstärke auf dem Gerät anpassen

Drücken Sie die Lautstärketaste nach oben oder unten, um die Lautstärke der Medien anzupassen.

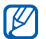

Zum Anpassen der Lautstärke verschiedener Gerätetöne öffnen Sie im Home-Bildschirm die Anwendungsliste und wählen **Einstellungen**  $\rightarrow$  **Ton**  $\rightarrow$  **Lautstärke** aus.

## > In den Stumm-Modus wechseln

Führen Sie eine der folgenden Aktionen aus, um das Gerät stummzuschalten oder die Stummschaltung aufzuheben:

- Öffnen Sie das Benachrichtigungsfeld oben auf dem Bildschirm und wählen Sie **Ton** aus.
- Halten Sie [①] gedrückt und wählen Sie **Stumm-Modus**.

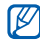

Sie können einstellen, dass Sie im Stumm-Modus vom Gerät auf verschiedene Ereignisse hingewiesen werden. Öffnen Sie im Home-Bildschirm die Anwendungsliste und wählen **Einstellungen → Ton → Vibrieren → Immer** oder **Nur im Stumm-Modus**. Wenn Sie in den Stumm-Modus wechseln, erscheint <u>{</u>] anstelle von <u>×</u>.

#### > Animation zum Wechseln zwischen Fenstern aktivieren

Öffnen Sie im Home-Bildschirm die Anwendungsliste und wählen Sie **Einstellungen**  $\rightarrow$  **Display**  $\rightarrow$  **Animation**  $\rightarrow$  **Einige Animationen** oder **Alle Animationen**.

#### Hintergrundbild f ür Standby-Bildschirm ausw ählen

- $\begin{array}{l} I \\ \rightarrow \text{ eine Option.} \end{array} \rightarrow \textbf{Hintergrundbild} \\ \rightarrow \text{ eine Option.} \end{array}$
- 2 Ein Bild auswählen.
- *3* Wählen Sie **Speichern** oder **Hintergrundbild festlegen**.

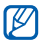

Samsung ist nicht verantwortlich für die Verwendung von Standard-Bildern oder -Hintergrundbildern, die auf dem Gerät bereitgestellt werden.

## > Display-Helligkeit anpassen

- Î Öffnen Sie im Home-Bildschirm die Anwendungsliste und wählen Sie Einstellungen → Display → Helligkeit.
- 2 Passen Sie die Helligkeit mit dem Schieberegler an.
- 3 Wählen Sie OK.
- $\mathbb{Z}$ 
  - Je heller Sie das Display einstellen, desto schneller erschöpft sich der Akku des Geräts.

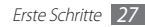

## > Bildschirmsperre einstellen

Sie können den Touchscreen mit einem Entsperrmuster oder Passwort sperren, um zu verhindern, dass andere Personen das Gerät ohne Ihre Erlaubnis verwenden.

| ٢ | $\overline{\mathcal{N}}$ |
|---|--------------------------|
| L | 2                        |

- Nachdem Sie eine Bildschirmsperre eingestellt haben, verlangt das Gerät bei jedem Einschalten oder Entsperren des Touchscreens einen Entsperrcode.
- Sollten Sie Ihr Muster oder Ihr Passwort vergessen haben, bringen Sie Ihr Gerät in ein Samsung-Kundendienstzentrum, um es zurücksetzen zu lassen.
- Samsung übernimmt keine Haftung bei Verlust von Sicherheitscodes oder privaten Informationen sowie für andere Schäden, die durch illegale Software verursacht werden.

#### Entsperrmuster einstellen

[ Öffnen Sie im Home-Bildschirm die Anwendungsliste und wählen Sie Einstellungen → Standort und Sicherheit → Bildschirmsperre → Muster.

- 2 Beachten Sie die angezeigten Anweisungen und Musterbeispiele und wählen Sie Weiter aus.
- 3 Zeichnen Sie ein Muster, indem Sie mindestens 4 Punkte mit Ihrem Finger verbinden.
- 4 Wählen Sie Weiter.
- 5 Zeichnen Sie zum Bestätigen erneut ein Muster.
- 6 Wählen Sie Bestätigen.

#### Code zum Entsperren der PIN festlegen

- [ Öffnen Sie im Home-Bildschirm die Anwendungsliste und wählen Sie Einstellungen → Standort und Sicherheit → Bildschirmsperre → PIN aus.
- 2 Geben Sie eine neue PIN (numerisch) ein und wählen Sie Weiter aus.
- *3* Geben Sie die PIN erneut ein und wählen Sie **OK** aus.

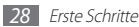

#### **Entsperr-Passwort einstellen**

- [ Öffnen Sie im Home-Bildschirm die Anwendungsliste und wählen Sie Einstellungen → Standort und Sicherheit → Bildschirmsperre → Passwort.
- 2 Geben Sie ein neues Kennwort (alphanumerisch) ein und wählen Sie **Weiter**.
- 3 Geben Sie das Kennwort erneut ein und wählen Sie OK.

## Text eingeben

Sie geben Text durch Auswahl der Zeichen auf der virtuellen Tastatur oder durch Eingabe handschriftlicher Zeichen auf dem Bildschirm ein.

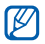

Die Texteingabe ist in einigen Sprachen nicht möglich. Zum Eingeben von Text sollten Sie die Schreibsprache zu einer der unterstützten Sprachen ändern.  $\blacktriangleright$  S. 104

## > Tastaturtyp ändern

Sie können den Tastaturtyp ändern. Tippen Sie auf das Texteingabefeld, halten Sie es und wählen Sie **Eingabemethode** → einen Tastaturtyp (Samsung-Tastatur oder Swype).

## > Text mit dem Samsung-Tastenfeld eingeben

[] W\"ahlen Sie (③) → Hochformat-Tastaturtypen und w\"ahlen Sie eine Texteingabemethode.

Sie können eine der Eingabemethoden mittels Tasten (QWERTZ- oder 3x4-Tastenfeld) oder die handschriftliche Eingabe wählen.

2 Geben Sie Text durch Auswahl alphanumerischer Tasten oder Schreiben auf dem Bildschirm ein.

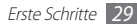

Sie können auch folgende Tasten verwenden:

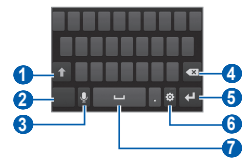

| Nummer | Funktion                                                    |
|--------|-------------------------------------------------------------|
| 1      | Zwischen Groß- und Kleinschreibung wechseln.                |
| 2      | Zwischen Ziffern-/Symbolmodus und ABC-<br>Modus umschalten. |

| Nummer | Funktion                                                                                                    |  |
|--------|----------------------------------------------------------------------------------------------------|--|
| 3      | Texteingabe mit der Stimme. Dieses<br>Symbol wird nur angezeigt, wenn Sie die<br>Spracheingabefunktion für das Samsung-<br>Tastenfeld aktivieren.<br>V Diese Funktion ist nur bei aktiver |  |
|        | <ul> <li>WLAN-Verbindung verfügbar.</li> <li>Diese Funktion ist je nach<br/>ausgewählter Eingabesprache<br/>möglicherweise nicht verfügbar.</li> </ul>                                    |  |
| 4      | Eingabe löschen.                                                                                                    |  |
| 6      | Neue Zeile beginnen.                                                                                                    |  |
| 6      | Tastatureinstellungen aufrufen; tastaturtyp<br>ändern (tippen und halten).                                                                                                    |  |
| 0      | Leerzeichen einfügen.<br>Die Funktionen dieser Taste variieren<br>möglicherweise je nach Dienstanbieter.                                                                                  |  |

### > Text mithilfe der Swype-Tastatur eingeben

- 1 Wählen Sie das erste Zeichen eines Worts aus und ziehen Sie den Finger, ohne ihn vom Bildschirm zu nehmen, zum zweiten Zeichen.
- 2 Fahren Sie fort, bis das Wort fertig eingegeben ist.

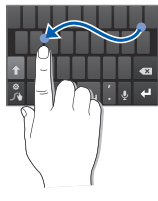

3 Nehmen Sie den Finger nach dem letzten Zeichen vom Bildschirm.

- 4 Wird das Wort ordnungsgemäß angezeigt, wählen Sie aus, um ein Leerzeichen einzufügen. Falls das richtige Wort nicht angezeigt wird, wählen Sie in der angezeigten Liste ein anderes Wort aus.
- 5 Wiederholen Sie die Schritte 1-4, um den Text zu vervollständigen.
  - Sie können auch die Tasten berühren, um Text einzugeben.
    - Sie können eine Taste berühren und halten, um die Zeichen auf der oberen Hälfte der Taste einzugeben.
       Wenn Sie eine Taste berühren und halten, bis die Zeichenliste erscheint, können Sie Sonderzeichen und Symbole eingeben.

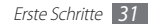

Sie können auch folgende Tasten verwenden:

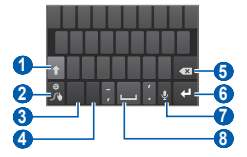

| Nummer | Funktion                                                                                                    |
|--------|----------------------------------------------------------------------------------------------------|
| 0      | Zwischen Groß- und Kleinschreibung wechseln.                                                                                      |
| 2      | Liste der alternativen Wörter für die<br>ausgewählten Zeichen anzeigen;<br>tastatureinstellungen aufrufen (tippen und<br>halten). |
| 3      | Zwischen Symbol-/Ziffernmodus und ABC-/<br>Ziffernmodus umschalten.                                                               |

| Nummer | Funktion                                                                                                    |
|--------|----------------------------------------------------------------------------------------------------|
| 4      | Eingabesprache ändern; eine Eingabesprache<br>auswählen (tippen und halten).                                                |
| 6      | Eingabe löschen.                                                                                                    |
| 6      | Neue Zeile beginnen.                                                                                                    |
| 7      | Texteingabe mit der Stimme.<br>Diese Funktion ist je nach ausgewählter<br>Eingabesprache möglicherweise nicht<br>verfügbar. |
| 8      | Leerzeichen einfügen.                                                                                                    |

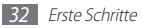

## > Text kopieren und einfügen

Bei der Texteingabe können Sie die Funktion Kopieren und Einfügen verwenden, um Text in anderen Anwendungen zu nutzen.

- *l* Setzen Sie den Cursor auf den Anfangspunkt.
- 2 Wählen Sie 🌰 aus.
- *3* Wählen Sie **Wort ausw...** aus der Optionsliste.
- 4 Wählen Sie Kopieren, um den Text in die Zwischenablage zu kopieren, oder Ausschnei..., um den Text auszuschneiden und in die Zwischenablage einzufügen.
- $5\,\,$  Platzieren Sie in einer anderen Anwendung den Cursor an der Stelle, an der Sie den Text einfügen möchten.
- 6 Wählen Sie m→ Einfügen aus, um den Text aus der Zwischenablage in das Textfeld einzufügen.

## Anwendungen von Android Market herunterladen

Da dieses Gerät auf der Android-Plattform basiert, lassen sich seine Funktionen durch die Installation zusätzlicher Anwendungen erweitern. Android Market bietet Ihnen eine einfache und schnelle Möglichkeit zum Erwerben von Spielen und Mobilanwendungen.

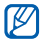

- Diese Funktion ist je nach Region oder Netzbetreiber unter Umständen nicht verfügbar.
- Das Gerät speichert Benutzerdateien von heruntergeladenen Anwendungen im internen Speicher.

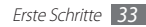

## > Anwendung installieren

- [] Öffnen Sie im Home-Bildschirm die Anwendungsliste und wählen Sie Market.
- 2 Wählen Sie **Akzeptieren**, wenn die Nutzungsbedingungen erscheinen.
- $\boldsymbol{\beta}$  Suchen Sie eine Datei oder Anwendung und laden Sie sie herunter.

## > Anwendung deinstallieren

- 1 Wählen Sie auf dem Android Market-Startbildschirm Meine Apps aus.
- 2 Wählen Sie das Element aus, das Sie löschen möchten.
- 3 Wählen Sie **Deinstallieren**  $\rightarrow$  **OK**.

# Dateien aus dem Internet herunterladen

Wenn Sie Dateien oder Webanwendungen aus dem Internet herunterladen, werden sie vom Gerät auf einer Speicherkarte gespeichert.

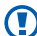

Aus dem Internet heruntergeladene Dateien können Viren enthalten, die das Gerät beschädigen. Um das Risiko zu verringern, laden Sie nur Dateien von vertrauenswürdigen Quellen herunter.

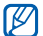

Einige Mediendateien beinhalten digitale Rechteverwaltung zum Schutz der Urheberrechte. Dieser Schutz verhindert möglicherweise das Herunterladen, Kopieren, Ändern oder Übertragen gewisser Dateien.

So laden Sie Dateien aus dem Internet herunter

- [] Öffnen Sie im Home-Bildschirm die Anwendungsliste und wählen Sie Internet.
- $2\,$  Suchen Sie eine Datei oder Anwendung und laden Sie sie herunter.

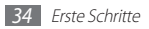

Um von anderen Websites als Android Market heruntergeladene Dateien zu installieren, müssen Sie **Einstellungen**  $\rightarrow$ **Anwendungen**  $\rightarrow$  **Unbekannte Quellen**  $\rightarrow$  **OK** wählen.

## Daten synchronisieren

Sie können Daten mit verschiedenen Webservern synchronisieren und sichern oder wiederherstellen.

Nach Abschluss der Synchronisierung bleibt das Gerät mit dem Internet verbunden. Falls im Internet eine Änderung vorgenommen wird, erscheinen die aktualisierten Informationen auf dem Gerät und umgekehrt. Die Synchronisierung beginnt automatisch.

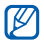

Diese Funktion ist je nach Region oder Netzbetreiber unter Umständen nicht verfügbar.

## > Ein Serverkonto einrichten

- [] Öffnen Sie im Home-Bildschirm die Anwendungsliste und wählen Sie Einstellungen → Konten und Sync.
- 2 Wählen Sie **Konto hzfg.**  $\rightarrow$  einen Kontotyp.
- 3 Befolgen Sie die Anweisungen auf dem Bildschirm, um die Kontoeinrichtung abzuschließen.

Bei Online-Communitys wie Facebook oder MySpace geben Sie Benutzername und Kennwort ein und wählen **Login**.

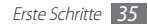

## > Automatische Synchronisierung aktivieren

- I Öffnen Sie im Home-Bildschirm die Anwendungsliste und wählen Sie **Einstellungen**  $\rightarrow$  **Konten und Sync**.
- 2 Wählen Sie Autom. synchronisieren.
- 3 Wählen Sie ein Konto.
- 4 Wählen Sie die Anwendungen aus, die Sie synchronisieren möchten.

Um Anwendungen von der automatischen Synchronisierung auszuschließen, deaktivieren Sie die Kontrollkästchen neben den entsprechenden Anwendungen.

## > Daten manuell synchronisieren

 Öffnen Sie im Home-Bildschirm die Anwendungsliste und wählen Sie Einstellungen → Konten und Sync.

2 Wählen Sie ein Konto.

3 Drücken Sie [I=] → Jetzt synchron. Ihr Gerät beginnt mit der Synchronisierung der Daten, die Sie für die Synchronisierung festgelegt haben.

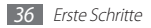
# Kommunikation

## **Google Mail**

Sie können neue E-Mails von Google Mail™ in Ihrem Eingang empfangen. Wenn Sie diese Anwendung aufrufen, wird der Posteingang angezeigt. In der Titelleiste wird die Gesamtanzahl der ungelesenen Nachrichten angezeigt, die fett dargestellt werden.

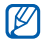

- Diese Funktion ist je nach Region oder Netzbetreiber unter Umständen nicht verfügbar.
- Je nach Netzbetreiber kann das Menü "Google Mail" auf dem Gerät anders bezeichnet sein.

### > E-Mail-Nachricht senden

- Öffnen Sie im Home-Bildschirm die Anwendungsliste und wählen Sie Google Mail.
- $2\,$  Falls Sie diese Anwendung erstmals starten, wählen Sie zum Bestätigen  $\mathbf{OK}$ aus.
- 3 Drücken Sie [ $\blacksquare$ ]  $\rightarrow$  **E-Mail schreiben**.
- 4 Geben Sie im Empfängerfeld einen Namen oder eine Adresse ein.
- 5 Geben Sie einen Betreff und eine Nachricht ein.
- 6 Um eine Bilddatei anzuhängen, drücken Sie [r = 1] → Anhang → eine Datei.
- 7 Wählen Sie 🔜, um die Nachricht zu senden.

#### > E-Mail-Nachrichten anzeigen

- [ Öffnen Sie im Home-Bildschirm die Anwendungsliste und wählen Sie Google Mail.
- 2 Wählen Sie eine E-Mail-Nachricht aus.

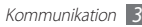

Bei geöffneter Nachrichtenansicht stehen folgende Optionen zur Verfügung:

- Wählen Sie zum Beantworten der Nachricht
- Zum Beantworten der Nachricht einschließlich aller Empfänger wählen Sie  $\P \to {\bf Allen \ antw.}$
- Zum Weiterleiten der Nachricht an andere Personen wählen Sie  $\P \to \textbf{Weiterleiten}.$
- Wählen Sie 🚖, um die Nachricht mit einem Sternsymbol zu versehen.
- Zum Anzeigen eines Anhangs wählen Sie Vorschau. Zum Speichern auf dem Gerät wählen Sie Herunterladen aus.
- Zum Archivieren der Nachricht wählen Sie Archiv.
- Zum Löschen der Nachricht wählen Sie Löschen.
- Zum Wechseln zur vorherigen oder nächsten Nachricht wählen Sie oder > .

#### > E-Mails durch Markierungen verwalten

Sie können Ihre E-Mails durch Kennzeichnen der Nachrichten organisieren. Sie können Nachrichten mit einem Markierungsfilter sortieren.

#### Nachricht markieren

- 7 Tippen Sie im Posteingang auf eine Nachricht und bleiben Sie mit dem Finger darauf.
- 2 Wählen Sie Labels ändern.
- 3 Wählen Sie eine Markierung aus, die hinzugefügt werden soll, und wählen Sie OK.

#### Nachrichten filtern

- Drücken Sie im Posteingang [ $\square$ ]  $\rightarrow$  **Zu den Labels**.
- $2\,$  Wählen Sie die Markierung der Nachrichten, die Sie anzeigen möchten.

## E-Mail

Erfahren Sie, wie Sie E-Mail-Nachrichten über Ihr privates oder Unternehmens-E-Mail-Konto senden und anzeigen.

#### E-Mail-Konto einrichten

- Öffnen Sie im Home-Bildschirm die Anwendungsliste und wählen Sie E-Mail.
- 2 Geben Sie Ihre E-Mail-Adresse und Ihr Kennwort ein.
- 3 Wählen Sie Weiter (für allgemeine E-Mail-Konten) oder Manuelles Einrichten (für Unternehmens-E-Mail-Konten).
- 4 Folgen Sie den Anweisungen auf dem Bildschirm.

Wenn Sie mit dem Einrichten des E-Mail-Kontos fertig sind, werden E-Mail-Nachrichten auf das Gerät heruntergeladen. Falls Sie mehr als zwei Konten erstellt haben, können Sie zwischen den E-Mail-Konten wechseln. Drücken Sie [I=]]  $\rightarrow$  **Konten** und wählen Sie das Konto aus, von dem Sie Nachrichten abrufen möchten.

#### > E-Mail-Nachricht senden

- Öffnen Sie im Home-Bildschirm die Anwendungsliste und wählen Sie E-Mail → ein E-Mail-Konto.
- 2 Drücken Sie [ $\blacksquare$ ]  $\rightarrow$  Verfassen.

#### 3 Wählen Sie Kontakte.

Sie können manuell eine E-Mail-Adresse eingeben oder eine aus den Protokollen oder Kontaktgruppen auswählen, indem Sie eine andere Option auswählen.

- 4 Wählen Sie Kontakte aus und wählen Sie **Hinzufügen**.
- 5 Wählen Sie das Feld Cc/Bcc aus, um weitere Empfänger hinzuzufügen.
- 6 Wählen Sie das Feld Betreff aus, um einen Betreff einzugeben.
- 7 Wählen Sie das Texteingabefeld aus und geben Sie den E-Mail-Text ein.

 $\delta$  Wählen Sie **Anhang** und fügen Sie eine Datei an.

Sie können eine Datei aus der Dateiliste auswählen oder eine neue Foto-, Video- oder Audiodatei erstellen.

9 Wählen Sie Senden, um die Nachricht zu senden.

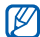

Falls Sie offline sind, wird die Nachricht im Nachrichtenthread aufbewahrt, bis Sie wieder online sind.

#### > E-Mail-Nachricht anzeigen

Wenn Sie ein E-Mail-Konto öffnen, können Sie bereits abgerufene E-Mails offline lesen oder eine Verbindung mit dem E-Mail-Server herstellen, um neue Nachrichten abzurufen. Nach dem Abrufen der E-Mail-Nachrichten können Sie sie offline lesen.

- ☐ Öffnen Sie im Home-Bildschirm die Anwendungsliste und wählen Sie **E-Mail** → ein E-Mail-Konto.
- 2 Drücken Sie [□] → Aktualisieren, um die Nachrichtenliste zu aktualisieren.
- 3 Wählen Sie eine E-Mail-Nachricht aus.

Bei geöffneter Nachrichtenansicht stehen folgende Optionen zur Verfügung:

- Zum Beantworten der Nachricht drücken Sie [r=1] → Antworten.
- Zum Weiterleiten der Nachricht an andere Personen drücken Sie [I=]] → Weiterleiten.
- Zum Löschen der Nachricht drücken Sie [I=I]  $\rightarrow$  Löschen.
- Zum Verschieben der Nachricht in einen anderen Ordner drücken Sie [I≡I] → Verschieben in.
- Zum Laden der Bilder aus der Nachricht drücken Sie [I=] → Bilder anzeigen.
- Zum Anzeigen eines Anhangs wählen Sie das Objekt im Anhang aus. Um es auf der Speicherkarte zu speichern, wählen Sie

## Talk

Erfahren Sie, wie Sie mit Verwandten oder Freunden über Google Talk $^{\rm TM}$  chatten.

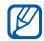

Diese Funktion ist je nach Region oder Netzbetreiber unter Umständen nicht verfügbar.

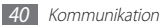

#### > Freunde zur Freundesliste hinzufügen

[] Öffnen Sie im Home-Bildschirm die Anwendungsliste und wählen Sie Talk.

In der Freundesliste sehen Sie alle Google Talk-Kontakte in einer Übersicht.

- 2 Drücken Sie [□] → Freunde hinzufügen.
- *3* Geben Sie eine E-Mail-Adresse des Freunds ein und wählen Sie **Einladung senden**.

Wenn der Freund die Einladung annimmt, wird er zur Liste der Freunde hinzugefügt.

### > Chat beginnen

- [] Öffnen Sie im Home-Bildschirm die Anwendungsliste und wählen Sie Talk.
- $2\,$  Wählen Sie einen Freund aus der Freundesliste aus. Das Chat-Fenster öffnet sich.

- 3 Geben Sie eine Nachricht ein und wählen Sie Senden. Um Emoticons einzufügen, drücken Sie [I=I] → Optionen → Smiley einfügen.
- 5 Um den Chat zu beenden, drücken Sie [r=1] → Chat beenden.

## **Social Hub**

Sie erfahren, wie Sie Social Hub™ aufrufen, die integrierte Kommunikationsanwendung für Social Network Service (SNS), E-Mails, Kontakte oder Kalender. Besuchen Sie socialhub.samsungapps.com, um weitere Details zu erfahren.

- [ Öffnen Sie im Home-Bildschirm das Menü und wählen Sie Social Hub aus.
- $2\,$  Nun können Sie die von Social Hub bereitgestellten Inhalte lesen und verwenden.

# Unterhaltung

#### Kamera

Erfahren Sie, wie Sie Fotos und Videos aufnehmen und anzeigen. Sie können Fotos bis zu einer Auflösung von 2048 x 1536 Pixel (3,2 Megapixel) und Videos bis zu einer Auflösung von 720 x 480 Pixel aufnehmen.

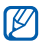

- Die Kamera-Bedienoberfläche wird nur in der Querformatansicht angezeigt.
- Tippen Sie auf den Bildschirm, um Symbole im Sucher anzuzeigen oder auszublenden.
- Die Kamera schaltet sich automatisch aus, wenn sie eine bestimmte Zeit lang nicht verwendet wird.
- Je nach Motiv und Aufnahmebedingungen kann die Speicherkapazität unterschiedlich sein.

#### > Fotografieren

- [ Öffnen Sie im Home-Bildschirm die Anwendungsliste und wählen Sie Kamera.
- 2 Drehen Sie das Gerät entgegen dem Uhrzeigersinn (nach links) in die Querformatansicht.
- 3 Richten Sie das Objektiv auf das gewünschte Motiv und nehmen Sie gegebenenfalls Einstellungen vor.

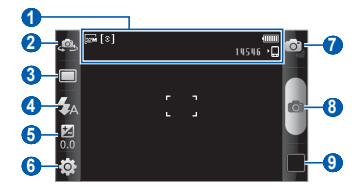

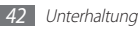

| Nummer | Funktion                                                                                                    |  |
|--------|----------------------------------------------------------------------------------------------------|--|
| 0      | Kamerastatus und Einstellungen prüfen.  Example: Auflösung  Carlos Selichtungsmessungstyp  Lustif: Anzahl der Fotos, die Sie machen<br>können (je nach verfügbarem Speicher)  Lustif: Standardspeicherort |  |
| 2      | Zwischen vorderem und hinterem<br>Kameraobjektiv umschalten.                                                                                                    |  |
| 3      | Aufnahmemodus ändern.                                                                                                    |  |
| 4      | Blitzeinstellung ändern; sie können den<br>Blitz manuell ein- oder ausschalten oder<br>die Kamera so einstellen, dass der Blitz bei<br>Bedarf automatisch verwendet wird.                                 |  |
| 5      | Helligkeit einstellen.                                                                                                    |  |
| 6      | Kameraeinstellungen ändern.                                                                                                    |  |

| Nummer | Funktion                                |  |
|--------|-----------------------------------------|--|
| 7      | Zur Videokamera umschalten.             |  |
| 8      | Fotografieren.                          |  |
| 9      | Das zuletzt aufgenommene Foto anzeigen. |  |

4 Wählen Sie C, um ein Foto aufzunehmen. Das Foto wird automatisch gespeichert.

Wählen Sie nach dem Aufnehmen der Fotos das Bild-Viewer-Symbol aus, um die aufgenommenen Fotos anzuzeigen.

- Blättern Sie nach links oder rechts, um weitere Fotos anzuzeigen.
- Tippen Sie zum Vergrößern oder Verkleinern auf den Bildschirm und wählen Sie a oder , sie können auch mit zwei Fingern den Bildschirm berühren und diese auseinander bewegen (zum Verkleinern zusammenführen) oder zweimal auf den Bildschirm tippen.
- Zum Senden eines Fotos an andere wählen Sie Senden.

- Zum Einstellen eines Fotos als Hintergrundbild oder als ID-Bild für einen Kontakt wählen Sie **Einstellen als**.
- Zum Löschen eines Fotos wählen Sie Löschen.

#### > Mit Optionen fotografieren, die für verschiedene Szenen voreingestellt sind

Die Kamera verfügt über vordefinierte Einstellungen für verschiedene Szenen. Dadurch können Sie einfach den passenden Modus für die jeweiligen Aufnahmebedingungen und Motive wählen.

Wählen Sie beispielsweise zum Fotografieren in der Nacht den Nachtmodus, der längere Belichtungszeiten verwendet.

- Öffnen Sie im Home-Bildschirm die Anwendungsliste und wählen Sie Kamera.
- $2\,$  Drehen Sie das Gerät entgegen dem Uhrzeigersinn (nach links) in die Querformatansicht.
- J Wählen Sie (ﷺ) → Szenen-Modus → Ohne → eine Szene → 当.

- 4 Nehmen Sie die gewünschten Einstellungen vor.
- 5 Wählen Sie 👩, um ein Foto aufzunehmen.

#### > Fotos im Smile-Modus aufnehmen

Die Kamera kann die Gesichter von Personen erkennen und Sie beim Fotografieren ihrer lächelnden Gesichter unterstützen.

- Öffnen Sie im Home-Bildschirm die Anwendungsliste und wählen Sie Kamera.
- 2 Drehen Sie das Gerät entgegen dem Uhrzeigersinn (nach links) in die Querformatansicht.
- 3 Wählen Sie  $\square \rightarrow$  Smile.
- 4 Nehmen Sie die gewünschten Einstellungen vor.
- 5 Wählen Sie 👩.
- 6 Richten Sie das Kameraobjektiv auf das Motiv.

Das Gerät erkennt Personen auf dem Bild und erkennt, ob sie lächeln. Wenn eine Person lächelt, fotografiert das Gerät automatisch.

#### > Panoramafoto aufnehmen

Im Panorama-Aufnahmemodus können Sie breite Panoramafotos aufnehmen. Dieser Modus eignet sich ideal für Landschaftsaufnahmen.

- I Öffnen Sie im Home-Bildschirm die Anwendungsliste und wählen Sie Kamera.
- $2\,$  Drehen Sie das Gerät entgegen dem Uhrzeigersinn (nach links) in die Querformatansicht.
- 3 Wählen Sie  $\square \rightarrow$  **Panorama**.
- 4 Nehmen Sie die gewünschten Einstellungen vor.
- 5 Wählen Sie 👩, um das erste Foto aufzunehmen.
- 6 Bewegen Sie das Gerät langsam in eine Richtung und richten Sie den grünen Rahmen mit dem Sucher aus. Wenn Sie den grünen Rahmen mit dem Sucher ausgerichtet

haben, nimmt die Kamera automatisch das nächste Foto auf.

 $7\,$  Wiederholen Sie Schritt 6, um die Panoramafoto-Aufnahme abzuschließen.

#### > Sich bewegende Motive aufnehmen

Sie können Fotos von sich bewegenden Motiven aufnehmen und diese in einem einzelnen Bild vereinen, das die Bewegung zeigt.

- Öffnen Sie im Home-Bildschirm die Anwendungsliste und wählen Sie Kamera.
- 2 Drehen Sie das Gerät entgegen dem Uhrzeigersinn (nach links) in die Querformatansicht.
- 3 Wählen Sie  $\square \rightarrow$  Actionaufnahme.
- 4 Nehmen Sie die gewünschten Einstellungen vor.
- 5 Wählen Sie 👩, um das erste Foto aufzunehmen.
- $6\,$  Bewegen Sie das Gerät, um dem sich bewegenden Motiv zu folgen.

Das Gerät nimmt die nächsten Fotos automatisch auf.

 $7\,$  Folgen Sie dem Motiv weiter, bis das Gerät sämtliche erforderlichen Bilder für das Bewegungsfoto aufgenommen hat.

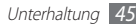

## > Fotos im Eigenaufnahme-Modus aufnehmen

Mit dem vorderen Kameraobjektiv können Sie sich auf einfache Weise selbst fotografieren.

- Öffnen Sie im Home-Bildschirm die Anwendungsliste und wählen Sie Kamera.
- 2 Drehen Sie das Gerät entgegen dem Uhrzeigersinn (nach links) in die Querformatansicht.
- 3 Wählen Sie 🚇.
- 4 Nehmen Sie die gewünschten Einstellungen vor.
- 5 Wählen Sie 👩, um ein Foto aufzunehmen.

#### > Kamera-Einstellungen anpassen

Wählen Sie vor dem Fotografieren  $\{\widehat{\odot}\} \to [\widehat{\odot}]$ , um die folgenden Optionen aufzurufen:

| Option                    | Funktion                                                                         |
|---------------------------|----------------------------------------------------------------------------------|
| Sichtbarkeit im<br>Freien | Außenmodus aktivieren, um eine<br>geeignete Belichtungsbedingung<br>auszuwählen. |
| Makro                     | Makromodus aktivieren, um Fotos in<br>Nahaufnahme aufzunehmen.                   |
| Szenen-Modus              | Szenenmodus ändern.                                                              |
| Timer                     | Länge der Verzögerung auswählen, ehe<br>die Kamera ein Foto aufnimmt.            |
| Auflösung                 | Auflösungsoption ändern.                                                         |
| Weiß-abgleich             | Farbausgleich an die Lichtbedingungen anpassen.                                  |
| Effekte                   | Spezialeffekt anwenden, wie etwa Sepia<br>oder Schwarz- und Weißtöne.            |

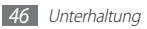

| Option                                                                                | Funktion                                                 |  | Einstellung                                                      | Funktion                                                        |
|---------------------------------------------------------------------------------------|----------------------------------------------------------|--|------------------------------------------------------------------|-----------------------------------------------------------------|
| ISO                                                                                   | Empfindlichkeit des Kamera-Bildsensors anpassen.         |  |                                                                  | Die Kamera zeichnet<br>Standortinformationen zu Fotos auf.      |
| Messung                                                                               | Typ des Belichtungsmessers auswählen.                    |  | Um die GPS-Signale zu verbessern,                                |                                                                 |
| Bildqualität Qualität der Fotos einstellen.                                           |                                                          |  | GPS                                                              | an Plätzen, an denen das Signal                                 |
| Anpassen                                                                              | Kontrast, Sättigung und Schärfe anpassen.                |  | behindert werden kann, wie<br>zwischen Gebäuden oder in          |                                                                 |
| Wählen Sie vor dem Fotografieren (亞→ ⑦, um die folgenden<br>Einstellungen aufzurufen: |                                                          |  | tiefliegenden Gebieten oder bei<br>schlechten Wetterbedingungen. |                                                                 |
|                                                                                       |                                                          |  | Auslöser-ton                                                     | Kamera einstellen, dass sie beim                                |
|                                                                                       |                                                          |  |                                                                  | Fotografieren einen Ausloser-Ion erzeugt.                       |
| Hilfslinien                                                                           | Richtlinien auf dem Vorschaubild                         |  | Speicher                                                         | Speicherort zum Speichern von<br>aufgenommenen Fotos auswählen. |
| Überprüfen                                                                            | Kamera zur Anzeige des aufgenommenen<br>Bilds einstellen |  | Zurücks.                                                         | Menüs und Aufnahmeoptionen<br>zurücksetzen.                     |
|                                                                                       | Dhus en istellen.                                        |  |                                                                  |                                                                 |

#### Video aufnehmen

- [] Öffnen Sie im Home-Bildschirm die Anwendungsliste und wählen Sie Kamera.
- $2\,$  Drehen Sie das Gerät entgegen dem Uhrzeigersinn (nach links) in die Querformatansicht.
- 3 Wählen Sie 🞯, um in den Videokameramodus zu wechseln.
- 4 Richten Sie das Objektiv auf das gewünschte Motiv und nehmen Sie gegebenenfalls Einstellungen vor.

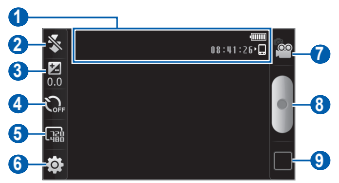

| Nummer | Funktion                                                                                                    |
|--------|----------------------------------------------------------------------------------------------------|
| 1      | Status und Einstellungen der Videokamera<br>prüfen.<br>• UB:U: 21; Länge des Videos, das<br>aufgenommen werden kann (je nach<br>verfügbarem Speicher)<br>• E: Standardspeicherort |
| 2      | Blitzeinstellung ändern; sie können den<br>Blitz manuell ein- oder ausschalten oder<br>die Kamera so einstellen, dass der Blitz bei<br>Bedarf automatisch verwendet wird.         |
| 3      | Helligkeit einstellen.                                                                                                    |
| 4      | Länge der Verzögerung auswählen, ehe<br>die Kamera mit der Aufnahme eines Videos<br>beginnt.                                                                                      |
| 6      | Auflösungsoption ändern.                                                                                                    |
| 6      | Videokamera-Einstellungen ändern.                                                                                                    |
| 0      | Zur Kamera wechseln.                                                                                                    |

| Nummer | Funktion                                 |
|--------|------------------------------------------|
| 8      | Video aufnehmen.                         |
| 9      | Das zuletzt aufgenommene Video anzeigen. |

- 5 Wählen Sie , um die Aufnahme zu starten.
- Wählen Sie , um die Aufnahme zu stoppen.
   Das Video wird automatisch gespeichert.

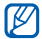

Unter Umständen kann die Kamera keine Videos auf eine Speicherkarte mit niedriger Übertragungsgeschwindigkeit aufnehmen.

Wählen Sie nach der Videoaufnahme das Bild-Viewer-Symbol aus, um die aufgenommenen Videos anzuzeigen.

- Blättern Sie nach links oder rechts, um weitere Videos anzuzeigen.
- Zum Senden eines Videos an andere wählen Sie Senden.
- Wählen Sie Starten, um ein Video wiederzugeben.
- Zum Löschen eines Videos wählen Sie Löschen.

#### > Videokamera-Einstellungen anpassen

Wählen Sie vor der Videoaufnahme  $\textcircled{O} \to \textcircled{O}$ , um die folgenden Optionen aufzurufen:

| Option                    | Funktion                                                                         |
|---------------------------|----------------------------------------------------------------------------------|
| Sichtbarkeit im<br>Freien | Außenmodus aktivieren, um eine<br>geeignete Belichtungsbedingung<br>auszuwählen. |
| Weiß-abgleich             | Farbausgleich an die Lichtbedingungen<br>anpassen.                               |
| Effekte                   | Spezialeffekt anwenden, wie etwa Sepia<br>oder Schwarz- und Weißtöne.            |
| Videoqualität             | Videoqualität einstellen.                                                        |
| Anpassen                  | Kontrast, Sättigung und Schärfe<br>anpassen.                                     |

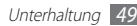

Wählen Sie  $\{\widehat{g}\} \to \bigcup^{n}$  vor der Videoaufnahme, um die folgenden Einstellungen aufzurufen:

| Einstellung    | Funktion                                                           |
|----------------|--------------------------------------------------------------------|
| Hilfslinien    | Richtlinien auf dem Vorschaubild<br>anzeigen.                      |
| Audio-aufnahme | Audio aktivieren oder deaktivieren.                                |
| Überprüfen     | Kamera zur Anzeige des<br>aufgenommenen Videos einstellen.         |
| Speicher       | Speicherort zum Speichern von<br>aufgezeichneten Videos auswählen. |
| Zurücks.       | Menüs und Aufnahmeoptionen<br>zurücksetzen.                        |

## Videos

Sie erfahren, wie Sie mit dem Video-Player verschiedene Arten von Videos wiedergeben. Der Videoplayer unterstützt die folgenden Dateiformate: 3gp, mp4, avi, wmv, flv, mkv, rm (Codec: MPEG4, H.263, Sorenson H.263, H.264, VC-1, DivX<sup>®</sup>, Realvideo).

- In Abhängigkeit von der auf dem Gerät installierten Software werden einige Dateiformate nicht unterstützt.
  - Wenn die Dateigröße den verfügbaren Speicher übersteigt, kann beim Öffnen von Dateien ein Fehler auftreten.
- Öffnen Sie im Home-Bildschirm die Anwendungsliste und wählen Sie **Videos**.
- Wählen Sie ein Video zur Wiedergabe aus.
- 3 Drehen Sie das Gerät entgegen dem Uhrzeigersinn (nach links) in die Querformatansicht.

4 Sie steuern die Wiedergabe mithilfe der folgenden Symbole:

| Symbol | Funktion                                                                                                    |
|--------|----------------------------------------------------------------------------------------------------|
|        | Verhältnis des Videobildschirms ändern.                                                                                               |
| ×      | Wiedergabe neu starten; zurück springen<br>(innerhalb von 2 Sekunden tippen); in einer<br>Datei rückwärts spulen (tippen und halten). |
| Ш      | Wiedergabe unterbrechen; zum Fortsetzen<br>der Wiedergabe ▶ wählen.                                                                   |
| ¥      | Zum Anfang des nächsten oder eines<br>anderen folgenden Titels springen; in einer<br>Datei vorwärts spulen (tippen und halten).       |
| ۲      | Lautstärke einstellen.                                                                                                    |
| Ð      | Wiedergabe anhalten und zur<br>Wiedergabeliste zurückkehren.                                                                          |

## Galerie

Sie erfahren, wie Sie auf der Speicherkarte gespeicherte Fotos anzeigen und Videos wiedergeben.

#### > Unterstützte Dateiformate

| Тур   | Format                                                                                                    |
|-------|----------------------------------------------------------------------------------------------------|
| Bild  | Erweiterung: bmp, gif, jpg, png                                                                                                    |
| Video | <ul> <li>Erweiterung: 3gp, mp4, avi, wmv, flv,<br/>mkv, rm</li> <li>Codec: MPEG4, H.263, Sorenson H.263,<br/>H.264, VC-1, DivX<sup>®</sup>, Realvideo</li> </ul> |

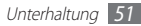

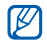

- Sperren Sie den Bildschirm des Geräts nicht während der Wiedergabe eines DivX Video-On-Demand. Jedes Mal, wenn Sie den Bildschirm während der Wiedergabe eines DivX Video-On-Demand sperren, wird die Ausleihe eines Videos registriert.
- In Abhängigkeit von der auf dem Gerät installierten Software werden einige Dateiformate nicht unterstützt.
- Wenn die Dateigröße den verfügbaren Speicher übersteigt, kann beim Öffnen von Dateien ein Fehler auftreten.

#### Foto anzeigen

- Öffnen Sie im Home-Bildschirm die Anwendungsliste und wählen Sie Galerie.
- 2 Wählen Sie einen Ordner aus.

- 3 Wählen Sie IIII oder i oben rechts auf dem Bildschirm, um den Anzeigemodus zu ändern.
- 4 Wählen Sie ein Foto (ohne Symbol) aus, das angezeigt werden soll.

Beim Anzeigen eines Fotos können Sie folgende Optionen verwenden:

- Blättern Sie nach links oder rechts, um weitere Fotos anzuzeigen.
- Wählen Sie @ oder Q zum Vergrößern oder Verkleinern. Sie können auch mit zwei Fingern den Bildschirm berühren und diese auseinander bewegen (zum Verkleinern zusammenführen) oder zweimal auf den Bildschirm tippen.
- Um im ausgewählten Ordner eine Diashow zu starten, wählen Sie **Diashow**. Tippen Sie auf den Bildschirm, um die Diashow anzuhalten.
- Um ein Foto an andere zu senden, wählen Sie  $\textbf{Menü} \rightarrow \textbf{Senden} \rightarrow eine Option.$
- Zum Löschen eines Fotos wählen Sie Menü  $\rightarrow$  Löschen  $\rightarrow$  Löschen bestätigen.

- Zur Verwendung weiterer Funktionen wählen Sie Menü → Optionen und eine der folgenden Optionen:
  - Details: Fotodetails anzeigen.
  - **Einstellen als**: Ein Foto als Hintergrund oder Anruferbild für einen Kontakt festlegen.
  - Beschnitt: Ein Bild von einem Foto ausschneiden.
  - Links drehen: Ein Bild gegen den Uhrzeigersinn drehen.
  - Rechts drehen: Ein Bild im Uhrzeigersinn drehen.

#### > Video wiedergeben

- Öffnen Sie im Home-Bildschirm die Anwendungsliste und wählen Sie Galerie.
- 2 Wählen Sie ein Video (mit dem Symbol ) aus, das wiedergegeben werden soll.
- $\beta\,$  Drehen Sie das Gerät entgegen dem Uhrzeigersinn (nach links) in die Querformatansicht.
- 4 Steuern Sie die Wiedergabe mit den virtuellen Tasten. ► S. 50

#### > Bilder oder Videos freigeben

- [ Öffnen Sie im Home-Bildschirm die Anwendungsliste und wählen Sie Galerie.
- 2 Wählen Sie einen Ordner aus.
- 3 Drücken Sie [I] und wählen Sie Bild- oder Videodateien aus.
- 4 Wählen Sie **Senden**  $\rightarrow$  eine Freigabeoption.

## Musik

Sie erfahren, wie Sie Ihre Lieblingsmusik unterwegs mit dem MP3-Player wiedergeben. Der Musikplayer unterstützt die folgenden Dateiformate: mp3, ogg, aac.

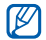

- Sie können Musikdateien auch in den folgenden Formaten wiedergeben, wenn Sie sie in Eigene Dateien oder im Webbrowser öffnen: mid, xmf, rtttl, imy, rtx, ota, amr, wav, mxmf.
- In Abhängigkeit von der auf dem Gerät installierten Software werden einige Dateiformate nicht unterstützt.
- Wenn die Dateigröße den verfügbaren Speicher übersteigt, kann beim Öffnen von Dateien ein Fehler auftreten.

#### Musikdateien zum Gerät oder der Speicherkarte hinzufügen

Beginnen Sie, indem Sie Dateien auf das Gerät oder die Speicherkarte übertragen:

- Herunterladen aus dem mobilen Web. ► S. 67
- Herunterladen von einem PC mithilfe von Samsung Kies.
   S. 87
- Empfang über Bluetooth. ► S. 81
- Kopieren auf die Speicherkarte. ► S. 88
- Mit Windows Media Player synchronisieren 11. ► S. 87

#### > Musik wiedergeben

Nach der Übertragung der Musikdateien auf das Gerät oder die Speicherkarte:

- Öffnen Sie im Home-Bildschirm die Anwendungsliste und wählen Sie Musik.
- 2 Wählen Sie eine Musikkategorie  $\rightarrow$  eine Musikdatei.
- 3 Sie steuern die Wiedergabe mithilfe der folgenden Tasten:

| Symbol       | Funktion                                                                              |
|--------------|---------------------------------------------------------------------------------------|
|              | Klangeffekt auswählen.                                                                |
|              | Lautstärke einstellen.                                                                |
| <b>&gt;</b>  | Zufallswiedergabemodus aktivieren.                                                    |
| A-B          | Abschnitt auswählen, den Sie wiederholen<br>möchten.                                  |
| _ <u>A</u> 1 | Wiederholmodus ändern (aus, alle Dateien<br>wiederholen oder eine Datei wiederholen). |

| Symbol | Funktion                                                                                                    |
|--------|----------------------------------------------------------------------------------------------------|
| ¥      | Zum Anfang des aktuellen oder eines anderen<br>vorherigen Titels zurückspringen; in einer Datei<br>rückwärts spulen (tippen und halten). |
| Ш      | Wiedergabe unterbrechen; zum Fortsetzen der<br>Wiedergabe ▶ wählen.                                                                      |
| M      | Zum Anfang des nächsten oder eines anderen<br>folgenden Titels springen; in einer Datei<br>vorwärts spulen (tippen und halten).          |

1. Diese Symbole werden angezeigt, wenn Sie auf den Playerbildschirm tippen.

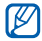

Sie können den Musik-Player über Headset steuern. Durch Gedrückthalten der Headset-Taste im Home-Bildschirm starten Sie den Musikplayer. Drücken Sie die Headset-Taste, um die Wiedergabe zu starten oder anzuhalten.

#### > Wiedergabeliste erstellen

- [ Öffnen Sie im Home-Bildschirm die Anwendungsliste und wählen Sie Musik → Wieder.- Listen.
- 2 Drücken Sie [r=1]  $\rightarrow$  Erstellen.
- 3 Geben Sie einen Titel f
  ür die neue Wiedergabeliste ein und w
  ählen Sie Speichern.
- 4 Wählen Sie **Musik hinzufügen** aus.
- 5 Wählen Sie die Dateien aus, die hinzugefügt werden sollen, und Hinzufügen aus.

Während der Wiedergabe können Sie einer Wiedergabeliste Dateien hinzufügen, indem Sie [[=]]  $\rightarrow$  **Zu Wiedergabeliste hinzufügen** drücken.

#### > Titel zur Quickliste hinzufügen

Sie können der Quickliste Titel hinzufügen und sie als Wiedergabeliste speichern. Drücken Sie während der Wiedergabe [I=]) -> Zu Schnellstartl., um den aktuellen Titel zur Quickliste hinzuzufügen.

Um zur Quickliste zu wechseln, wählen Sie auf dem Hauptbildschirm des Musik-Players **Wieder-Listen**  $\rightarrow$ **Schnellstartliste** aus. Zum Speichern der Quickliste als Wiedergabeliste drücken Sie [r=n]  $\rightarrow$  **Als Wg-Liste sp.** 

#### > MP3-Player-Einstellungen anpassen

- I Öffnen Sie im Home-Bildschirm die Anwendungsliste und wählen Sie Musik.
- 2 Drücken Sie [ $\blacksquare$ ]  $\rightarrow$  **Einstellungen**.

 $\beta\,$  Ändern Sie die folgenden Einstellungen, um den MP3-Player individuell anzupassen:

| Option                            | Funktion                                                                                   |
|-----------------------------------|--------------------------------------------------------------------------------------------|
| SoundAlive                        | Klangeffekt auswählen.                                                                     |
| Musik-Menü                        | Musikkategorien auswählen, die auf<br>dem Musikbibliothek-Bildschirm<br>erscheinen sollen. |
| Bildschirm für<br>Musikwiedergabe | Eine Visualisierung auswählen, die<br>während der Wiedergabe angezeigt<br>werden soll.     |

## **UKW-Radio**

Sie erfahren, wie Sie mittels UKW-Radio Musik und Nachrichten hören. Um UKW-Radio zu hören, müssen Sie ein Headset anschließen, das als Radioantenne fungiert.

#### > UKW-Radio hören

- 1 Schließen Sie ein Headset am Gerät an.
- 2 Öffnen Sie im Home-Bildschirm die Anwendungsliste und wählen Sie UKW-Rad.

Das UKW-Radio sucht automatisch nach verfügbaren Sendern und speichert diese.

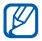

Wenn Sie das UKW-Radio zum ersten Mal einschalten, wird der automatische Sendersuchlauf gestartet.

3 Wählen Sie in der Liste aller Sender den gewünschten Sender aus und drücken Sie [→], um zum UKW-Radio-Bildschirm zurückzukehren. 4 Sie steuern das UKW-Radio mit folgenden Tasten:

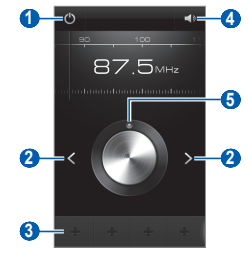

| Nummer                                                    | Funktion                         |
|-----------------------------------------------------------|----------------------------------|
| 0                                                         | UKW-Radio aus- oder einschalten. |
| 2                                                         | Verfügbaren Radiosender suchen.  |
| 3 Aktuellen Radiosender zur Favoritenliste<br>hinzufügen. |                                  |

| Nummer | Funktion                |
|--------|-------------------------|
| 4      | Lautstärke einstellen.  |
| 5      | Frequenz feinabstimmen. |

#### > Radiosender automatisch speichern

- 1 Schließen Sie ein Headset am Gerät an.
- 2 Öffnen Sie im Home-Bildschirm die Anwendungsliste und wählen Sie UKW-Rad.
- 3 Drücken Sie [□] → Scannen → eine Scanoption. Das UKW-Radio sucht automatisch nach verfügbaren Sendern und speichert diese.
- 4 Wählen Sie in der Liste aller Sender den gewünschten Sender aus und drücken Sie [→], um zum UKW-Radio-Bildschirm zurückzukehren.

#### > Einen Radiosender zur Favoritenliste hinzufügen

- Schließen Sie ein Headset am Gerät an.
- 2 Öffnen Sie im Home-Bildschirm die Anwendungsliste und wählen Sie UKW-Rad.
- 3 Scrollen Sie zum gewünschten Radiosender.
- 4 Wählen Sie 🛨, um den Sender zur Favoritenliste hinzuzufügen.

#### > UKW-Radioeinstellungen anpassen

- [ Öffnen Sie im Home-Bildschirm die Anwendungsliste und wählen Sie UKW-Rad. aus.
- 2 Drücken Sie [ $\blacksquare$ ]  $\rightarrow$  Einstellungen.

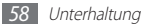

 $\beta~$  Ändern Sie die folgenden Einstellungen, um das UKW-Radio anzupassen:

| Option           | Funktion                                                                                                    |
|------------------|----------------------------------------------------------------------------------------------------|
| Region           | Region auswählen.                                                                                                    |
| Hintergrundmusik | Festlegen, ob das UKW-Radio<br>im Hintergrund ausgeführt<br>werden soll, während andere<br>Anwendungen verwendet werden.<br>Ist diese Funktion aktiviert, können<br>Sie das UKW-Radio über das<br>Benachrichtigungsfeld steuern. |
| UKW-Auto aus     | Festlegen, ob das UKW-Radio nach<br>einer bestimmten Zeit automatisch<br>ausgeschaltet werden soll.                                                                                                    |

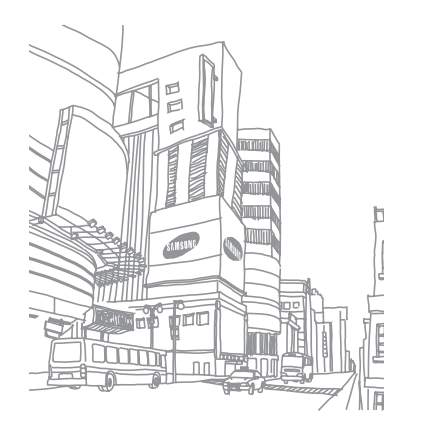

## Persönliche Informationen

## Kontakte

Erfahren Sie, wie Sie eine Liste Ihrer persönlichen oder geschäftlichen Kontakte erstellen und verwalten. Sie können Namen, Mobiltelefonnummern, Festnetznummern, E-Mail-Adressen, Geburtstage und weitere Angaben für Ihre Kontakte speichern.

### > Kontakt erstellen

- [] Öffnen Sie im Home-Bildschirm die Anwendungsliste und wählen Sie Kontakte.
- 2 Wählen Sie 💿 aus.

*3* Wählen Sie einen Speicherort.

Wenn Sie mehr als ein Konto eingerichtet haben, wählen Sie bitte das Konto, dem der Kontakt hinzugefügt werden soll.

- 4 Geben Sie die Kontaktinformationen ein.
- 5 Wählen Sie **Speichern** aus, um den Kontakt zu speichern.

#### > Kontakte suchen

- Offnen Sie im Home-Bildschirm die Anwendungsliste und wählen Sie Kontakte.
- 2 Blättern Sie in der Kontaktliste nach oben oder unten.
- *3* Wählen Sie den Namen eines Kontakts aus.

Sobald Sie einen Kontakt gefunden haben, besitzen Sie folgende Möglichkeiten:

- Eine E-Mail-Nachricht senden, indem Sie eine E-Mail-Adresse auswählen.
- Die Kontaktinformationen bearbeiten Sie durch Drücken von [r=] → Bearbeiten.

#### > Eigene Visitenkarte erstellen

- [] Öffnen Sie im Home-Bildschirm die Anwendungsliste und wählen Sie Kontakte.
- 2 Drücken Sie [□] → Eigenes Profil.
- 3 Geben Sie Ihre persönlichen Daten ein.
- 4 Wählen Sie Speichern.

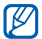

Sie können die Visitenkarte senden, indem Sie sie an eine E-Mail anhängen oder per drahtloser Bluetooth-Funktion übertragen.

#### > Kontakte von Community-Konten abrufen

Sie können die Liste der Community-Websitekonten anzeigen und ein Konto auswählen, um einen Kontakt von der Website zu den Gerätekontakten hinzuzufügen.

- Öffnen Sie im Home-Bildschirm die Anwendungsliste und wählen Sie Kontakte.
- 2 Drücken Sie [ $\blacksquare$ ]  $\rightarrow$  Freunde abrufen.
- 3 Wählen Sie ein Konto.

#### > Gruppe von Kontakten erstellen

Indem Sie Kontaktgruppen erstellen, können Sie mehrere Kontakte verwalten und E-Mails an eine gesamte Gruppe senden. Beginnen Sie mit dem Erstellen einer Gruppe.

- [ Öffnen Sie im Home-Bildschirm die Anwendungsliste und wählen Sie Kontakte → Gruppen.
- 2 Drücken Sie [ $\blacksquare$ ]  $\rightarrow$  Erstellen.
- 3 Geben Sie einen Namen ein.
- 4 Wählen Sie Speichern.

#### > Kontakte importieren oder exportieren

So importieren Sie Kontaktdateien (im vcf-Format) von einer Speicherkarte in das Gerät

- Öffnen Sie im Home-Bildschirm die Anwendungsliste und wählen Sie Kontakte.
- 2 Drücken Sie [I=] → Import/Export → Von Gerätespeicher importieren.
- 3 Wählen Sie einen Speicherort.

Wenn Sie mehr als ein Konto eingerichtet haben, wählen Sie bitte das Konto, dem der Kontakt hinzugefügt werden soll.

- 4 Wählen Sie eine Option zum Importieren einer einzelnen, mehrerer oder sämtlicher Kontaktdateien aus und wählen Sie OK.
- $5\,$  Wählen Sie Kontaktdateien aus, die importiert werden sollen, und wählen Sie  $\mathbf{OK}.$

So exportieren Sie Kontakte vom Gerät zu einer Speicherkarte:

- Öffnen Sie im Home-Bildschirm die Anwendungsliste und wählen Sie Kontakte.
- 2 Drücken Sie [□] → Import/Export → Auf Gerätespeicher exportieren.
- *3* Wählen Sie zur Bestätigung **OK**.

#### > Aktivitäten in sozialen Netzwerken anzeigen

Sie können die aktuellen Aktivitäten von Kontakten in sozialen Netzwerken wie Facebook, MySpace und Twitter anzeigen.

Öffnen Sie im Home-Bildschirm die Anwendungsliste und wählen Sie Kontakte  $\rightarrow$  Aktivitäten.

## Kalender

Sie erfahren, wie Sie tägliche, wöchentliche oder monatliche Ereignisse einrichten und verwalten und wie Sie Alarme einstellen, die Sie an wichtige Ereignisse erinnern.

#### > Ereignis erstellen

- [] Öffnen Sie im Home-Bildschirm die Anwendungsliste und wählen Sie Kalender.
- 2 Drücken Sie [r=1]  $\rightarrow$  Erstellen.
- 3 Falls eine Warnmeldung über die Kalendersynchronisierung erscheint, wählen Sie **OK** aus.
- 4~ Geben Sie das Ereignis mit den gewünschten Details ein.
- 5 Wählen Sie **Speichern**.

### > Ereignisse anzeigen

So ändern Sie die Kalenderansicht

- Öffnen Sie im Home-Bildschirm die Anwendungsliste und wählen Sie Kalender.
- $2\,$  Wählen Sie einen Anzeigemodus oben aus dem Kalender aus.

So zeigen Sie die Ereignisse für ein bestimmtes Datum an

- [] Öffnen Sie im Home-Bildschirm die Anwendungsliste und wählen Sie Kalender.
- 2 Wählen Sie ein Datum im Kalender aus. In der Monatsansicht werden Tage mit geplanten Veranstaltungen mit einem kleinen Dreieck angegeben.
  - Um durch manuelle Eingabe eines Datums zu einem bestimmten Tag zu wechseln, drücken Sie [□] → Öffnen, geben Sie das Datum ein, indem Sie + oder - wählen und wählen Sie Festlegen.
  - Um das heutige Datum auszuwählen, drücken Sie [I=] → Heute.

 $\mathcal 3$  Um Einzelheiten zu einem Ereignis anzuzeigen, wählen Sie dieses aus.

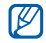

Sie können das Ereignis an andere senden, indem Sie  $[\square] \rightarrow$  Senden per  $\rightarrow$  eine Option drücken.

#### > Ereignisalarm ausschalten

Wenn Sie einen Alarm für ein Kalenderereignis einstellen, erscheint das Alarmsymbol zur angegebenen Zeit.

- 1 Öffnen Sie das Benachrichtigungsfeld oben auf dem Bildschirm.
- $2\,$  Wählen Sie eine Erinnerung aus, um weitere Details zum Ereignis anzuzeigen.
- 3 Um die Erinnerung vorübergehend oder dauerhaft auszuschalten, wählen Sie Schlummern für alle oder Alle verwerfen.

## Memo

Sie erfahren, wie Sie wichtige Informationen speichern und zu einem späteren Zeitpunkt anzeigen können.

## > Memo erstellen

- Öffnen Sie im Home-Bildschirm die Anwendungsliste und wählen Sie Memo.
- 2 Wählen Sie Memo erstellen oder drücken Sie [=] → Erstellen.
- *3* Geben Sie den Memotext ein.
- 4 Drücken Sie [♣], um das Tastenfeld auszublenden.
- 5~ Wählen Sie eine Farbe, um die Hintergrundfarbe zu ändern.
- 6 Wählen Sie Speichern.

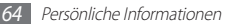

#### > Memos anzeigen

- Öffnen Sie im Home-Bildschirm die Anwendungsliste und wählen Sie Memo.
- 2 Drücken Sie [□] → Suche oder halten Sie [□] gedrückt, um nach einem Memo zu suchen (falls erforderlich).
- 3 Um Einzelheiten zu einem Memo anzuzeigen, wählen Sie es aus.
  - Zum Bearbeiten des Memos wählen Sie aus.
  - Zum Löschen des Memos wählen Sie 💌 aus.

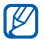

Sie können das Memo an andere senden, indem Sie auf das Memo tippen, es halten und  $\textbf{Senden per} \to$  eine Option wählen.

## Diktiergerät

Sie erfahren, wie Sie das Sprachmemo des Geräts bedienen.

#### > Ein Sprachmemo aufzeichnen

- [] Öffnen Sie im Home-Bildschirm die Anwendungsliste und wählen Sie Diktiergerät.
- 2 Wählen Sie **Aufnahme**, um die Aufnahme zu starten.
- *3* Sprechen Sie in das Mikrofon.
- 4 Wenn Sie mit der Aufnahme eines Memo fertig sind, wählen Sie **Stopp**.

Ihr Memo wird automatisch gespeichert.

 ${\mathcal I}$  Zum Aufzeichnen weiterer Sprachmemos wählen Sie erneut Aufnahme aus.

#### > Ein Sprachmemo aufzeichnen

- Öffnen Sie im Home-Bildschirm die Anwendungsliste und wählen Sie Diktiergerät.
- 2 Wählen Sie Liste.
- *3* Wählen Sie ein Sprachmemo, um es wiederzugeben.

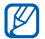

Sie können das Sprachmemo an andere senden, indem Sie [r=1]  $\rightarrow$  **Senden**  $\rightarrow$  eine Option drücken.

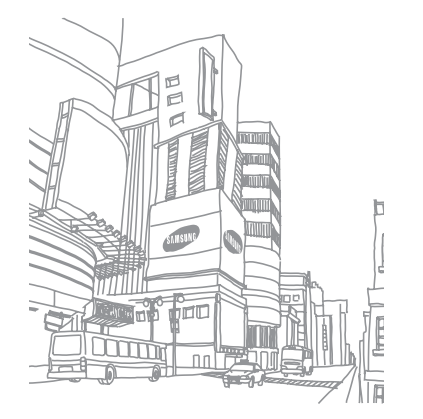

## Internet

Internetdienste erfordern eine Datenverbindung. Wenden Sie sich an Ihren Netzbetreiber, um die optimale Datenverbindung auszuwählen.

#### Internet

Sie erfahren, wie Sie Ihre bevorzugten Webseiten aufrufen und Favoriten dafür erstellen.

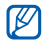

- Möglicherweise fallen möglicherweise zusätzliche Gebühren für den Internetzugriff und das Herunterladen von Mediendateien an. Details erhalten Sie bei Ihrem Dienstanbieter.
- Je nach Netzbetreiber kann das Internet-Browser-Menü anders bezeichnet sein.
- Die verfügbaren Symbole richten sich nach dem jeweiligen Netzbetreiber oder der Region.

#### > Webseiten durchsuchen

Offnen Sie im Home-Bildschirm die Anwendungsliste und wählen Sie Internet, um eine festgelegte Startseite zu öffnen.

Zum Aufrufen einer bestimmten Webseite wählen Sie das URL-Eingabefeld, geben Sie die Webadresse der Webseite ein und wählen Sie 🔄.

2 Navigieren Sie in den Webseiten mithilfe der folgenden Tasten:

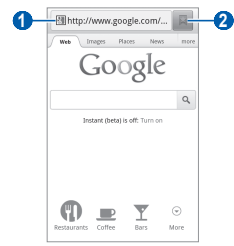

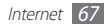

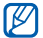

Je nach Region oder Netzbetreiber wird der Bildschirm unter Umständen anders dargestellt.

| Nummer | Funktion                                                                                                 |
|--------|----------------------------------------------------------------------------------------------------|
| 0      | Webadresse einer Webseite eingeben, um sie aufzurufen.                                                   |
| 2      | Liste mit gespeicherten Lesezeichen,<br>häufig besuchten Seiten und aktuellem<br>Internetverlauf öffnen. |

Beim Navigieren auf einer Webseite stehen folgende Optionen zur Verfügung:

- Zum Vergrößern berühren Sie mit zwei Fingern den Bildschirm und bewegen diese auseinander (zum Verkleinern zusammenführen).
- Zum Öffnen eines neuen Fensters drücken Sie [I=I]  $\rightarrow$  Neues Fenster.

- Zum Anzeigen der derzeit aktiven Fenster drücken Sie [f=1] → Fenster. Sie können mehrere Seiten öffnen und beliebig zwischen ihnen wechseln.
- Zum Neuladen der aktuellen Webseite drücken Sie [I=I] → Aktualisieren.
- Um zur nächsten Seite im Verlauf zu wechseln, drücken Sie [「■] → Vorwärts.
- Zum Speichern der aktuellen Webseite als Favorit drücken Sie [r=] → Favorit hinzufügen.
- Um auf dem Standby-Bildschirm eine Verknüpfung zur aktuellen Webseite hinzuzufügen, drücken Sie [I=1] → Optionen → Schnellz. für Start hinz.
- Um den RSS-Feed hinzuzufügen, drücken Sie [I=I] →
   Optionen → RSS-Feeds hinzufügen.
- Um auf der Webseite nach Text zu suchen, drücken Sie [I=] → Optionen → Auf Seite fin.

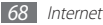

- Zum Anzeigen von Webseitendetails drücken Sie [I=1]  $\rightarrow$  Optionen  $\rightarrow$  Seiteninfo.
- Um die Webadresse der Webseite an andere zu senden, drücken Sie [「■] → **Optionen** → **Seite freigeben**.
- Zum Anzeigen des Downloadverlaufs drücken Sie [I=] → Optionen → Download-Manager.
- Zum Anpassen der Browsereinstellungen drücken Sie [r=1] → Optionen → Einstellungen.

#### Bevorzugte Webseiten als Favoriten speichern

Wenn Sie die Adresse einer Webseite kennen, können Sie sie manuell als Favoriten speichern. So fügen Sie einen Favoriten hinzu

- Öffnen Sie im Home-Bildschirm die Anwendungsliste und wählen Sie Internet.
- 2 Wählen Sie  $\square \rightarrow$  Favoriten.

3 Wählen Sie Hinzufügen oder drücken Sie [I=1] → Zuletzt angezeigte Seite als Lesezeichen festlegen.

Zum Speichern der gerade angezeigten Webseite als Lesezeichen fahren Sie mit Schritt 5 fort.

- 4 Geben Sie einen Seitentitel und eine Internetadresse ein.
- 5 Wählen Sie OK.

Tippen Sie auf der Favoritenliste auf einen Favoriten, halten Sie ihn und verwenden Sie folgende Optionen:

- Zum Öffnen der Webseite im aktuellen Fenster wählen Sie Öffnen.
- Zum Öffnen der Webseite in einem neuen Fenster wählen Sie In neu. Fenster öff.
- Zum Löschen des Favoriten wählen Sie Favorit bearbeiten.
- Zum Hinzufügen des Favoriten-Schnellzugriffs zum Standby-Bildschirm wählen Sie **Schnellz. für Start hinz.**

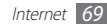

- Um die Webadresse der Webseite an andere zu senden. wählen Sie Link freigeben
- Link-URL kop.
- Zum Löschen des Favoriten wählen Sie Lesezeichen löschen
- Um die Webseite als Startseite f
  ür den Browser zu verwenden. wählen Sie Als Startseite festlegen.

### Eine RSS-Feed-Adresse hinzufügen

- Öffnen Sie im Home-Bildschirm die Anwendungsliste und wählen Sie Internet aus.
- Wechseln Sie zu einer Webseite mit RSS-Feed
- Wählen Sie im URL-Eingabefeld 🔊 aus.
- Wählen Sie den RSS-Feed aus, der hinzugefügt werden soll.

- Wählen Sie Abonnements hinzufügen aus.
- Abonnieren Sie den RSS-Feed.

Wenn der abonnierte Feed aktualisiert wird, werden Sie über das Update benachrichtigt.

#### Häufig besuchte Seiten oder aktuellen Verlauf aufrufen

- Öffnen Sie im Home-Bildschirm die Anwendungsliste und wählen Sie Internet
- Wählen Sie  $\square \rightarrow$  Am häufigsten besucht oder Verlauf.

Wählen Sie eine Webseite aus, die Sie aufrufen möchten.

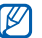

Sie können der Favoritenliste eine Webseite hinzufügen, indem Sie das Sternsymbol rechts auswählen.

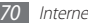

## Maps

Erfahren Sie, wie Sie mit Google Maps<sup>™</sup> Ihre Position finden, die Karte nach Straßen, Städten und Ländern durchsuchen und Wegbeschreibungen erhalten.

Um bessere GPS-Signale zu empfangen, sollten Sie das Gerät nicht unter den folgenden Bedingungen verwenden:

- zwischen Gebäuden, in Tunnels oder unterirdischen Passagen sowie im Inneren von Gebäuden
- · bei schlechtem Wetter
- in der Nähe von hohen Spannungen oder elektromagnetischen Feldern
- in einem Fahrzeug mit Sonnenschutzfolie

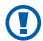

Berühren Sie nicht den Bereich der internen Antenne und decken Sie diesen Bereich nicht mit Ihren Händen oder anderen Gegenständen ab, während Sie die GPS-Funktionen verwenden.

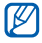

- Diese Funktion ist je nach Region oder Netzbetreiber unter Umständen nicht verfügbar.
- Vor der Nutzung von Standortdiensten müssen Sie gewährleisten, dass die Drahtlosverbindung aktiv ist.

#### > Standortdienste zur Verwendung mit Google Maps aktivieren

Sie müssen Standortdienste aktivieren, um Ihren Standort zu finden und die Karte zu durchsuchen.

- I Öffnen Sie im Home-Bildschirm die Anwendungsliste und wählen Sie Einstellungen → Standort und Sicherheit.
- 2 Passen Sie die folgenden Einstellungen an, um die Standortdienste zu aktivieren:

| Option                      | Funktion                                                                         |
|-----------------------------|----------------------------------------------------------------------------------|
| Drahtlosnetze<br>verwenden  | Einstellung, um WLAN zur<br>Standortsuche zu verwenden.                          |
| GPS-Satelliten<br>verwenden | Einstellung, um GPS-Satelliten<br>zum Feststellen des Standorts zu<br>verwenden. |

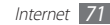

| Option                  | Funktion                                                                                                    |
|-------------------------|----------------------------------------------------------------------------------------------------|
| Sensorunterst.<br>verw. | Verwenden Sie Sensoren zur<br>Optimierung der Positionierung<br>von Fußgängern, wenn das GPS-<br>Signal schwach ist. Zwischen den<br>Sensorschätzungen und dem<br>tatsächlichen Standort können<br>Abweichungen auftreten. |

#### > Nach einem bestimmten Ort suchen

 Öffnen Sie im Home-Bildschirm die Anwendungsliste und wählen Sie Maps.

Die Karte zeigt Ihre aktuelle Position an.

- 2 Drücken Sie [f=] → Suchen oder wählen Sie Maps-Suche aus.
- 3 Geben Sie ein Stichwort für den Standort ein und wählen Sie Q.
  - Zur Suche nach einem Standort per Spracheingabe wählen Sie 💽 aus.

- Wählen Sie zum Anzeigen einer Liste sämtlicher Suchergebnisse 🗐 aus.
- Wählen Sie 🤍 oder 🔯 zum Vergrößern oder Verkleinern.
- Um der Karte Ebenen hinzuzufügen, wählen Sie Imagen
- Um den aktuellen Standort anzuzeigen, wählen Sie .

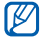

Um den Standort mit einem Sternsymbol zu versehen, wählen Sie das Feld des Standortnamens  $\rightarrow \frac{1}{2}$ .

#### > Wegbeschreibung zu einem bestimmten Ziel abrufen

Öffnen Sie im Home-Bildschirm die Anwendungsliste und wählen Sie **Maps**.

- 2 Drücken Sie [ $\square$ ]  $\rightarrow$  **Route**.
- Geben Sie die Adressen des Startorts und des Zielorts ein. Um eine Adresse aus der Kontaktliste oder markierte Orte auszuwählen oder auf einen Standort auf der Karte zu zeigen, wählen Sie III -> Kontakte, Punkt auf der Karte oder Meine Orte aus.

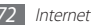
- 4 Wählen Sie eine Fortbewegungsart (Auto, Bus oder Laufen) und wählen Sie **Route berechnen**.
- $5\,$  Wählen Sie eine Route aus, um Details des Wegs anzuzeigen (falls erforderlich).
- 6 Wählen Sie 🛍 aus.

Die Route wird auf der Karte angezeigt. Um nur einen einzelnen Teil der Route anzuzeigen, wählen Sie ( oder aus.

7 Wenn Sie fertig sind, drücken Sie [ $\square$ ]  $\rightarrow$  Karte leeren.

# Latitude

Lernen Sie, wie Sie über Google Latitude™ Ihren Standort Freunden mitteilen und den Standort von Freunden anzeigen können.

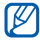

- Diese Funktion ist je nach Region oder Netzbetreiber unter Umständen nicht verfügbar.
- Vor der Nutzung von Standortdiensten müssen Sie gewährleisten, dass die Drahtlosverbindung aktiv ist.

Öffnen Sie im Home-Bildschirm die Anwendungsliste und wählen Sie Latitude.

Das Gerät nimmt automatisch an Latitude teil.

- 2 Wählen Sie ④ → Aus Kontakten wählen oder Über E-Mail-Adresse hinzufügen.
- 3 Wählen Sie Freunde aus, die Sie hinzufügen möchten, oder geben Sie eine E-Mail-Adresse ein und wählen Sie Freunde hinzufügen.
- 4 Wählen Sie Ja.

Wenn der Freund die Einladung annimmt, können Sie Standorte übermitteln.

#### 5 Drücken Sie [ $\blacksquare$ ] $\rightarrow$ Kartenansicht.

Die Standorte Ihrer Freunde werden mit ihren Fotos auf der Karte gekennzeichnet.

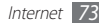

# In der Nähe

Sie erfahren, wie Sie nach einem Ort in der Nähe suchen.

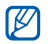

- Diese Funktion ist je nach Region oder Netzbetreiber unter Umständen nicht verfügbar.
- Vor der Nutzung von Standortdiensten müssen Sie gewährleisten, dass die Drahtlosverbindung aktiv ist.
- Öffnen Sie im Home-Bildschirm die Anwendungsliste und wählen Sie Places.
- 2 Wählen Sie eine Kategorie aus.

Das Gerät sucht nach Orten im Umkreis Ihres Standorts, die zu der Kategorie in Beziehung stehen.

- 3 Wählen Sie einen Ortsnamen aus, um die zugehörigen Details anzuzeigen.
- 4 Beim Anzeigen von Informationen können Sie folgende Optionen verwenden:
  - Wählen Sie 💷 um den Ort auf der Karte anzuzeigen.
  - Zum Anzeigen der Route zu diesem Ort, wählen Sie aus.

 Wählen Sie 👔 um die Ansicht aus der Straßenperspektive anzuzeigen.

# Navigation

Erfahren Sie, wie Sie das GPS-Navigationssystem nutzen, um ein Ziel mit der Sprachführung zu finden und anzuzeigen.

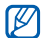

- Karten, Ihr aktueller Standort und andere Navigationsdaten unterscheiden sich möglicherweise von den tatsächlichen Standortinformationen. Achten Sie stets auf Straßenverhältnisse Verkehr und andere Faktoren, die sich auf Ihr Fahrverhalten auswirken können, und befolgen Sie beim Fahren sämtliche Sicherheitshinweise und Verkehrsregeln.
- Diese Funktion ist je nach Region oder Netzbetreiber unter Umständen nicht verfügbar.
- Vor der Nutzung von Standortdiensten müssen Sie gewährleisten, dass die Drahtlosverbindung aktiv ist.

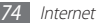

- Offnen Sie im Home-Bildschirm die Anwendungsliste und wählen Sie Navigation.
- 2 Falls Sie diese Anwendung erstmals starten, wählen Sie zum Bestätigen **Annehmen**.
- *3* Geben Sie das Ziel mit einer der folgenden Methoden ein:
  - Ziel einsprechen: Sagen Sie Ihr Ziel laut an, z. B. "Navigieren zu Ziel".
  - Ziel eintippen: Geben Sie das Ziel über die virtuelle Tastatur ein.
  - Kontakte: Wählen Sie das Ziel aus Adressen der Kontakte aus.
  - Markierte Orte: Wählen Sie das Ziel aus der Liste der mit einem Stern versehenen Orte aus.
- 4 Befolgen Sie die Anweisungen auf dem Bildschirm, um den Navigationsdienst zu verwenden.

# **Google-Suche**

Sie können nach Anwendungen und Daten auf dem Gerät und bestimmten Daten im Internet suchen.

- [ Öffnen Sie im Home-Bildschirm die Anwendungsliste und wählen Sie Google-Suche.
- 2 Falls Sie diese Anwendung erstmals starten, legen Sie fest, ob der Standort verwendet werden soll und ob der Suchverlauf Ihres Google-Kontos angezeigt werden soll.
- $\mathcal{J}$  Geben Sie einen Buchstaben oder ein Wort der gesuchten Daten ein.
- 4 Wählen Sie den Namen des Elements aus, das Sie aufrufen möchten.

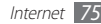

# YouTube

Erfahren Sie, wie Sie Videos auf YouTube anzeigen und hochladen.

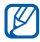

Diese Funktion ist je nach Region oder Netzbetreiber unter Umständen nicht verfügbar.

### > Videos wiedergeben

- [] Öffnen Sie im Home-Bildschirm die Anwendungsliste und wählen Sie YouTube.
- 2 Falls Sie diese Anwendung erstmals starten, wählen Sie Akzeptieren aus.
- 3 Wählen Sie ein Video aus der Liste aus.
- 4 Drehen Sie das Gerät entgegen dem Uhrzeigersinn (nach links) in die Querformatansicht.

5 Sie steuern die Wiedergabe mithilfe der folgenden Tasten:

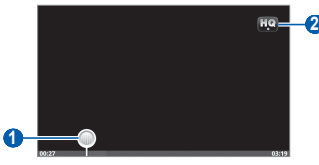

| Nummer | Funktion                                                      |
|--------|---------------------------------------------------------------|
| 0      | Durch Ziehen der Leiste zu einem Punkt in<br>der Datei gehen. |
| 2      | Anzeigequalität ändern.                                       |

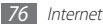

#### > Videos hochladen

- [] Öffnen Sie im Home-Bildschirm die Anwendungsliste und wählen Sie YouTube.
- 2 Drücken Sie [I=I] → Hochladen und wählen Sie ein Video aus. Fahren Sie mit 8 fort.

Wenn Sie neue Videos hochladen möchten, wählen Sie 🛒, um die Kamera einzuschalten.

- *3* Drehen Sie das Gerät entgegen dem Uhrzeigersinn (nach links) in die Querformatansicht.
- 4 Richten Sie das Objektiv auf das gewünschte Motiv und nehmen Sie gegebenenfalls Einstellungen vor.
- 5 Wählen Sie , um die Aufnahme zu starten.
- 6 Wählen Sie , um die Aufnahme zu stoppen.
- $7\,$  Wählen Sie  ${\rm Speichern},$  um das aufgenommene Video hochzuladen.
- 8 Geben Sie Ihren Benutzernamen und Ihr Kennwort ein und wählen Sie Anmelden.
- 9 Geben Sie die Details des Uploads ein und wählen Sie Hochladen aus.

# Samsung Apps

Mit Samsung Apps können Sie einfach und schnell eine Vielzahl von Anwendungen direkt auf das Gerät herunterladen. Samsung Apps bietet Ihnen sofortigen Zugang zu einer Riesenauswahl von mobilen Möglichkeiten wie Spielen, Nachrichten, Informationen, mobilen Vernetzungsdiensten, Navigation, gesundheitsbezogenen Anwendungen und mehr.

Mit den voll optimierten Anwendungen von Samsung Apps wird das Gerät intelligenter. Erkunden Sie die verblüffenden Anwendungen und bereichern Sie Ihr mobiles Leben.

- Ø
- Je nach Region oder Netzbetreiber steht diese Funktion unter Umständen nicht zur Verfügung.
- Weitere Informationen finden Sie unter www.samsungapps.com
- [ Öffnen Sie im Home-Bildschirm die Anwendungsliste und wählen Sie Samsung Apps.

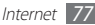

- 2~ Falls Sie diese Anwendung erstmals starten, wählen Sie Ihre Region  $\rightarrow$  **OK** aus. Lesen Sie dann die Nutzungsbedingungen und wählen Sie **Annehmen** aus.
- 3 Suchen Sie nach gewünschten Anwendungen und laden Sie diese herunter.

# Market

Sie können Spiele oder andere Anwendungen von Android Market herunterladen.

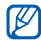

Diese Funktion ist je nach Region oder Netzbetreiber unter Umständen nicht verfügbar.

- Öffnen Sie im Home-Bildschirm die Anwendungsliste und wählen Sie Market.
- 2~ Falls Sie diese Anwendung erstmals starten, wählen Sie ~ Akzeptieren aus. ~
- 3 Suchen Sie nach einer Datei, und laden Sie sie auf Ihr Gerät herunter. ► S. 33

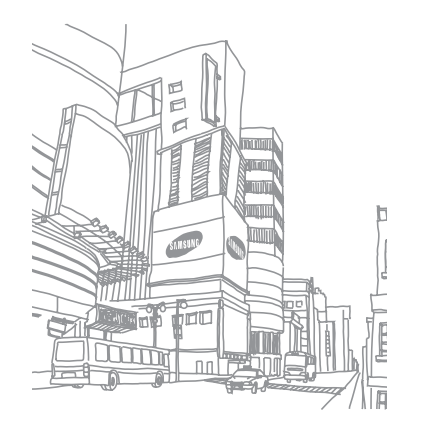

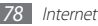

# Verbindungen

## **Bluetooth**

Bluetooth ist eine drahtlose Kommunikationstechnologie mit kurzer Reichweite, mit der sich über Entfernungen von ca. 10 Metern Daten und Informationen kontaktfrei austauschen lassen.

Sie müssen die Geräte für eine Bluetooth-Übertragung nicht aufeinander ausrichten. Wenn die Geräte sich innerhalb des Nutzungsbereichs befinden, können Informationen zwischen ihnen ausgetauscht werden, auch wenn sie sich in verschiedenen Räumen befinden.

- Ø
  - Samsung ist nicht f
    ür den Verlust, das Abh
    ören oder den Missbrauch von Daten verantwortlich, die mit der drahtlosen Bluetooth-Funktion gesendet oder empfangen werden.
  - Stellen Sie stets sicher, dass Sie nur Daten mit Geräten freigeben und empfangen, die vertrauenswürdig und ordnungsgemäß abgesichert sind. Wenn sich Hindernisse zwischen den Geräten befinden, kann sich die maximal mögliche Entfernung reduzieren.
  - Einige Geräte, insbesondere solche, die von Bluetooth SIG nicht getestet oder zugelassen wurden, sind möglicherweise nicht mit dem Gerät kompatibel.

### > Drahtlose Bluetooth-Funktion einschalten

- Î Öffnen Sie im Home-Bildschirm die Anwendungsliste und wählen Sie Einstellungen → Drahtlos und Netzwerke → Bluetooth-Einstellungen.
- $2\,$  Wählen Sie **Bluetooth**, um die drahtlose Bluetooth-Funktion einzuschalten.

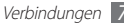

- Andere Bluetooth-fähige Geräte finden und koppeln
- [] Öffnen Sie im Home-Bildschirm die Anwendungsliste und wählen Sie Einstellungen → Drahtlos und Netzwerke → Bluetooth-Einstellungen → Geräte suchen.
- 2 Wählen Sie ein Gerät aus.
- 3 Geben Sie eine PIN für die drahtlose Bluetooth-Funktion oder die Bluetooth-PIN des anderen Geräts (falls vorhanden) ein und wählen Sie OK. Alternativ wählen Sie Annahme, um den PIN-Code zwischen Ihrem Gerät und dem anderen Gerät abzugleichen.

Wenn der Besitzer des anderen Geräts dieselbe PIN eingibt oder die Verbindung annimmt, ist die Kopplung abgeschlossen. Nach einer erfolgreichen Kopplung sucht das Gerät automatisch nach verfügbaren Diensten.

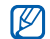

Einige Geräte, insbesondere Headsets oder Kfz-Freisprecheinrichtungen, haben eventuell eine feste Bluetooth-PIN wie 0000. Wenn das andere Gerät eine PIN hat, müssen Sie diese eingeben.

#### > Daten über die drahtlose Bluetooth-Funktion senden

- / Wählen Sie eine Datei oder ein Element, z. B. einen Kontakt, ein Memo oder eine Mediendatei, aus einer entsprechenden Anwendung oder unter Eigene Dateien.
- 2 Wählen Sie eine Option zum Senden von Daten über Bluetooth aus.

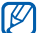

- Die Methode zum Auswählen einer Option kann je nach Datentyp variieren.
- 3 Suchen Sie nach einem Bluetooth-f\u00e4higen Ger\u00e4t und koppeln Sie Ihr Ger\u00e4t damit.

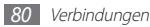

- > Daten über die drahtlose Bluetooth-Funktion empfangen
- [] Öffnen Sie im Home-Bildschirm die Anwendungsliste und wählen Sie Einstellungen → Drahtlos und Netzwerke → Bluetooth-Einstellungen → Sichtbar.

Ihr Gerät ist 120 Sekunden für andere Bluetooth-Geräte sichtbar.

- 2 Wenn Sie dazu aufgefordert werden, geben Sie die PIN für die drahtlose Bluetooth-Funktion ein und wählen Sie OK (falls erforderlich).
- 3 Wählen Sie Annahme, um Ihre Empfangsbereitschaft für Daten von dem Gerät zu bestätigen (falls erforderlich).

Empfangene Daten werden im Bluetooth-Ordner gespeichert. Falls Sie einen Kontakt erhalten, wird er automatisch im Telefonbuch gespeichert.

# WLAN

Erfahren Sie, wie Sie die drahtlosen Netzfunktionen des Geräts verwenden, um eine Verbindung mit einem drahtlosen lokalen Netzwerk (WLAN) herzustellen, das mit dem Standard IEEE 802.11 h/g/n kompatibel ist.

Sie können die Verbindung mit dem Internet oder anderen Netzgeräten herstellen, wenn ein Zugangspunkt oder ein drahtloser Hotspot verfügbar ist.

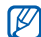

Dieses Gerät verwendet eine nicht harmonisierte Frequenz und ist für den Einsatz in allen europäischen Ländern geeignet. Die WLAN-Funktion darf innerhalb der EU ohne Einschränkung in Gebäuden genutzt werden, in Frankreich jedoch nicht außerhalb von Gebäuden.

### > WLAN-Funktion aktivieren

Öffnen Sie im Home-Bildschirm die Anwendungsliste und wählen Sie Einstellungen  $\rightarrow$  Drahtlos und Netzwerke  $\rightarrow$  WLAN-Einstell.  $\rightarrow$  WLAN.

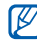

Ein aktives WLAN, das im Hintergrund ausgeführt wird, verbraucht Akkustrom. Um den Akku zu schonen, aktivieren Sie das WLAN nur, wenn Sie es benötigen.

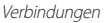

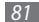

#### > WLAN finden und damit verbinden

[] Öffnen Sie im Home-Bildschirm die Anwendungsliste und wählen Sie Einstellungen → Drahtlos und Netzwerke → WLAN-Einstell.

Das Gerät sucht automatisch nach verfügbaren WLANs.

- 2 Wählen Sie unter **WLAN** das gewünschte Netz aus.
- 3 Geben Sie ein Kennwort für das Netz ein (falls erforderlich).
- 4 Wählen Sie Verbinden.

## > WLAN manuell hinzufügen

- [] Öffnen Sie im Home-Bildschirm die Anwendungsliste und wählen Sie Einstellungen → Drahtlos und Netzwerke → WLAN-Einstell. → WLAN hinzufüg.
- $2~~{\rm Geben}$  Sie die SSID für das Netz ein und wählen Sie den Sicherheitstyp.

- 3 Legen Sie die Sicherheitseinstellungen in Abhängigkeit vom ausgewählten Sicherheitstyp fest.
- 4 Wählen Sie Speich.
- > WLAN-Verbindung über einen WPS-Zugangspunkt (Wi-Fi Protected Setup) herstellen

Mit WPS können Sie eine Verbindung zu einem sicheren Netzwerk herstellen. So stellen Sie die Verbindung mit einem WLAN mit einer WPS-Taste her,

- [ Öffnen Sie im Home-Bildschirm die Anwendungsliste und wählen Sie Einstellungen → Drahtlos und Netzwerke → WLAN-Einstell.
- 2 Wählen Sie **WPS-Tastenverbindung**.
- 3 Drücken Sie innerhalb von 2 Minuten eine WPS-Taste am Zugangspunkt.

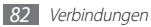

So stellen Sie die Verbindung mit einem WLAN mit einem WPS-PIN her,

- [] Öffnen Sie im Home-Bildschirm die Anwendungsliste und wählen Sie Einstellungen → Drahtlos und Netzwerke → WLAN-Einstell.
- 2 Wählen Sie ein Netz aus, das mit dem WPS-Symbol gekennzeichnet ist, und wählen Sie WPS-PIN.
- 3 Geben Sie am Zugangspunkt die PIN ein und drücken Sie die Starttaste.

# AllShare

Erfahren Sie, wie Sie den DLNA-Dienst (Digital Living Network Alliance) verwenden, mit dem Sie Mediendateien über ein WLAN mit DLNA-fähigen Geräten in Ihrer Wohnung austauschen können.

Sie müssen zuerst die WLAN-Funktion aktivieren und ein WLAN-Profil hinzufügen. ► S.81

#### > DLNA-Einstellungen zum Freigeben von Mediendateien anpassen

Damit andere DLNA-fähige Geräte auf Mediendateien in Ihrem Gerät zugreifen können, müssen Sie die Medienfreigabe aktivieren.

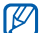

Abhängig von den DLNA-fähigen Geräten ist die Wiedergabe einiger Dateien darauf unter Umständen nicht möglich.

Öffnen Sie im Home-Bildschirm die Anwendungsliste und wählen Sie **AllShare**.

#### 2 Wählen Sie **Einstellungen**.

Passen Sie folgende Einstellungen an, um die DLNA-Funktion anzupassen:

| Option        | Funktion                      |
|---------------|-------------------------------|
| Medienserver- | Geben Sie einen Namen für das |
| Name          | Gerät als Medienserver ein.   |

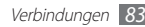

| Option                         | Funktion                                                                                                    |
|--------------------------------|----------------------------------------------------------------------------------------------------|
| Medien freigeben               | Aktivieren Sie die Videofreigabe,<br>Bildfreigabe oder Musikfreigabe<br>mit anderen DLNA-fähigen<br>Geräten. |
| Zugangspunktnetz               | Wählen Sie ein Verbindungsprofil<br>für DLNA-Verbindungen aus.                                               |
| Von anderem Gerät<br>hochladen | Stellen Sie ein, ob Sie das<br>Hochladen von anderen Geräten<br>zulassen möchten.                            |
| Standardspeicher               | Wählen Sie einen<br>Standardspeicherort zum<br>Speichern heruntergeladener<br>Mediendateien aus.             |

#### > Dateien auf einem anderen DLNA-fähigen Gerät wiedergeben

- [ Öffnen Sie im Home-Bildschirm die Anwendungsliste und wählen Sie AllShare.
- 2 Wählen Sie Datei von diesem Gerät auf einem anderen Player wiedergeben.
- 3 Wählen Sie eine Medienkategorie und Dateien aus, die Sie wiedergeben möchten.

#### 4 Wählen Sie **Zu Wied. hzfg.**

- 5 Wählen Sie einen Player, auf dem die Mediendatei wiedergegeben wird. Die Wiedergabe startet auf dem ausgewählten Player.
  - Steuern Sie die Wiedergabe mit den Symbolen am Gerät.

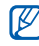

Abhängig von der Netzverbindung und dem angeschlossenen Server wird die Wiedergabe unter Umständen zwischengespeichert.

#### > Dateien von anderen auf dem Gerät wiedergeben

- [] Öffnen Sie im Home-Bildschirm die Anwendungsliste und wählen Sie AllShare.
- 2 Wählen Sie Datei vom Server auf meinem Telefon wiedergeben.

Das Gerät sucht automatisch nach DLNA-fähigen Geräten.

- 3 Wählen Sie ein Gerät als Medienserver, das Mediendateien enthält.
- 4 Wählen Sie eine Medienkategorie und Dateien aus, die Sie wiedergeben möchten.
- 5 Wählen Sie Zu Wied. hzfg.
- ${\it 6}$   $\,$  Steuern Sie die Wiedergabe mit den Symbolen am Gerät.

- > Dateien von einem Gerät auf dem anderen Gerät wiedergeben
- [] Öffnen Sie im Home-Bildschirm die Anwendungsliste und wählen Sie AllShare.
- 2 Wählen Sie Datei vom Server über dieses Gerät auf anderem Player wiedergeben.

Das Gerät sucht automatisch nach DLNA-fähigen Geräten.

- 3 Wählen Sie ein Gerät als Medienserver, das Mediendateien enthält.
- 4 Wählen Sie eine Medienkategorie und Dateien aus, die Sie wiedergeben möchten.
- 5 Wählen Sie Zu Wied. hzfg.
- 6 Wählen Sie einen Player, auf dem die Mediendatei wiedergegeben wird.

Die Wiedergabe startet auf dem ausgewählten Player.

7 Steuern Sie die Wiedergabe mit den Symbolen am Gerät.

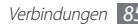

# **TV-Verbindungen**

Sie erfahren, wie Sie Ihr Gerät als Fernbedienung für Ihren Samsung Smart TV verwenden, indem Sie sie über WLAN verbinden. Sobald die Geräte verbunden sind, können Sie im dualen Anzeigemodus auch Live-Feeds auf dem Gerät ansehen.

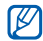

Diese Funktion ist nur bei TV-Geräten verfügbar, die Wireless-Fernbedienungen unterstützen.

- Verbinden Sie Ihr Gerät und Ihren Samsung Smart TV mit demselben WLAN-Zugangspunkt.
- 2 Öffnen Sie im Home-Modus die Anwendungsliste und wählen Sie Samsung Smart View aus.
- 3 Beim ersten Aufrufen dieser Anwendung laden Sie diese bitte aus Samsung Apps und installieren Sie sie auf Ihrem Gerät.
- 4 Wählen Sie Ihr TV-Gerät in der Liste aus.

Falls Sie Ihr TV-Gerät nicht finden, wählen Sie **Refresh** aus, um die Liste zu aktualisieren.

- 5 Wenn eine Warnmeldung angezeigt wird, wählen Sie **OK** aus.
- 6 Wählen Sie **Settings** aus, um die Einstellungen der Fernbedienung anzupassen.

| Option                                                  | Funktion                                                                                 |
|---------------------------------------------------------|------------------------------------------------------------------------------------------|
| Berührungsempfind-<br>lichkeit Links/Rechts             | Empfindlichkeit des Scrollens<br>nach links oder rechts auf dem<br>Touchscreen anpassen. |
| Berührungsempfind-<br>lichkeit Nach oben/<br>Nach unten | Empfindlichkeit des Scrollens<br>nach oben oder unten auf dem<br>Touchscreen anpassen.   |
| Regionseinstellung                                      | Die Region für das TV-Gerät und<br>das Blu-ray Disc (BD)-System<br>auswählen.            |

7 Wählen Sie TV Remote aus, um das TV-Gerät zu bedienen, oder Game Remote, um Spiele zu bedienen.

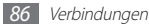

# **PC-Verbindungen**

Sie erfahren, wie Sie das Gerät über ein USB-Kabel in verschiedenen USB-Verbindungsmodi mit einem PC verbinden. Durch Verbinden des Geräts mit einem PC können Sie Dateien mit dem Windows Media Player synchronisieren, Daten direkt auf das Gerät und vom Gerät übertragen und das Programm "Samsung Kies" verwenden.

#### > Mit Samsung Kies verbinden

Vergewissern Sie sich, dass Samsung Kies auf dem PC installiert ist. Sie können das Programm von der Samsung-Webseite (www.samsung.com/kies) herunterladen.

- [] Öffnen Sie im Home-Bildschirm das Menü und wählen Sie Einstellungen → Drahtlos und Netzwerke → USB-Einstellungen → Samsung Kies aus.
- 2 Drücken Sie die Starttaste, um in den Home-Bildschirm zurückzukehren.

- 3 Verbinden Sie die Multifunktionsbuchse am Gerät mithilfe eines USB-Kabels mit einem PC. Samsung Kies wird automatisch gestartet. Falls Samsung Kies nicht automatisch gestartet wird, doppelklicken Sie auf dem PC auf das Samsung Kies-Symbol.
- 4 Kopieren Sie Dateien vom PC auf das Gerät. In der Hilfe zu Samsung Kies finden Sie weitere Informationen.

#### > Mit Windows Media Player synchronisieren

Vergewissern Sie sich, dass Windows Media Player auf dem PC installiert ist.

- [ Öffnen Sie im Home-Bildschirm das Menü und wählen Sie Einstellungen → Drahtlos und Netzwerke → USB-Einstellungen → Media player aus.
- $2\,$  Drücken Sie die Starttaste, um in den Home-Bildschirm zurückzukehren.

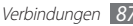

3 Verbinden Sie die Multifunktionsbuchse am Gerät mithilfe eines USB-Kabels mit einem PC, auf dem Windows Media Player installiert ist.

Sobald der Anschluss erfolgt ist, wird ein Popup-Fenster auf dem PC angezeigt.

- 4 Öffnen Sie Windows Media Player, um Musikdateien zu synchronisieren.
- 5 Bearbeiten Sie den Namen des Geräts oder geben Sie ihn in das Popup-Fenster ein (falls erforderlich).
- 6 Wählen Sie die gewünschten Musikdateien aus und ziehen Sie sie in die Synchronisierungsliste.
- 7 Starten Sie die Synchronisierung

#### > Als Massenspeichergerät verbinden

Sie können das Gerät als Wechseldatenträger an einen PC anschließen und auf das Dateiverzeichnis zugreifen. Wenn Sie eine Speicherkarte in das Gerät einsetzen, können Sie auch das Dateiverzeichnis der Speicherkarte aufrufen, indem Sie das Gerät als Speicherkartenleser nutzen.

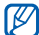

- Das Dateiverzeichnis der Speicherkarte wird als Wechseldatenträger separat vom internen Speicher angezeigt.
- Wenn Sie Dateien von einer oder auf eine Speicherkarte übertragen möchten, setzen Sie die Speicherkarte in das Gerät ein.
- 2 Öffnen Sie im Home-Bildschirm das Menü und wählen Sie Einstellungen → Drahtlos und Netzwerke → USB-Einstellungen → Massenspeicher aus.

- *3* Verbinden Sie die Multifunktionsbuchse am Gerät mithilfe eines USB-Kabels mit einem PC.
- 4 Wenn die Verbindung hergestellt ist, wählen Sie **Speicher** mit PC verbinden → OK.
- 5 Öffnen Sie den Ordner, um Dateien anzuzeigen.
- 6 Kopieren Sie Dateien vom PC auf das Gerät oder die Speicherkarte.

#### 7~ Wenn Sie fertig sind, wählen Sie **Speicher vom PC trennen**.

| ٢ | 07 | ſ |
|---|----|---|
| ι | 2  | ļ |

Zum Abtrennen des Geräts vom PC klicken Sie in der Windows-Taskleiste auf das USB-Gerätesymbol und dann auf die Option zum sicheren Entfernen des Massenspeichergeräts. Trennen Sie dann das USB-Kabel vom PC. Anderenfalls können auf der Speicherkarte gespeicherte Dateien verloren gehen oder die Speicherkarte beschädigt werden.

# **VPN-Verbindungen**

Sie können virtuelle, private Netzwerke (VPN) erstellen und über ein öffentliches Netzwerk wie etwa das Internet sichere Verbindungen mit dem Privatnetzwerk herstellen.

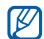

Das Gerät muss bereits mit Internetzugang konfiguriert sein. Bei Problemen mit dem Internetzugang müssen Sie die Verbindungen bearbeiten. Falls Sie nicht wissen, welche Verbindungsinformationen eingegeben werden müssen, wenden Sie sich an den Dienstanbieter.

#### > VPN-Verbindungen einrichten

[ Öffnen Sie im Home-Bildschirm die Anwendungsliste und wählen Sie Einstellungen → Drahtlos und Netzwerke → VPN-Einstellungen → VPN hinzufügen.

2 Wählen Sie einen VPN-Typ.

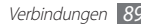

3 Passen Sie die Verbindungsinformationen an.

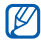

Verfügbare Optionen unterscheiden sich möglicherweise je nach VPN-Typ.

| Option                        | Funktion                                                    |
|-------------------------------|-------------------------------------------------------------|
| VPN-Name                      | Geben Sie den Namen eines VPN-<br>Servers ein.              |
| VPN-Server                    | Geben Sie die IP-Adresse des VPN-                           |
| festlegen                     | Servers ein.                                                |
| Verschlüsselung               | Einstellung, um den VPN-Server zu                           |
| aktivieren                    | verschlüsseln.                                              |
| IPsec Pre-shared              | Geben Sie einen vorinstallierten                            |
| Key festlegen                 | Schlüssel ein.                                              |
| L2TP- Geheimnis<br>aktivieren | Einstellung, um das Kennwort des geheimen L2TP festzulegen. |
| L2TP-Geheimnis                | Geben Sie das geheime L2TP-                                 |
| festlegen                     | Kennwort ein.                                               |

| Option               | Funktion                                                                                                    |
|----------------------|----------------------------------------------------------------------------------------------------|
| Benutzerzert. festl. | Wählen Sie ein Benutzerzertifikat<br>aus, das der VPN-Server zur<br>Identifikation verwendet. Sie<br>können Zertifikate vom VPN-Server<br>importieren oder aus dem Internet<br>herunterladen.             |
| CA-Zertifikat festl. | Wählen Sie eine Zertifizierungsst<br>ellenzertifikat, das der VPN-Server<br>zur Identifikation verwendet. Sie<br>können Zertifikate vom VPN-Server<br>importieren oder aus dem Internet<br>herunterladen. |
| DNS-                 | Geben Sie die DNS (Domain Name                                                                                                    |
| Suchdomanen          | Server)-Adresse ein.                                                                                                    |

4 Wenn Sie fertig sind, drücken Sie [I=I]  $\rightarrow$  Speich.

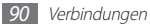

- > Verbindung zu privatem Netzwerk herstellen
- Öffnen Sie im Home-Bildschirm die Anwendungsliste und wählen Sie Einstellungen → Drahtlos und Netzwerke → VPN-Einstellungen.
- 2 Wählen Sie ein privates Netzwerk, zu dem Sie eine Verbindung herstellen.
- 3 Geben Sie den Benutzernamen und das Kennwort ein und wählen Sie **Verbinden**.

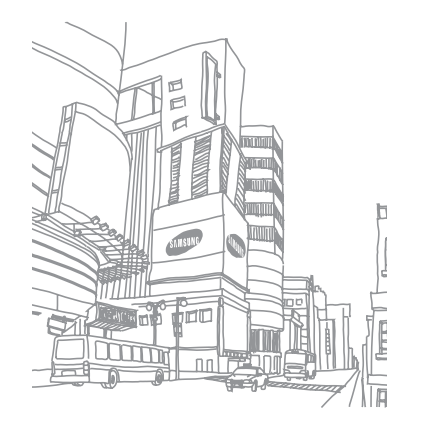

# **Extras**

# Uhr

Sie erfahren, wie Sie den Wecker und die Weltuhr einstellen und steuern. Sie können auch die Stoppuhr und Countdown verwenden.

#### > Neuen Alarm einstellen

- Î Öffnen Sie im Home-Bildschirm die Anwendungsliste und wählen Sie Uhr → Alarm.
- 2 Wählen Sie Erinnerung erstellen oder drücken Sie [r=] → Erstellen.
- 3 Stellen Sie die Alarmdetails ein.
- 4 Aktivieren Sie das Kontrollkästchen neben Intelligenter Alarm, um simulierte natürliche Töne auf dem Alarmbildschirm vor dem Hauptalarm zu aktivieren.
- 5 Wenn Sie fertig sind, wählen Sie **Speichern**.

## Alarm stoppen

Wenn der Alarm ertönt:

- Zum Anhalten des Alarms ziehen Sie 
   nach rechts.
- Zum Wiederholen des Alarms nach einer bestimmten Zeit ziehen Sie @ nach links.

## > Alarm löschen

- Öffnen Sie im Home-Bildschirm die Anwendungsliste und wählen Sie **Uhr** → **Alarm**.
- 2 Drücken Sie [ $\square$ ]  $\rightarrow$  Löschen.
- *3* Wählen Sie die Alarme aus, die Sie löschen möchten.
- 4 Wählen Sie Löschen.

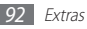

#### > Weltuhr erstellen

- Î Öffnen Sie im Home-Bildschirm die Anwendungsliste und wählen Sie Uhr → Weltuhr.
- 2 Wählen Sie Stadt hzfg. oder drücken Sie [I=I] → Hinzufügen.
- 3 Geben Sie einen Stadtnamen ein oder wählen Sie einen aus der Städteliste aus.

Zum Auswählen einer Stadt in der Weltkartenansicht wählen Sie 💿.

4 Um weitere Weltuhren hinzuzufügen, wiederholen Sie die Schritte 2 und 3.

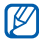

Zum Einstellen der Uhren auf die Sommerzeit, tippen Sie auf eine Uhr, halten sie und wählen **DST-Einstellungen**.

### > Stoppuhr verwenden

- Î Öffnen Sie im Home-Bildschirm die Anwendungsliste und wählen Sie Uhr → Stoppuhr.
- 2~ Wählen Sie **Start**, um die Stoppuhr zu starten.

- *3* Wählen Sie **Runde**, um Rundenzeiten zu erfassen.
- 4 Wenn Sie fertig sind, wählen Sie **Stopp**.
- Wählen Sie **Zurücksetzen**, um erfasste Zeiten zu löschen.

## Countdown verwenden

- Öffnen Sie im Home-Bildschirm die Anwendungsliste und wählen Sie **Uhr** → **Timer**.
- 2 Legen Sie die Länge des Countdowns fest.
- *3* Wählen Sie **Start**, um den Countdown zu starten.
  - Sie können jetzt weitere Funktionen verwenden. Der Timer läuft im Hintergrund. Drücken Sie die Home-Taste oder [↔] und rufen Sie eine weitere Anwendung auf.
- 4 Wenn der Timer abläuft, ziehen Sie 🎯 nach rechts.

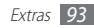

# Rechner

Sie erfahren, wie Sie mathematische Berechnungen direkt auf dem Gerät wie auf einem typischen Taschenrechner oder PC-Rechner durchführen.

#### > Berechnung durchführen

- [] Öffnen Sie im Home-Bildschirm die Anwendungsliste und wählen Sie Rechner.
- $2\,$  Mit den Tasten, die dem Rechnerdisplay entsprechen, führen Sie grundlegende mathematische Operationen durch.

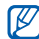

Drehen Sie das Gerät gegen den Uhrzeigersinn in die Querformatansicht, um den wissenschaftlichen Rechner zu verwenden. Falls Sie die automatische Drehung deaktivieren, drücken Sie [I=I] → Wissenschaftlicher Taschenrechner.

### > Berechnungsverlauf anzeigen

 Öffnen Sie im Home-Bildschirm die Anwendungsliste und wählen Sie Rechner.

- *2* Führen Sie die Berechnung durch.
- 3 Wählen Sie , um das Rechnertastenfeld zu schließen. Der Berechnungsverlauf erscheint.
- 4 Um den Verlauf zu löschen, drücken Sie [r=] → Verlauf löschen.

# **Downloads**

Sie erfahren, wie Sie Protokolle von Dateien verwalten, die Sie aus dem Internet heruntergeladen haben.

- [ Öffnen Sie im Home-Bildschirm die Anwendungsliste und wählen Sie Downl.
- 2 Wählen Sie einen Ordner für die Downloads aus.
- *3* Wählen Sie zum Öffnen einer heruntergeladenen Datei das Protokoll aus.

Zum Löschen eines Protokolls aktivieren Sie das Kontrollkästchen und wählen dann **Löschen** aus.

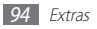

# Minitagebuch

Sie lernen, wie Sie ein Fototagebuch führen.

## Minitagebuch erstellen

- Öffnen Sie im Home-Bildschirm die Anwendungsliste und wählen Sie Mini Diary.
- 2 Falls Sie diese Anwendung erstmals starten, wählen Sie Hinzufügen, um eine Stadt für die Wettervorhersage einzustellen.
- 3 Falls ein Tagebuch gespeichert ist, wählen Sie **Tagebuch** erstellen, um einen neuen Eintrag zu erstellen.
- 4 Ändern Sie das Datum und stellen Sie das Wetter ein (falls erforderlich).

 $5\,$  Wählen Sie Foto hinzufügen und fügen Sie ein Bild hinzu oder nehmen Sie ein Foto auf.

Zum Hinzufügen einer Kurzbeschreibung des angehängten Fotos wählen Sie **Standort hinzufügen** aus.

- 6~ Wählen Sie Tippen, um Memo zu erstellen, geben Sie Text ein und wählen Sie OK.
- 7 Wählen Sie Speich.

### Minitagebuch anzeigen

- Öffnen Sie im Home-Bildschirm die Anwendungsliste und wählen Sie Mini Diary.
- Wählen Sie ein Tagebuch.

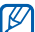

Zum Hochladen eines Minitagebuchs zu einer Community-Website drücken Sie [I=] → Veröffentlichen

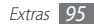

# **Eigene Dateien**

Hier erfahren Sie, wie Sie schnell und einfach auf alle im Gerät oder der Speicherkarte abgelegten Bilder, Videos, Musik- und Audiodateien zugreifen.

- [] Öffnen Sie im Home-Bildschirm die Anwendungsliste und wählen Sie Eigene Dateien.
- 2 Wählen Sie einen Ordner aus.
  - Wählen Sie **Hoch**, um im Dateienverzeichnis um eine Ebene nach oben zu gelangen.
  - Zur Rückkehr in das Startseitenverzeichnis wählen Sie **Home**.
- *3* Wählen Sie die Datei aus, die geöffnet werden soll.

Drücken Sie in einem Ordner [F=1], um die folgenden Optionen zu verwenden:

- Um eine Datei per E-Mail oder über die drahtlose Bluetooth-Funktion zu senden, wählen Sie **Senden**.
- Um einen neuen Ordner zu erstellen, wählen Sie Ordner erstellen.

- Um Dateien oder Ordner zu löschen, wählen Sie Löschen.
- Um den Ansichtsmodus zu ändern, wählen Sie Ans. von.
- Um Dateien oder Ordner zu sortieren, wählen Sie Sortieren nach.
- Um weitere Funktionen für eine Datei zu verwenden, wie beispielsweise Verschieben, Kopieren oder Umbenennen, wählen Sie **Optionen**.

# Task-Manager

Mit dem Task-Manager können Sie Anwendungen, die gegenwärtig ausgeführt werden, die Paketgröße von Anwendungen und Speicherinformationen anzeigen sowie den RAM-Speicher überwachen.

- Öffnen Sie im Home-Bildschirm die Anwendungsliste und wählen Sie Task-Manager.
- 2 Verwenden Sie die folgenden Optionen:
  - Aktive Anwendungen: Die Liste aller Anwendungen, die gegenwärtig auf dem Gerät ausgeführt werden, wird angezeigt.

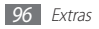

- Herunterg.: Zeigen Sie den gesamten Speicher an, der f
  ür auf Ihrem Ger
  ät installierte Anwendungen verwendet wurde.
- RAM: RAM für Ihr Gerät prüfen und verwalten.
- **Speicher**: Damit können Sie den bereits genutzten und den noch freien Speicherplatz auf dem Gerät und auf der Speicherkarte anzeigen.
- Hilfe: Anzeige von Hilfeinformationen zum Verlängern der Akku-Nutzungsdauer.

# **Thinkfree Office**

Sie erfahren, wie Sie Dokumentdateien auf dem Gerät erstellen und anzeigen. Wenn Sie ein Konto beim Webdienst Thinkfree haben, können Sie Dokumente online verwalten. Diese Anwendung unterstützt die folgenden Dateiformate: txt, doc, docx, xls, xlsx, ppt, pptx, pdf.

#### > Neues Dokument erstellen

- [] Öffnen Sie im Home-Bildschirm die Anwendungsliste und wählen Sie **Thinkfree Office**.
- 2 Beim ersten Aufrufen dieser Anwendung laden Sie diese bitte aus Samsung Apps und installieren Sie sie auf Ihrem Gerät.
- *3* Wählen Sie zur Bestätigung **Annehmen**, falls Sie diese Anwendung erstmals starten.
- 4 Wählen Sie Jetzt aktivieren  $\rightarrow$  Schließen, um Thinkfree Office zu aktivieren.

#### 5 Wählen Sie Eigene Dateien.

- 6 Drücken Sie [ $\square$ ]  $\rightarrow$  **Neu**  $\rightarrow$  einen Dokumenttyp.
- 7 Geben Sie einen Namen für das Dokument ein und wählen Sie **OK**.
- $8\,$  Geben Sie mit den Tools unten auf dem Bildschirm Inhalte in das Dokument ein.
- 9 Wenn Sie mit dem Bearbeiten fertig sind, wählen Sie auf der Symbolleiste III oder drücken Sie [I=1] → Datei → Speichern.

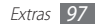

- > Dokument auf dem Gerät anzeigen und bearbeiten
- [] Öffnen Sie im Home-Bildschirm die Anwendungsliste und wählen Sie **Thinkfree Office**.
- 2 Wählen Sie **Eigene Dateien**  $\rightarrow$  ein Dokument.
- *3* Wählen Sie eine Textverschlüsselungsdatei aus (falls erforderlich).
- 4 Zeigen Sie das Dokument an oder bearbeiten Sie es.
  - Verwenden Sie den Zweifinger-Zoom zum Vergrößern und Verkleinern: Setzen Sie zwei Finger auf den Bildschirm und bewegen Sie sie langsam zusammen oder auseinander.
  - Um die Symbolleiste zum Bearbeiten des Dokuments (Word-, Text- oder Excel-Datei) zu öffnen, drücken Sie [□] → Bearbeiten.

- Um nach Text im Dokument zu suchen, drücken Sie [I=] → Suchen.
- 5 Wenn Sie mit der Bearbeitung fertig sind, speichern Sie das Dokument.

#### > Dokumente online verwalten

- Offnen Sie im Home-Bildschirm die Anwendungsliste und wählen Sie Thinkfree Office.
- 2 Wählen Sie Online.
- *3* Geben Sie Ihren Benutzernamen und Ihr Passwort für den Kontenzugang ein und wählen Sie dann **Anmelden**.
- 4 Jetzt können Sie Ihre Dokumente auf dem Server nach Wunsch anzeigen und verwalten.

# Sprachsuche

Sie erfahren, wie Sie die Sprachbefehlsfunktion verwenden, um per Spracheingabe nach Orten und Informationen zu suchen.

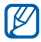

Diese Funktion ist je nach Region oder Netzbetreiber unter Umständen nicht verfügbar.

- Öffnen Sie im Home-Bildschirm die Anwendungsliste und wählen Sie Sprachsuche.
- $2\,$  Falls Sie diese Anwendung erstmals starten, legen Sie fest, ob der Standort verwendet werden soll.
- *3* Wählen Sie **Sprechen** (falls erforderlich).
- 4 Sprechen Sie einen Befehl in das Mikrofon.

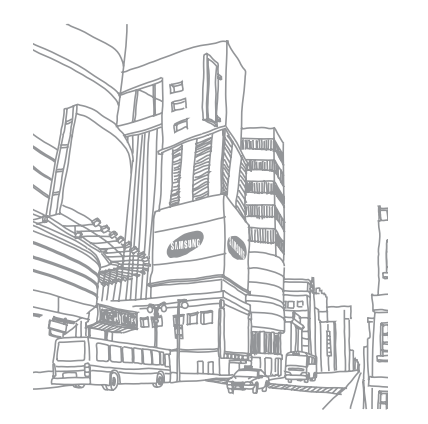

# Einstellungen

# Einstellungsmenü aufrufen

- Öffnen Sie im Home-Bildschirm die Anwendungsliste und wählen Sie Einstellungen.
- 2 Wählen Sie eine Einstellungskategorie und eine Option aus.

# **Drahtlos und Netzwerke**

Einstellungen für drahtlose Netzverbindungen ändern.

### > Offline-Modus

Alle drahtlosen Funktionen des Geräts deaktivieren. Sie können nur netzunabhängige Dienste verwenden.

#### > WLAN-Einstell.

- WLAN: WLAN-Funktion ein- oder ausschalten. ► S. 81
- Netzbenachrichtigung: Das Gerät benachrichtigt Sie, wenn ein offenes Netzwerk verfügbar ist.
- WPS-Tastenverbindung: WLAN-Verbindung über einen WPS-Zugangspunkt (Wi-Fi Protected Setup) herstellen
- WLAN hinzufüg.: WLAN-Zugangspunkte manuell hinzufügen.

#### > Bluetooth-Einstellungen

- Bluetooth: Drahtlose Bluetooth-Funktion ein- oder ausschalten. ► S. 79
- Gerätename: Einen Bluetooth-Namen für das Gerät festlegen.
- Sichtbar: Stellt das Gerät so ein, dass es für andere Bluetooth-Geräte sichtbar ist.
- Geräte suchen: Nach verfügbaren Bluetooth-Geräten suchen.

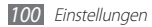

#### > USB-Einstellungen

Wählen Sie den gewünschten USB-Verbindungsmodus, wenn Sie das Gerät mit einem PC verbinden. ► S. 87

#### > VPN-Einstellungen

Virtuellen private Netzwerke (VPN) einrichten und Verbindungen dazu herstellen. ► S. 89

# Ton

Sie können die Einstellungen für verschiedene Töne des Geräts ändern.

- Stumm-Modus: Stumm-Modus aktivieren, um alle Töne mit der Ausnahme von Medientönen und Alarm-Klingeltönen zu deaktivieren.
- Vibrieren: Vibrationsmodus für verschiedene Aktionen auswählen.
- Lautstärke: Einstellung der Lautstärke für Anrufklingeltöne, Musik und Videos, Systemtöne und Benachrichtungsklingeltöne.

- Klingelton für Benachrichtigungen: Wählen Sie einen Klingelton aus, der bei Ereignissen wie eingehenden Nachrichten und Kalenderereignissen ertönen soll.
- Hörbare Auswahl: Einstellung, dass das Gerät einen Ton erzeugt, wenn Sie eine Anwendung oder Option auswählen.
- Bildschirmsperr-Sounds: Einstellung, dass das Gerät beim Sperren und Entsperren des Touchscreens einen Ton erzeugt.

# Display

Einstellungen für das Display ändern.

- Schriftstil: Sie können die Schriftart für den Displaytext ändern. Sie können Schriftarten von Android Market herunterladen, indem Sie Schriftarten online abrufen wählen.
- Helligkeit: Helligkeit des Bildschirms einstellen.
- Bildschirm automatisch drehen: Einstellung, ob der Inhalt automatisch gedreht wird, wenn das Gerät gedreht wird.

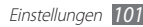

- Animation: Einstellung, dass das Gerät eine Animation anzeigt, wenn Sie zwischen Fenstern wechseln.
- Bildschirm-Timeout: Einstellung, wie lange das Gerät warten soll, bevor es die Hintergrundbeleuchtung des Displays ausschaltet.
- Energiesparmodus: Energiesparmodus aktivieren. Im Energiesparmodus spart das Gerät Energie, da es den Weißabgleich und die Anzeige und Helligkeitsstufe anpasst.
- Horizontale Kalibrierung: Kalibrieren Sie den Beschleunigungsmesser, um die horizontale Achse des Geräts anzupassen und somit die Bewegungserkennung zu optimieren.

# **Standort und Sicherheit**

Einstellungen zum Sichern des Geräts und der GPS-Funktion ändern.

- Drahtlosnetze verwenden: Einstellung, um WLAN zur Standortsuche zu verwenden.
- **GPS-Satelliten verwenden**: Einstellung, um GPS-Satelliten zum Feststellen des Standorts zu verwenden.

- Sensorunterst. verw.: Einstellung, Sensoren zur Optimierung der Positionierung von Fußgängern zu verwenden, wenn das GPS-Signal schwach ist. Zwischen den Sensorschätzungen und dem tatsächlichen Standort können Abweichungen auftreten.
- Bildschirmsperre: Sicherheitscode zum Entsperren einstellen. Wenn Sie den Sicherheitscode eingestellt haben, wechselt diese Option zu Bildschirmsperre ändern.
  - **Ohne**: Bildschirmsperre deaktivieren.
  - **Muster**: Entsperrmuster zum Entsperren des Bildschirms einstellen.
  - **PIN**: PIN (numerisch) zum Entsperren des Bildschirms einstellen.
  - **Passwort**: Kennwort (alphanumerisch) zum Entsperren des Bildschirms einstellen.
- Sichtbare Passwörter: Einstellung, dass das Gerät das Kennwort bei der Eingabe anzeigt.
- Geräteadministratoren wählen: Geräteadministratoren anzeigen, die auf dem Gerät installiert sind. Sie können Geräteadministratoren aktivieren, um neue Regeln für das Gerät anzuwenden.

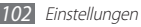

- Sichere Berechtigungen verwenden: Zertifikate und Berechtigungen verwenden, um die sichere Nutzung der verschiedenen Anwendungen zu gewährleisten.
- Verschlüsselte Zertifikate von SD-Karte installieren: Verschlüsselte Zertifikate installieren, die auf einer Speicherkarte gespeichert sind.
- Passwort konfigurieren: Ein Passwort zum Aufrufen von Berechtigungen erstellen und bestätigen.
- Speicher löschen: Die Berechtigungen aus dem Gerät löschen und das Kennwort zurücksetzen.

## Anwendungen

Sie können die Einstellungen zur Verwaltung installierter Programme ändern.

 Unbekannte Quellen: Einstellung, dass Sie Anwendungen von jeder Quelle herunterladen können. Wenn Sie diese Option nicht auswählen, können Sie nur Anwendungen von Android Market herunterladen.

- Anwendungen verwalten: Liste der auf dem Gerät installierten Anwendungen öffnen und Anwendungsinformationen überprüfen.
- Laufende Dienste: Genutzte Dienste zur Verwaltung anzeigen und aufrufen.
- Entwicklung:
  - USB-Debugging: Einstellung zum Verbinden des Geräts über ein USB-Kabel mit einem PC. Dies wird zur Anwendungsentwicklung genutzt.
  - Pseudostandorte zulassen: Zulassen, dass das Gerät simulierte Standort- und Servicedaten für Testzwecke an einen Location Manager-Dienst sendet. Dies wird zur Anwendungsentwicklung genutzt.
- Samsung Apps: Einstellungen, um Benachrichtigungen für neue Anwendungen von Samsung Apps zu erhalten.

Diese Funktion ist je nach Region oder Netzbetreiber unter Umständen nicht verfügbar.

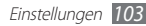

# Konten und Sync

Sie können die Einstellungen für die automatische Synchronisierungsfunktion ändern und die Konten für die Synchronisierung verwalten.

- Hintergrunddaten: Wählen Sie diese Einstellung, um die Funktion für automatische Synchronisierung zu verwenden. Die automatische Synchronisierung wird im Hintergrund ausgeführt, ohne Anwendungen der zu synchronisierenden Daten zu öffnen.
- Autom. synchronisieren: Einstellung, dass Kontakt-, Kalenderund E-Mail-Daten automatisch synchronisiert werden.

## Datenschutz

Einstellungen zum Verwalten von Einstellungen und Daten ändern.

- Meine Daten sichern: Einstellungen des Geräts auf dem Google-Server sichern.
- Automatisch wiederherstellen: Das Gerät wird so eingestellt, dass es gesicherte Daten von Anwendungen, die auf dem Gerät installiert sind, wiederherstellt.

 Auf Werkszustand zurücksetzen: Einstellungen auf Werkseinstellungen zurücksetzen und alle Ihre Daten löschen.

# SD-Karten- und Gerätespeicher

Speicherinformationen von Speicherkarten und Gerät prüfen und Speicherkarte formatieren.

# Sprache und Tastatur

Sie können die Einstellungen für die Texteingabe ändern.

#### > Sprache auswählen

Eine Anzeigesprache für alle Menüs und Anwendungen wählen.

#### > Eingabemethode

Eine Standard-Tastatur für Texteingabe wählen.

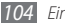

### > Swype

• Sprache: Sprachen für Texteingabe auswählen.

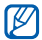

- Die Texteingabe ist in einigen Sprachen nicht möglich. Zum Eingeben von Text sollten Sie die Sprache, in der Sie schreiben, in eine der unterstützten Sprachen ändern.
- Audio-Feedback: Einstellung, dass Sie beim doppelten Tippen auf ein Wort benachrichtigt werden, wenn alternative Wörter zur Eingabe vorhanden sind.
- Bei Tastendruck vib.: Einstellung, dass das Gerät vibriert, wenn Sie eine Taste berühren.
- Wortvorschlag: Einstellung, dass das Gerät während der Texteingabe Vorschläge anzeigt. Diese Option ist nur für Englisch verfügbar.
- Auto. Leerstellen: Einstellung, dass das Gerät automatisch ein Leerzeichen zwischen Wörtern einfügt.
- Auto. Großbuchstabe: Einstellung, dass das Gerät den ersten Buchstaben nach einem Satzzeichen wie Punkt, Frage- oder Ausrufezeichen automatisch groß schreibt.

- Komplette Spur anzeigen: Einstellung, dass die Spur des Ziehens auf der Tastatur angezeigt wird.
- **Geschwindig/Genauig**: Einstellung des Gleichgewichts aus Geschwindigkeit und Genauigkeit.
- Hilfe zu Swype: Hilfeinformationen zur Verwendung der Swype-Tastatur aufrufen.
- Lehrgang: Sie lernen, wie Sie Text mit der Swype-Tastatur eingeben.
- Version: Versionsinformationen anzeigen.

#### > Samsung-Tastatur

- Hochformat-Tastaturtypen: Standardeingabemethode auswählen, wie etwa QWERTZ-Tastatur, herkömmliches Tastenfeld oder Bildschirm für handschriftliche Eingabe.
- Eingabesprachen: Sprachen für Texteingabe auswählen.

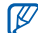

Die Texteingabe ist in einigen Sprachen nicht möglich. Zum Eingeben von Text sollten Sie die Schreibsprache zu einer der unterstützten Sprachen ändern.

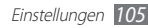

- **XT9**: Aktiviert den XT9-Modus für Texteingabe im Texterkennungsmodus.
- XT9 erweiterte Einstellungen: Aktiviert die erweiterten Funktionen des XT9-Modus wie automatische Vervollständigung, automatische Korrektur oder automatische Ersetzung und ermöglicht Einrichtung einer eigenen Wortliste.
- Tastaturwechsel: Funktion zum Wechseln des Tastenfelds für den Texteingabemodus aktivieren oder deaktivieren. Sie können zwischen Eingabemodi wechseln, indem Sie auf dem Tastenfeld nach links oder rechts blättern.
- Automatische Großschreibung: Das Gerät schreibt den ersten Buchstaben nach einem Satzzeichen wie Punkt, Frageoder Ausrufezeichen automatisch groß.
- Handschrifteinstellungen: Die Erkennungszeit im handschriftlichen Modus anpassen.
- **Spracheingabe**: Spracheingabefunktion aktivieren, um Text per Sprache auf dem Samsung-Tastenfeld einzugeben.

- Automatischer Punkt: Wenn Sie diese Funktion aktivieren, fügt das Gerät einen Punkt als Satzendezeichen ein, wenn Sie zwei Mal auf die Leertaste tippen.
- Übung: Sie lernen, wie Sie Text mit der Samsung-Tastatur eingeben.

# Spracheingabe/-ausgabe

Sie können die Einstellungen für die Spracherkennung und die Text-zu-Sprache-Funktion ändern.

#### > Spracherkennungseinstellungen

- **Sprache**: Eine Sprache für die Google-Spracherkennung wählen.
- SafeSearch: Geräteeinstellung, um Text und/oder Bilder explizit aus Sprachsuche-Ergebnissen zu filtern.
- Beleidigungen sperren: Anstößige Wörter, die das Gerät in Sprachsuche-Ergebnissen erkennt, werden ausgeblendet.

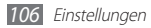

#### > Text-zu-Sprache-Einstellungen

- Ein Beispiel anhören: Hören Sie ein Beispiel des gesprochenen Texts.
- Immer meine Einstellungen verwenden: Einstellung, dass die festgelegten Einstellungen für Sprachrate und Sprache Priorität vor den in Anwendungen gespeicherten Einstellungen haben.
- **Standard-Engine**: Einstellung, dass die Sprachsynthese-Routine für gesprochenen Text verwendet wird.
- Sprachdaten installieren: Sprachdaten zur Verwendung der Text-zu-Sprache-Funktion herunterladen und installieren.
- **Sprechrate**: Eine Geschwindigkeit für die Text-zu-Sprache-Funktion wählen.
- **Sprache**: Eine Sprache für die Text-zu-Sprache-Funktion wählen.
- Engines: Anzeige der Text-zu-Sprache-Routinen, die von Android Market heruntergeladen wurden.

# Eingabehilfe

Einstellungen für Eingabehilfe-Funktionen ändern.

- Eingabehilfe: Aktiviert eine Anwendung für Eingabehilfe, die Sie heruntergeladen haben, wie Talkback oder Kickback, die Sprach-, Melodie- oder Vibrationsfeedback bietet.
- Eingabehilfedienste: Dient zum Auswählen einer zu verwendenden Eingabehilfeanwendung.

# **Datum und Uhrzeit**

Die folgenden Einstellungen öffnen und ändern, um die Anzeige der Uhrzeit und des Datums auf dem Gerät festzulegen:

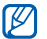

Falls der Akku vollständig entladen oder aus dem Gerät entfernt wird, werden Datum und Uhrzeit zurückgesetzt.

- Datum einstellen: Datum manuell einstellen.
- Zeitzone auswählen: Heimat-Zeitzone einstellen.

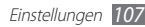

- Uhrzeit einstellen: Uhrzeit manuell einstellen.
- **24-Stundenformat verwenden**: Die Uhrzeit wird im 24-Stunden-Format angezeigt.
- Datumsformat wählen: Datumsformat auswählen.

## Info zu Gerät

Rufen Sie Informationen zu Ihrem Gerät auf und prüfen Sie den Gerätestatus.

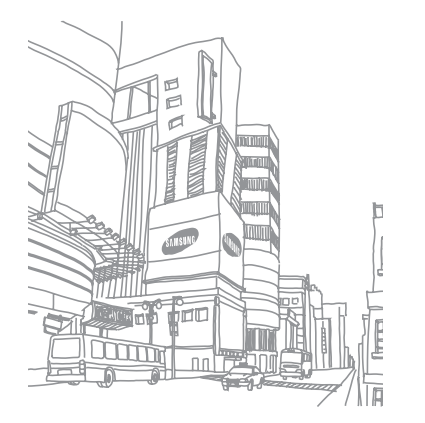

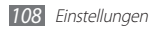
## Rat und Hilfe bei Problemen

## Auf dem Gerät wird ein Netzwerk- oder Servicefehler angezeigt.

- Wenn Sie sich in Bereichen mit schwachen Signalen oder schlechtem Empfang befinden, können Sie den Empfang verlieren. Begeben Sie sich an einen anderen Ort und versuchen Sie es erneut.
- Einige Optionen können Sie nur aufrufen, wenn Sie sie abonniert haben. Einzelheiten teilt Ihnen Ihr Netzbetreiber mit.

### Der Touchscreen reagiert langsam oder falsch

Wenn das Gerät über einen Touchscreen verfügt und dieser nicht richtig reagiert, versuchen Sie Folgendes:

- Entfernen Sie Schutzabdeckungen vom Touchscreen, falls vorhanden. Schutzabdeckungen können verhindern, dass das Gerät Ihre Eingaben erkennt, und werden nicht für Geräte mit Touchscreen empfohlen.
- Beim Tippen auf den Touchscreen müssen Ihre Hände sauber und trocken sein.
- Starten Sie das Gerät neu, um temporäre Softwarefehler zurückzusetzen.
- Aktualisieren Sie die Geräte-Software zur neuesten Version.
- Wenn der Touchscreen zerkratzt oder beschädigt ist, wenden Sie sich an ein Samsung-Kundendienstzentrum.

### Gerät stürzt ab oder funktioniert nicht mehr richtig

Wenn das Gerät nicht mehr reagiert oder "hängt", kann es erforderlich sein, Programme zu schließen oder das Gerät zurückzusetzen, damit es wieder funktioniert. Reagiert das Gerät nicht mehr, halten Sie [@] mindestens 8-10 Sekunden gedrückt. Das Gerät startet automatisch neu.

Falls das Problem fortbesteht, führen Sie eine Rückstellung auf die Werkseinstellungen durch. Öffnen Sie im Home-Bildschirm die Anwendungsliste und wählen Sie **Einstellungen**  $\rightarrow$  **Datenschutz**  $\rightarrow$  **Auf Werkszustand zurücksetzen**  $\rightarrow$  **Gerät zurücksetzen**  $\rightarrow$  **Alles löschen**.

### Das Gerät piept und das Akkusymbol blinkt

Der Akku ist schwach. Laden Sie den Akku auf oder tauschen Sie ihn aus, um das Gerät weiter zu verwenden.

### Der Akku wird nicht richtig aufgeladen oder das Gerät schaltet sich aus

- Die Akkukontakte können schmutzig sein. Wischen Sie die goldfarbenen Kontakte mit einem sauberen, weichen Tuch ab und versuchen Sie den Akku erneut zu laden.
- Wenn sich der Akku nicht mehr vollständig laden lässt, entsorgen Sie den alten Akku (gemäß den lokalen Anweisungen für ordnungsgemäße Entsorgung) und ersetzen Sie ihn durch einen neuen.

### Das Gerät wird heiß

Wenn Sie Anwendungen verwenden, die mehr Leistung verbrauchen, oder Anwendungen im Gerät für längere Zeit verwenden, kann das Gerät heiß werden. Das ist normal und hat keine Auswirkung auf die Nutzungsdauer des Geräts oder seine Leistungsfähigkeit.

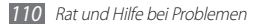

### Beim Einschalten der Kamera werden Fehlermeldungen angezeigt

Dieses Samsung-Gerät muss für die Verwendung der Kameraanwendung über eine ausreichende Speicher- und Akkukapazität verfügen. Wenn beim Einschalten der Kamera Fehlermeldungen angezeigt werden, versuchen Sie Folgendes:

- Laden Sie den Akku oder ersetzen Sie ihn durch einen voll aufgeladenen Akku.
- Vergrößern Sie die Speicherkapazität, indem Sie Dateien auf einen PC übertragen oder vom Gerät löschen.
- Starten Sie das Gerät neu. Wenn Sie immer noch Probleme mit der Kamera haben, nachdem Sie diese Ratschläge ausprobiert haben, wenden Sie sich an ein Samsung-Kundendienstzentrum.

### Beim Einschalten des UKW-Radios werden Fehlermeldungen angezeigt

Das UKW-Radio dieses Samsung-Geräts nutzt das Kabel des Headsets als Antenne. Wenn kein Headset angeschlossen ist, kann das UKW-Radio keine Sender empfangen. Vergewissern Sie sich, dass das Headset richtig angeschlossen ist, wenn Sie das UKW-Radio verwenden möchten. Suchen und speichern Sie anschließend die verfügbaren Radiosender.

Wenn das UKW-Radio nach der Durchführung dieser Schritte immer noch nicht funktioniert, versuchen Sie, den gewünschten Sender mit einem anderen Radioempfänger zu empfangen. Kann der Sender mit einem anderen Empfänger empfangen werden, kann eine Reparatur des Geräts erforderlich sein. Wenden Sie sich an ein Samsung-Kundendienstzentrum.

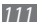

### Beim Öffnen von Musikdateien werden Fehlermeldungen angezeigt

Einige Musikdateien lassen sich aus verschiedenen Gründen unter Umständen nicht auf dem Samsung-Gerät wiedergeben. Wenn beim Öffnen von Musikdateien im Gerät Fehlermeldungen angezeigt werden, versuchen Sie Folgendes:

- Vergrößern Sie die Speicherkapazität, indem Sie Dateien auf einen PC übertragen oder vom Gerät löschen.
- Vergewissern Sie sich, dass die Musikdatei nicht DRMgeschützt (Digital Rights Management) ist. Ist die Datei DRMgeschützt, besorgen Sie sich die erforderliche Lizenz oder den Schlüssel zur Wiedergabe der Datei.
- Vergewissern Sie sich, dass das Gerät den Dateityp unterstützt.

### Ein Bluetooth-Gerät wird nicht gefunden

- Vergewissern Sie sich, dass die drahtlose Bluetooth-Funktion des Geräts aktiviert ist.
- Vergewissern Sie sich, dass die drahtlose Bluetooth-Funktion des Geräts, mit dem Sie eine Verbindung herstellen möchten, aktiviert ist.
- Das Gerät und das andere Bluetooth-Gerät müssen sich innerhalb des maximalen Bluetooth-Bereichs (10 Meter) befinden.

Wenn das Problem durch die obigen Ratschläge nicht behoben werden kann, wenden Sie sich an ein Samsung-Kundendienstzentrum.

## Wenn das Gerät an einen PC angeschlossen wird, wird die Verbindung nicht hergestellt

- Das verwendete USB-Kabel muss mit dem Gerät kompatibel sein.
- Vergewissern Sie sich, dass die richtigen Treiber im PC installiert sind und aktualisiert wurden.

## Sicherheitshinweise

Lesen Sie die nachstehenden Informationen vollständig durch, bevor Sie das Gerät verwenden, um Verletzungen Ihrer eigenen Person und anderer sowie Schäden am Gerät zu vermeiden.

## Warnung: Vermeidung von elektrischen Schlägen, Feuer und Explosionen.

Verwenden Sie keine beschädigten Netzkabel oder Stecker und keine lockeren Netzsteckdosen.

Berühren Sie das Netzkabel nicht mit nassen Händen und trennen Sie das Ladegerät nicht durch Ziehen am Kabel ab.

Das Netzkabel darf nicht gebogen oder beschädigt werden.

Verwenden Sie das Gerät nicht während des Ladevorgangs und berühren Sie das Gerät nicht mit nassen Händen.

Schließen Sie das Ladegerät und den Akku nicht kurz.

Lassen Sie das Ladegerät und den Akku nicht fallen und schützen Sie diese Teile vor Erschütterungen.

Laden Sie den Akku nicht mit Ladegeräten, die nicht vom Hersteller zugelassen sind.

### Verwenden Sie Ihr Gerät nicht während eines Gewitters.

Bei dem Gerät können Fehlfunktionen auftreten und Sie setzen sich einem erhöhten Risiko aus, einen Stromschlag zu erleiden.

#### Verwenden Sie keinen beschädigten oder leckenden Lithium-Ion-Akku (Li-Ion).

Wenden Sie sich für die sichere Entsorgung von Li-Ion-Akkus an das nächste Kundendienstzentrum.

### Behandeln und entsorgen Sie Akkus und Ladegeräte mit Sorgfalt.

- Verwenden Sie nur von Samsung zugelassene Akkus und Ladegeräte, die speziell für das Gerät ausgelegt sind. Inkompatible Akkus und Ladegeräte können schwere Verletzungen oder Schäden am Gerät verursachen.
- Werfen Sie Akkus oder Geräte niemals ins Feuer. Entsorgen Sie verbrauchte Akkus oder Geräte entsprechend den geltenden örtlichen Bestimmungen.

- Legen Sie weder Akkus noch das Gerät auf oder in ein Heizgerät wie z.B. eine Mikrowelle, einen Ofen oder einen Heizkörper. Die Akkus können dadurch überhitzen und explodieren!
- Zerdrücken oder zerstechen Sie den Akku nicht. Vermeiden Sie es, den Akku hohem Druck auszusetzen, der zu einem internen Kurzschluss und einer Überhitzung führen kann.

### Schutz von Gerät, Akkus und Ladegeräten vor Beschädigung.

- Setzen Sie das Gerät und Akkus nicht sehr niedrigen oder sehr hohen Temperaturen aus.
- Extreme Temperaturen können Verformungen des Geräts verursachen und verringern die Ladekapazität und Nutzungsdauer des Geräts und der Akkus.
- Verhindern Sie versehentlichen Kontakt der Anschlussklemmen von Akkus mit Metallteilen, da auf diese Weise eine stromführende Verbindung hergestellt werden kann, die zu kurzfristiger oder dauerhafter Beschädigung des Akkus führen kann.
- Verwenden Sie niemals ein beschädigtes Ladegerät oder einen beschädigten Akku.

### Achtung: Befolgen Sie alle Sicherheitswarnungen und Vorschriften bei der Verwendung des Geräts in Bereichen mit eingeschränkter Nutzung.

### Schalten Sie das Gerät aus, wo seine Verwendung verboten ist.

Erfüllen Sie alle Vorschriften, die die Verwendung von Mobilgeräten in bestimmten Bereichen einschränken.

### Verwenden Sie das Gerät nicht in der Nähe anderer elektronischer Geräte.

Die meisten elektronischen Geräte arbeiten mit Hochfrequenzsignalen. Dieses Gerät kann andere elektronische Geräte stören.

#### Verwenden Sie das Gerät nicht in der Nähe eines Schrittmachers.

- Verwenden Sie das Gerät nicht innerhalb eines Abstands von 15 cm zu einem Schrittmacher, da dieses Gerät einen Schrittmacher stören kann.
- Wenn Sie das Gerät verwenden halten Sie einen Mindestabstand von 15 cm zum Schrittmacher ein.
- Um mögliche Störungen eines Schrittmachers zu minimieren, verwenden Sie das Gerät an der gegenüberliegenden Körperseite des Schrittmachers.

#### Verwenden Sie das Gerät nicht in einem Krankenhaus oder in der Nähe medizinischer Gerät, die durch Hochfrequenzen gestört werden können.

Wenn Sie selbst medizinische Geräte verwenden, wenden Sie sich an den Hersteller dieser Geräte, um die Störfestigkeit dieser Geräte gegenüber Hochfrequenzen zu gewährleisten.

#### Wenn Sie ein Hörgerät verwenden, wenden Sie sich an den Hersteller für Informationen über Funkstörungen.

Einige Hörgeräte können durch die Hochfrequenzen dieses Geräts gestört werden. Wenden Sie sich an den Hersteller, um die Sicherheit Ihres Hörgeräts zu gewährleisten.

### Schalten Sie das Gerät in explosionsgefährdeten Umgebungen aus.

- Schalten Sie das Gerät in explosionsgefährdeten Umgebungen aus, anstatt den Akku zu entnehmen.
- Befolgen Sie in explosionsgefährdeten Umgebungen immer sämtliche Vorschriften, Anweisungen und Hinweisschilder.
- Verwenden Sie das Gerät nicht an einer Zapfsäule (Tankstelle), in der Nähe von Treibstoffen, Chemikalien oder in Sprengbereichen.
- Lagern und transportieren Sie entzündliche Flüssigkeiten, Gase oder Sprengstoffe nicht am selben Ort, an dem sich das Gerät mit Zubehör befindet.

### Schalten Sie das Gerät in einem Flugzeug aus.

Die Verwendung des Geräts in Flugzeugen ist verboten. Dieses Gerät kann die elektronischen Navigationsinstrumente von Flugzeugen stören.

### Elektronische Vorrichtungen in Kraftfahrzeugen können durch die Funkfrequenz des Geräts gestört werden.

Die elektronischen Vorrichtungen in Ihrem Fahrzeug können durch die Funkfrequenz des Geräts gestört werden. Wenden Sie sich für weitere Informationen an den Hersteller.

### Befolgen Sie alle Sicherheitswarnungen und Vorschriften hinsichtlich der Nutzung von Mobilgeräten beim Autofahren.

Im Verkehr ist das sichere Fahren des Fahrzeugs vorrangig. Verwenden Sie das Mobilgerät niemals beim Fahren, wenn es gesetzlich verboten ist. Verhalten Sie sich zu Ihrer Sicherheit und der Sicherheit anderer verkehrsgerecht und beachten Sie die folgenden Hinweise:

- Verwenden Sie eine Freisprecheinrichtung.
- Machen Sie sich keine Notizen und schlagen Sie keine Telefonnummern nach. Aufschreiben von Informationen oder Blättern im Adressbuch beansprucht Ihre Aufmerksamkeit, so dass sicheres Fahren nicht mehr gewährleistet ist.

### Richtige Pflege und Nutzung des Mobilgeräts.

### Halten Sie das Gerät trocken.

- Feuchtigkeit und Flüssigkeiten aller Art können Teile des Geräts oder elektronische Schaltkreise beschädigen.
- Schalten Sie das Gerät nicht ein, wenn es feucht ist. Falls das Gerät bereits eingeschaltet ist, schalten Sie es aus und nehmen unverzüglich den Akku heraus (falls das Gerät sich nicht ausschalten lässt oder der Akku nicht entfernt werden kann, lassen Sie das Gerät in diesem Zustand). Trocknen Sie das Gerät mit einem Handtuch ab und bringen Sie es in ein Kundendienstzentrum.
- Durch Flüssigkeit wird die Farbe des Etiketts verändert, das Wasserschäden im Gerät anzeigt. Wasser beschädigt das Gerät und kann zum Erlöschen der Herstellergarantie führen.

### Bewahren Sie das Gerät nicht an staubigen und schmutzigen Plätzen auf.

Durch Staub können Fehlfunktionen des Geräts verursacht werden.

### Legen Sie das Gerät nicht auf schräge Flächen.

Das Gerät kann durch Herunterfallen beschädigt werden.

### Bewahren Sie das Gerät nicht an heißen oder kalten Plätzen auf. Verwenden Sie das Gerät bei -20 bis 50 °C.

- Das Gerät kann explodieren, wenn es in einem geschlossenen Fahrzeug gelassen wird, da die Temperatur in Fahrzeugen bis zu 80 °C erreichen kann.
- Setzen Sie das Gerät nicht über längere Zeit direkter Sonnenbestrahlung aus (wie auf dem Armaturenbrett eines Fahrzeugs).
- Bewahren Sie den Akku bei 0 bis 40 °C auf.

#### Bewahren Sie das Gerät nicht zusammen mit Metallgegenständen wie Münzen, Schlüssel und Schmuck auf.

- Das Gerät kann sich verformen oder Schäden davontragen.
- Wenn die Akkukontakte mit Metallgegenständen in Kontakt kommen, kann ein Feuer verursacht werden.

### Bringen Sie das Gerät nicht in die Nähe magnetischer Felder.

- Durch Magnetfelder können Fehlfunktionen des Geräts oder Entladen des Akkus verursacht werden.
- Karten mit Magnetstreifen wie Kreditkarten, Telefonkarten, Reisepässe und Bordkarten können durch Magnetfelder beschädigt werden.
- Verwenden Sie keine Taschen oder Accessoires mit Magnetverschlüssen und bringen Sie das Gerät nicht für längere Zeit mit magnetischen Feldern in Kontakt.

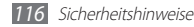

#### Bewahren Sie das Gerät nicht in der Nähe von Heizungen, Mikrowellengeräten, Kochvorrichtungen oder Hochdruckbehältern auf.

- Der Akku kann undicht werden.
- Das Gerät kann sich überhitzen und ein Feuer verursachen.

#### Lassen Sie das Gerät nicht fallen und setzen Sie es keinen Erschütterungen aus.

- Der Bildschirm des Geräts kann beschädigt werden.
- Durch Biegen oder Verformen können das Gerät oder Teile davon beschädigt werden.

### Falls Ihr Gerät über einen Blitz verfügt, verwenden Sie diesen nicht in der Nähe der Augen von Menschen oder Tieren.

Durch Verwenden eines Blitzes in der Nähe von Augen können ein vorübergehender Sichtverlust oder Schäden an den Augen verursacht werden.

### Vorsichtiger Umgang mit Fotolicht.

- Lassen Sie bei der Nutzung des Geräts immer Licht im Zimmer brennen und halten Sie das Display nicht zu nah an die Augen.
- Wenn Sie über einen längeren Zeitraum Videos ansehen oder Flashbasierte Spiele spielen, kann das Biltzlicht zu einem Krampfanfall oder einer Ohnmacht führen. Falls Sie sich unwohl fühlen, stellen Sie die Nutzung des Geräts unverzüglich ein.

### Verringern des Verletzungsrisikos durch wiederholte Bewegungen.

Bei der wiederholten Durchführung von Aktionen, wie etwa dem Drücken von Tasten, dem Zeichnen von Buchstaben auf einem Touchscreen mit den Fingern oder dem Spielen von Spielen, treten möglicherweise Beschwerden an den Händen, am Genick, den Schultern oder anderen Körperteilen auf. Halten Sie das Gerät bei Verwendung über einen längeren Zeitraum in entspanntem Griff, drücken Sie die Tasten leicht und machen Sie häufig Pausen. Falls die Beschwerden während oder nach einer derartigen Nutzung weiter auftreten, stellen Sie die Nutzung ein und konsultieren Sie einen Arzt.

### Gewährleistung der maximale Nutzungsdauer des Akkus und des Ladegeräts.

- Lassen Sie einen Akku nie länger als eine Woche am Ladegerät, da ein Überladen die Lebensdauer des Akkus verkürzt.
- Mit der Zeit entladen sich unbenutzte Akkus und müssen vor Gebrauch erneut geladen werden.
- Bitte beachten Sie, dass der Akku erst nach mehrmaligem, vollständigem Entladen und Laden die volle Kapazität erreicht.
- Trennen Sie Ladegeräte von der Stromquelle, wenn sie nicht verwendet werden.
- Verwenden Sie die Akkus nur für den vorgesehenen Zweck.

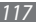

### Verwenden Sie nur vom Hersteller zugelassene Akkus, Ladegeräte, Zubehör und Teile.

- Die Verwendung von Akkus oder Ladegeräten von Drittanbietern kann die Nutzungsdauer des Geräts verkürzen oder Fehlfunktionen verursachen.
- Samsung ist nicht haftbar f
  ür die Sicherheit des Benutzers, wenn Zubeh
  ör und Teile verwendet werden, die nicht von Samsung zugelassen sind.

### Nicht auf das Gerät oder den Akku beißen oder daran saugen.

- Dadurch kann das Gerät beschädigt oder eine Explosion verursacht werden.
- Wenn das Gerät von Kindern benutzt wird, achten Sie auf die sachgemäße Verwendung.

### Sprechen in das Gerät:

- Sprechen Sie direkt in das Mikrofon.
- Vermeiden Sie Kontakt mit der eingebauten Antenne des Geräts. Durch Berühren der Antenne kann die Verbindungsqualität beeinträchtigt oder die Übertragung von mehr Funkfrequenzen als erforderlich verursacht werden.

### Schützen Sie Ihr Gehör und Ihre Ohren bei der Verwendung eines Headsets.

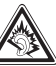

- Durch laute Töne über längere Zeit können Gehörschäden verursacht werden.
- Laute Töne beim Lenken eines Fahrzeugs können Sie ablenken und einen Unfall verursachen.
- Verringern Sie vor dem Anschließen der Ohrhörer an eine Audioquelle immer die Lautstärke und verwenden Sie nur die minimale Lautstärkeneinstellung, die zum Hören des Gesprächs oder der Musik erforderlich ist.
- In trockenen Umgebungen kann statische Elektrizität im Headset entstehen. Verwenden Sie in trockenen Umgebungen keine Headsets oder berühren Sie einen metallischen Gegenstand, um die statische Elektrizität zu entladen, bevor Sie ein Headset an das Gerät anschließen.

### Geben Sie Obacht, wenn Sie das Gerät beim Gehen oder Laufen verwenden.

Achten Sie immer auf Ihre Umgebung, um sich und andere nicht zu verletzen.

### Tragen Sie das Gerät nicht in der Gesäßtasche oder an der Hüfte.

Sie können sich verletzen oder das Gerät beschädigen, wenn Sie fallen.

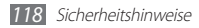

### Zerlegen, modifizieren oder reparieren Sie das Gerät nicht.

- Veränderungen oder Modifizierungen am Gerät können zum Erlöschen der Herstellergarantie führen. Lassen Sie das Gerät in einem Samsung-Kundendienstzentrum warten.
- Bauen Sie den Akku nicht auseinander und stechen Sie nicht hinein, weil dadurch eine Explosion oder ein Feuer verursacht werden können.

### Das Gerät weder mit Farbe anmalen noch mit Aufklebern bekleben.

Farbe und Aufkleber können bewegliche Teile verstopfen oder behindern und dadurch den ordnungsgemäßen Betrieb Ihres Geräts verhindern. Falls Sie auf die Farbe oder Metalitelie dieses Produkts allergisch reagieren, kann dies bei Ihnen eventuell Juckreiz, Ausschläge oder Hautschwellungen verursachen. Nutzen Sie das Produkt in diesem Fall keinesfalls weiter und suchen Sie umgehend einen Arzt auf.

### **Reinigung des Geräts:**

- Reinigen Sie das Gerät und das Ladegerät mit einem Tuch oder einem Radiergummi.
- Reinigen Sie die Kontakte des Akkus mit einem Wattebausch oder einem Tuch.
- Verwenden Sie keine Chemikalien oder Lösungsmittel.

### Verwenden Sie das Gerät nicht, wenn das Display gesprungen oder zerbrochen ist.

Zerbrochenes Glas oder Kunststoff kann Verletzungen an Händen und Gesicht verursachen. Lassen Sie das Gerät von einem Samsung-Kundendienstzentrum reparieren.

### Verwenden Sie das Gerät nicht für andere als die vorgesehenen Zwecke.

### Stören Sie nicht andere, wenn Sie das Gerät in der Öffentlichkeit verwenden.

### Lassen Sie das Gerät nicht von Kindern verwenden.

Das Gerät ist kein Spielzeug. Lassen Sie Kinder nicht damit spielen, denn sie könnten sich selbst oder andere verletzen, das Gerät beschädigen oder Anrufe tätigen, die Kosten verursachen.

### Installieren Sie Mobilgeräte und Ausrüstung mit Sorgfalt.

- Stellen Sie sicher, dass alle Mobilgeräte oder zugehörige Ausrüstung, die in Ihrem Fahrzeug eingebaut ist, sicher befestigt sind.
- Legen Sie das Gerät und Zubehör nicht in der Nähe oder im Aktionsbereich eines Airbags ab. Bei unsachgemäß eingebauten Mobilgeräten können durch sich schnell aufblasende Airbags schwere Verletzungen herbeigeführt werden.

### Mobilgeräte dürfen nur von ausgebildetem Fachpersonal gewartet und repariert werden.

Kundendienst durch nicht entsprechend ausgebildetes Personal kann das Gerät beschädigen und zum Erlöschen der Herstellergarantie führen.

#### Behandeln Sie Speicherkarten mit Sorgfalt.

- Entfernen Sie niemals eine Speicherkarte aus dem Gerät, während Daten auf der Karte gelesen oder gespeichert werden. Anderenfalls kann es zu Datenverlusten und/oder Schäden an der Karte oder am Gerät kommen.
- Schützen Sie die Karten vor starken Erschütterungen, statischer Entladung und elektrischer Störung durch andere Geräte.
- Berühren Sie die goldfarbenen Kontakte von Speicherkarten nicht mit Ihren Fingern oder mit metallischen Gegenständen. Wenn die Kontakte verschmutzt sind, reinigen Sie sie mit einem weichen Tuch.

#### Sicheres Aufbewahren persönlicher und wichtiger Daten.

- Sichern Sie beim Entsorgen des Geräts sämtliche Daten und setzen Sie es dann zurück, um den Missbrauch persönlicher Daten zu verhindern.

#### Verbreiten Sie keine urheberrechtlich geschützten Materialien.

Verbreiten Sie keine urheberrechtlich geschützten Materialien, die Sie ohne Erlaubnis der Eigentümer des Inhalts für andere aufgenommen haben. Dies stellt einen Verstoß gegen die Urheberrechtsgesetze dar. Der Hersteller haftet nicht für rechtliche Probleme, die durch die illegale Nutzung urheblicher Materialien durch den Benutzer verursacht werden.

## Informationen zur SAR-Zertifizierung (Spezifische Absorptionsrate)

Ihr Gerät entspricht den Normen der Europäischen Union (EU), die Grenzwerte für die Belastung durch elektromagnetische Funkwellen (HF) von Radio- und Telekommunikationsausrüstung vorgeben. Diese Standards verbieten den Verkauf von Mobilgeräten, die eine maximale Belastungsrate (auch Specific Absorption Rate oder SAR genannt) von 2,0 W/kg überschreiten. Bei Tests wurde eine maximale SAR von 0,03 W/kg für dieses Modell ermittelt. Bei normalem Gebrauch ist der tatsächliche SAR-Wert wahrscheinlich erheblich niedriger, da das Gerät so ausgelegt ist, dass nur die für die Übertragung zur nächsten Basisstation erforderliche HF-Energie abgestrahlt wird. Durch das automatische Senden bei möglichst niedrigen SAR-Werten wird Ihre Gesamtbelastung durch HF-Energie veringert.

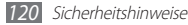

Die Konformitätserklärung auf der Rückseite dieses Handbuchs bestätigt die Konformität dieses Geräts mit der europäischen Richtlinie über Funkanlagen und Telekommunikationseinrichtungen (R&ITE – Radio & Terminal Telecommunications Equipment). Weitere Informationen zu SAR und ähnlichen EU-Normen finden Sie auf der Website von Samsung.

### Korrekte Entsorgung von Altgeräten

(Elektroschrott)

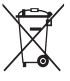

(In den Ländern der Europäischen Union und anderen europäischen Ländern mit einem separaten Sammelsystem)

Die Kennzeichnung auf dem Produkt, Zubehörteilen bzw. auf der dazugehörigen Dokumentation gibt an, dass das Produkt und Zubehörteile (z.B. Ladegerät, Kopfhörer, USB-Kabel) nach ihrer Lebensdauer nicht zusammen mit dem normalen Haushaltsmüll

Lebensdauer nicht zusammen mit dem normalen Haushaltsmull entsorgt werden dürfen. Entsorgen Sie dieses Gerät und Zubehörteile bitte getrennt von anderen Abfällen, um der Umwelt bzw. der menschlichen Gesundheit nicht durch unkontrollierte Mülbeseitigung zu schaden. Helfen Sie mit, das Altgerät und Zubehörteile fachgerecht zu entsorgen, um die

nachhaltige Wiederverwertung von stofflichen Ressourcen zu fördern.

Private Nutzer wenden sich an den Händler, bei dem das Produkt gekauft wurde, oder kontaktieren die zuständigen Behörden, um in Erfahrung zu bringen, wo Sie das Altgerät bzw. Zubehörteile für eine umweltfreundliche Entsorgung abgeben können.

Gewerbliche Nutzer wenden sich an ihren Lieferanten und gehen nach den Bedingungen des Verkaufsvertrags vor. Dieses Produkt und elektronische Zubehörteile dürfen nicht zusammen mit anderem Gewerbemüll entsorgt werden.

### Korrekte Entsorgung des Akkus dieses Produkts

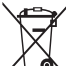

 (In den Ländern der Europäischen Union und anderen europäischen Ländern mit einem separaten Altbatterie-Rücknahmesystem)

Die Kennzeichnung auf dem Akku bzw. auf der dazugehörigen Dokumentation oder Verpackung gibt an, dass der Akku zu

diesem Produkt nach seiner Lebensdauer nicht zusammen mit dem normalen Haushaltsmüll entsorgt werden darf.

Wenn der Akku mit den chemischen Symbolen Hg, Cd oder Pb gekennzeichnet ist, liegt der Quecksilber-, Cadmium- oder Blei-Gehalt der Akku über den in der EG-Richtlinie 2006/66 festgelegten Referenzwerten. Wenn Akkus nicht ordnungsgemäß entsorgt werden, können sie der menschlichen Gesundheit bzw. der Umwelt schaden. Bitte helfen Sie, die natürlichen Ressourcen zu schützen und die nachhaltige Wiederverwertung von stofflichen Ressourcen zu fördern, indem Sie die Akkus von anderen Abfällen getrennt über Ihr örtliches kostenloses Altbatterie-Rücknahmesystem entsorgen.

Der wiederaufladbare, in dieses Gerät integrierte Akku kann nicht vom Benutzer ausgetauscht werden. Informationen zum Austauschen erhalten Sie bei Ihrem Dienstanbieter.

### Haftungsausschlussklausel

Bestimmte Inhalte und Dienste, die durch dieses Gerät zugänglich sind, sind Eigentum von Dritten und durch Urheberrechts-, Patent-, Markenrechtsund/oder andere Gesetze zum Schutz von geistigem Eigentum geschützt. Derartige Inhalte und Dienste werden ausschließlich für Ihre persönliche, nichtkommerzielle Nutzung bereitgestellt. Sie dürfen keine Inhalte oder Dienste in einer Weise nutzen, die nicht durch den Eigentümer der Inhalte oder den Dienstanbieter genehmigt wurde. Ohne das Vorstehende einzuschränken, dürfen Sie keine Inhalte oder Dienste, die durch dieses Gerät angezeigt werden, modifizieren, kopieren, erneut veröffentlichen, hochladen, zur Verfügung stellen, übertragen, übersetzen, verkaufen, damit abgeleitete Werke schaffen oder in irgendeiner Weise oder auf irgendeinem Medium verteilen, außer wenn Sie dazu ausdrücklich durch den jeweiligen Eigentümer der Inhalte oder Dienstanbieter autorisiert wurden.

"DIE INHALTE LIND DIENSTE DRITTER WERDEN OHNE MÄNGELGEWÄHR REREITGESTELLT SAMSUNG ÜRERNIMMT KEINE HAFTUNG FÜR DERART BEREITGESTELLTE INHALTE ODER DIENSTE. WEDER AUSDRÜCKLICH NOCH IMPLIZIT, FÜR KEINE ZWECKE, SAMSUNG WEIST AUSDRÜCKLICH JEGLICHE IMPLIZITE GARANTIEN ZURÜCK, EINSCHLIESSLICH, ABER NICHT BESCHRÄNKT AUF, GARANTIEN DER MARKTFÄHIGKEIT ODER EIGNUNG FÜR EINEN BESTIMMTEN ZWECK, SAMSUNG ÜBERNIMMT KEINE GARANTIE FÜR DIE FEHLERFREIHEIT, GÜLTIGKEIT, RECHTZEITIGKEIT, RECHTMÄSSIGKEIT ODER VOLLSTÄNDIGKEIT VON IRGENDWEI CHEN INHALTEN ODER DIENSTEN DIE DURCH DIESES GERÄT VERFÜGBAR GEMACHT WERDEN, UND UNTER KEINEN UMSTÄNDEN, EINSCHLIESSLICH VON FAHRLÄSSIGKEIT, IST SAMSUNG HAFTBAR, WEDER AUS VERTRAG NOCH AUS UNERLAUBTER HANDLUNG. FÜR IRGENDWELCHE DIREKTE, INDIREKTE, NEBEN-, BESONDERE ODER FOLGESCHÄDEN, ANWALTSGEBÜHREN, KOSTEN ODER IRGENDWELCHE ANDERE SCHÄDEN, DIE AUS ODER IN VERBINDUNG MIT IRGENDWELCHEN DARIN ENTHALTENEN INFORMATIONEN ODER ALS EIN ERGEBNIS DER VERWENDUNG IRGENDWELCHER INHALTE ODER DIENSTE DURCH SIE ODER DRITTE ENTSTEHEN. SELBST WENN SAMSUNG AUF DIE MÖGLICHKEIT DERARTIGER SCHÄDEN HINGEWIESEN WURDE"

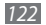

Dienste Dritter können jederzeit beendet oder unterbrochen werden, und Samsung gibt keine Erklärung ab und übernimmt keine Garantie, dass irgendwelche Inhalte oder Dienste für irgendeine Zeitdauer verfügbar bleiben werden. Inhalte und Dienste werden von Dritten mit der Hilfe von Netzen und Übertragungseinrichtungen übertragen, über die Samsung keine Kontrolle hat. Ohne die Allgemeingültigkeit dieser Haftungsausschlussklausel einzuschränken, weist Samsung ausdrücklich jegliche Verantwortung oder Haftung für irgendwelche Unterbrechungen oder Aussetzungen von irgendwelchen Inhalten oder Diensten, die durch dieses Gerät verfügbar gemacht werden, zurück.

Samsung ist weder verantwortlich noch haftbar für Kundendienste, die zu den Inhalten und Diensten in Beziehung stehen. Jegliche Fragen oder Anforderungen nach Diensten, die zu den Inhalten oder Diensten in Beziehung stehen, sind direkt an die jeweiligen Inhalts- und Dienstanbieter zu richten.

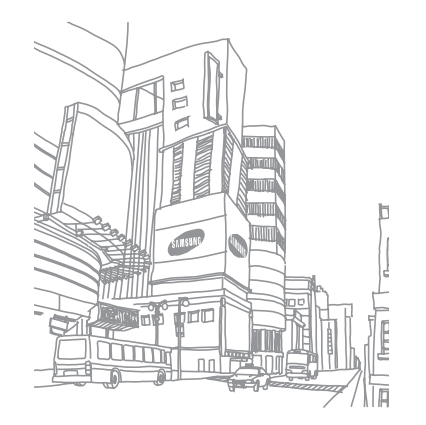

## Index

### Akku

laden 11

### Alarme

deaktivieren 92 erstellen 92 stoppen 92

### AllShare 83

auspacken 10

### Bluetooth

aktivieren 79 Daten empfangen 81 Daten senden 80 Geräte finden und koppeln 80

### Dateimanager 96

### DLNA

siehe AllShare

### Downloads

Anwendungen 33 Dateien 34 Verwalten 94

### Einstellungen

Anwendungen 103 Datenschutz 104 Datum und Uhrzeit 107 Drahtlos und Netzwerk 100 Eingabehilfe 107 Konten und Synchronisierung 104 SD-Karte und Gerätespeicher 104 Sprache und Tastatur 104 Standort und Sicherheit 102

### E-Mail

anzeigen 40 Konten einrichten 39 senden 39

### Fotos

anzeigen 52 aufnehmen 42 aufnehmen, sich bewegende Motive 45 fotografieren nach Szene 44 im Smile-Modus fotografieren 44 Panoramafoto aufnehmen 45 sich selbst fotografieren 46

### Galerie

Dateiformate 51 Fotos anzeigen 52 Videos wiedergeben 53

### Gerät

anpassen 26 Anzeigesymbole 18 Aufbau 16

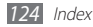

Benachrichtigungsfeld 22 Einstellungen 100 ein- und ausschalten 16 Schnellzugriffanzeige 22 Tasten 17

Google Mail 37

Google Maps 71

Google-Suche 75

Google Talk 40

Helligkeit, Display 27

Internet

siehe Internet-Browser

### Internet-Browser

Favoriten hinzufügen 69 Webseiten durchsuchen 67

### Kalender

Ereignisse anzeigen 63 Ereignisse erstellen 63

### Kamera

aufnehmen, Videos 48 fotografieren 42 Kamera anpassen 46 Videokamera anpassen 49

### Kontakte

erstellen 60 importieren 62 suchen 60 Latitude 73

### Memos

anzeigen 65 erstellen 64

### Menübildschirm

anordnen, Anwendungen 24 aufrufen 23 Minitagebuch 95

#### MP3-Player

Dateien hinzufügen 54 Musik wiedergeben 54 Wiedergabelisten erstellen 55

### Nachrichten

E-Mail-Konten einrichten 39 E-Mail senden 39

Offline-Modus 16

PC-Verbindungen Massenspeicher 88 Samsung Kies 87

Rechner 94

Samsung Apps 77

Samsung Kies 87

Samsung Smart View 86

### Speicherkarte

- einsetzen 13 entnehmen 14
- formatieren 15

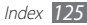

Sprachmemo aufzeichnen 65 wiedergeben 65 Standby-Bildschirm Elemente hinzufügen 21 hinzufügen, Anzeigeflächen 23 Stoppuhr 93 Stumm-Modus 26 Synchronisierung mit Internetkonten 35 Task-Manager 96 Telefonbuch Eigene Visitenkarte erstellen 61 Gruppen erstellen 61 Kontakte erstellen 60 Kontakte suchen 60 Texteingabe 29

Textmemos 64 Thinkfree Office 97 Timer 93 Touchscreen sperren 20 verwenden 19 Uhrzeit und Datum, einstellen UKW-Radio hören 57 Sender speichern 58 Verbindungen Bluetooth 79 DLNA 83 PC 87 TV 86 WLAN 81

Video-Plaver 50, 53 Videos aufnehmen 48 wiedergeben 50, 53 **VPN-Verbindungen** erstellen 89 verbinden mit 91 Weltuhr 93 **WLAN** aktivieren 81 finden und mit Netzen verbinden 82

YouTube

26

Videos hochladen 77 Videos wiedergeben 76

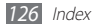

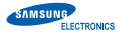

### Konformitätserklärung

#### Produktdetails

### Für das folgende

Produkt: Mobiles Internetgerät (MID; Mobile Internet Device) Modell(e): YP-G70 (Varianten: YP-G70\*\*, YP-G70\*\*\*) (Das Zeichen,\*" steht fur die Speicherkapazitat und die Farbe

des Produkts)

### Hergestellt bei:

F1: Samsung Electronics Co., Ltd.

416, Maetan 3 Dong, Yeongtong-Gu, Suwon-city, Gyeonggi-Do, Korea

- F2: Samsung Electronics Co., Ltd. #94-1, Imsoo-dong, Gumi-city, Gyeongsangbuk-do, Korea
- F3: Samsung Electronics Huizhou Co., Ltd. Industrial Complex, Chenjiang Town, Huizhou City, Provinz Guangdong, China
- F4: P.T. Samsung Electronics Indonesia

Cikarang Industrial Estate JI, Jababeka Raya Blok F29-33 Cikarang, Bekasi 17530, Indonesien

(Name und Adresse der Werke)

### Erkärung und gültige Normen

Hiermit erklären wir, dass das oben genannte Produkt die wesentlichen Anforderungen der R&TTE-Richtlinie (1995/5/EU), der Niedrigspannungsrichtlinie (2006/95/EU) und die Richtlinie zur elektromagnetischen Verträglichkeit (2004/108/EU) erfüllt, indem folgende Normen angewendet werden: ETSI EN 301 489-1 V1.8.1:2008 ETSI EN 301 489-17 V2.1.1:2009 ETSI EN 300 328 V1.7.1 WLAN ETSI EN 300 328 V1.7.1 BT EN 50360:2001 EN 55022:2006/A1:2007 EN 55022:2006/A1:2007 EN 55024:1998/A1:2001/A2:2003 EN 62311:2008

# **CE**①

Datum des ersten Zusatzes des CE-Zeichens: 2011

### Vertreter in der EU

### Vertreter in der EU:

Samsung Electronics Euro QA Lab. Blackbushe Business Park Saxony Way, Yateley, Hampshire GU46 6G, UK 10. März 2011

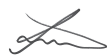

Joong-Hoon Choi / Lab Manager

(Ort und Datum der Erstellung) (Name und Unterschrift der autorisierten Person)

\* Dies ist nicht die Adresse des Samsung Service Centre. Die Adresse oder Telefonnummer des Samsung Service Centre finden Sie auf der Garantiekarte, oder Sie wenden sich an den Händler, bei dem Sie das Produkt gekauft haben. Einige der Inhalte in diesem Handbuch können sich von Ihrem Gerät unterscheiden, dies ist abhängig von der Software oder dem Dienstanbieter.

### Installation von Kies (PC Sync) K1 Kies

- Laden Sie die neueste Version von Kies von der Samsung-Webseite (www.samsung.com/kies) herunter und installieren Sie sie auf Ihrem PC.
- Schließen Sie das Gerät mithilfe eines USB-Kabels an den PC an. Samsung Kies wird automatisch gestartet. In der Hilfe zu Kies finden Sie weitere Informationen.